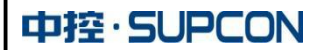

# 通用操作指导及规定

## 操作员基本职责:

1) 监视 DCS 系统运行,预防可能产生的危险。

- 2) 随时干预系统运行,确保安全、正常生产。
- 3) 系统授权运行参数的更改。
- 4)报警处理:工艺指标产生报警时会有声音提示,报警信息在报警栏和过程报警窗口中指示,报警情况了 解后,用消音按钮关闭当前的报警声音,并确认当前报警。
- 5) 发现异常事件,通知系统维护人员处理。

本《操作指导》主要介绍了 DCS 系统的工艺操作界面、使用方法,及工艺操作的基本过程,就正确使用 该 DCS 系统向操作人员提供了指导性意见。有关 DCS 系统基本操作知识,可参阅控制系统使用手册。

# 第一章 总体说明

## 1、系统硬件

本规程所涉及的操作均是在各操作节点上实现,要具体了解系统硬件构成请参见相关技术资料。

## 2、系统软件

系统的所有操作均在 VisualFiled 软件下实现,具体的 VisualFiled 操作参见相关技术手册。

## 3、注意事项

- 系统的开启与停止、操作人员口令修改等系统维护工作由专职维护人员完成,未经授权人员不得进行 此操作。
- 操作站计算机、键盘和鼠标为专用设备,严禁挪用。特别注意:为保证系统正常运行,不许在操作站 计算机上运行任何其它非本公司系统所提供的软件,否则将可能造成严重后果。
- 系统供电用的 UPS 为 DCS 系统专用设备,只能用于系统的各操作站和控制站供电,不能用于其它用
   途。
- 4) 本系统对操作和维护人员主要规定了五种权限,规定如下:

观察:只能观察数据,不能作任何修改和操作。

- 操作员:本权限适用于合格的 DCS 操作人员,可以进行合分按钮开关、更改阀位输出(软手动)和 设定值等相关操作。
- **工程师:** 可以修改控制系统的 P、I、D 参数和其它一些数据; 可以下载系统文件; 可以退出监控系统; 本权限适用于系统运行管理人员。
- Admin:系统默认权限管理人员;用于改变操作人员、工程师权限和修改其口令;以及其它一些系统特殊功能。本权限适用于 DCS 系统维护人员。

## 4、本规程提及的术语

- 1) 注意: 表示涉及的事物或操作可能引起不可预测的危险后果。
- 2) 警告: 表示涉及的事物或操作能引起可预见的系统运行故障。
- 3) 危险: 表示涉及的事物或操作将引起系统停运, 甚至设备损坏及人身伤害。

## 5、操作员操作职责:

- 1) 监视 DCS 系统运行,预防可能产生的危险。
- 2) 随时干预系统运行,确保安全、正常生产。
- 3) 系统授权运行参数的更改。
- 4) 维持控制室秩序、爱护设备, 文明操作, 保持清洁, 防灰防水。

## 6、系统异常情况处理:

- 1) DCS 操作界面数据不刷新(正常情况数据每 0.5 秒刷新一次),手自动切换无法操作等情况,应联系 DCS 维护人员进行处理,同时立即改用其他操作站,或现场操作。
- 2) 出现变送器故障,自动控制过程应立即切回手动。
- 3) 出现阀门执行机构,回路输出模块等故障现象,应改为现场操作。
- 4) 出现 DCS 系统回路输入模块故障时应把相应控制回路切回手动,并更换故障模块,检查确认故障消除 后方可再次投入自动。

| 中控· | SUP | CON |
|-----|-----|-----|
|-----|-----|-----|

5) DCS 系统出现异常断电,应改为现场操作。重新上电后,要求工程师检查系统情况,检查回路参数等 系统数据是否正常,确认各调节阀的开度。若有异常应重新下传组态,一切正常后方可再次投入自动。 (参数表参见相关资料)

6) 其他异常情况请参照岗位操作规程执行。

#### 7、报警处理:

工艺指标产生报警时会有声音提示,报警信息在报警栏中指示,报警情况了解后,用消音按钮关闭当前的报警声音,分析报警原因后采取相应的操作。

8、检测控制点

随时密切监视与控制息息相关温度、压力、液位、电流、阀位等。

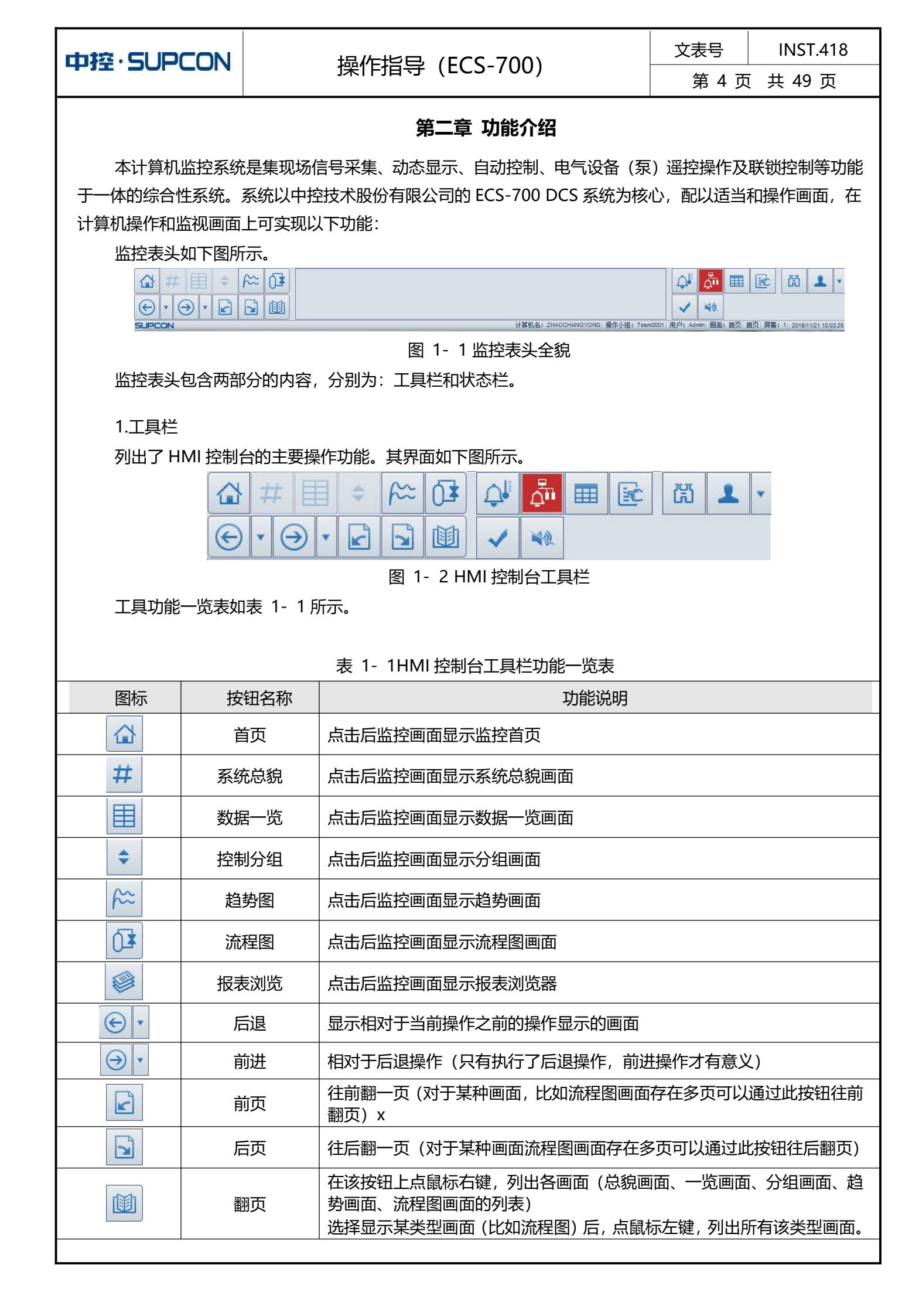

| 中控·SUPCON                                             |                      | 操作指导 (ECS-700)                                                   | 文表号<br>第 5 页                                      | INST.418<br>〔 共 49 页  |  |  |
|-------------------------------------------------------|----------------------|------------------------------------------------------------------|---------------------------------------------------|-----------------------|--|--|
|                                                       |                      |                                                                  |                                                   |                       |  |  |
| 图标                                                    | 按钮名称                 | 功能说明                                                             | 功能说明                                              |                       |  |  |
|                                                       | 过程报警                 | 用来显示当前系统的过程报警                                                    | 用来显示当前系统的过程报警                                     |                       |  |  |
| <b>A</b>                                              | 系统报警                 | 用来显示当前系统的系统报警                                                    |                                                   |                       |  |  |
|                                                       | 状态表                  | 用来显示当前系统的状态表                                                     | 用来显示当前系统的状态表                                      |                       |  |  |
| <b>全</b> 操作指导                                         |                      | 用来显示操作指导                                                         |                                                   |                       |  |  |
| 资         查找位号         点击该按钮弹出浮动窗口,用于快速查看指定位号的仪表面板、单序 |                      | 板、单点趋势等                                                          |                                                   |                       |  |  |
| 2                                                     | ▲ 用户登录 点击后弹出用户登录对话框  |                                                                  |                                                   |                       |  |  |
| ~                                                     | 报警确认 点击后对选中的报警进行确认   |                                                                  |                                                   |                       |  |  |
| ×2                                                    | ● 报警静音 点击后对选中的报警进行静音 |                                                                  |                                                   |                       |  |  |
| <b>商</b> 设备工况                                         |                      | 点击后显示设备的工况信息                                                     |                                                   |                       |  |  |
| ▼ 下拉菜单 点击后列出包括的菜单命令,主 历史报警、弹出报警、报警面板 自动翻页、组合窗口、用户清单   |                      | 点击后列出包括的菜单命令,主要有:系统状历史报警、弹出报警、报警面板、报表浏览、<br>自动翻页、组合窗口、用户清单、用户登录和 | 、「「「「「「」」<br>「「「「」」<br>「「「」」「「」「「」」<br>「「」」「「」」「「 | ā、SOE 日志、<br>言息、打印画面、 |  |  |

2、状态栏

状态栏用于显示 HMI 系统的状态信息,右边部分如下图所示。

计算机名: ZHAOCHANGYONG|操作小组: Team0001|用户: Admin|画面: 首页| 首页| 屏幕: 1| 2018/11/21 14:13:04

图 1-3 状态栏右边部分

该状态栏中显示的信息有:当前计算机名、当前操作小组、当前用户、当前画面、当前画面类型、当前画 面页码、当前屏幕、当前时间等。

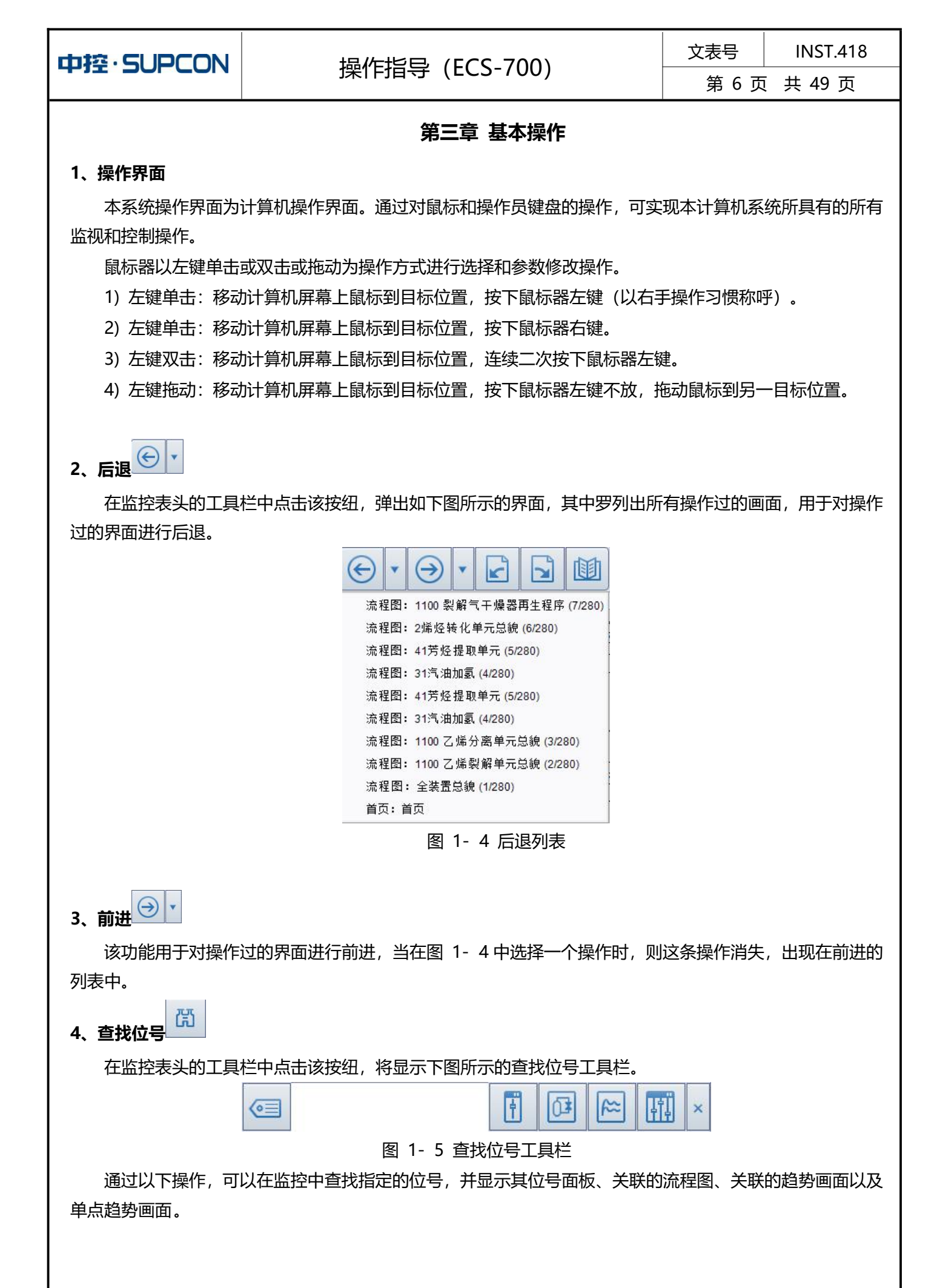

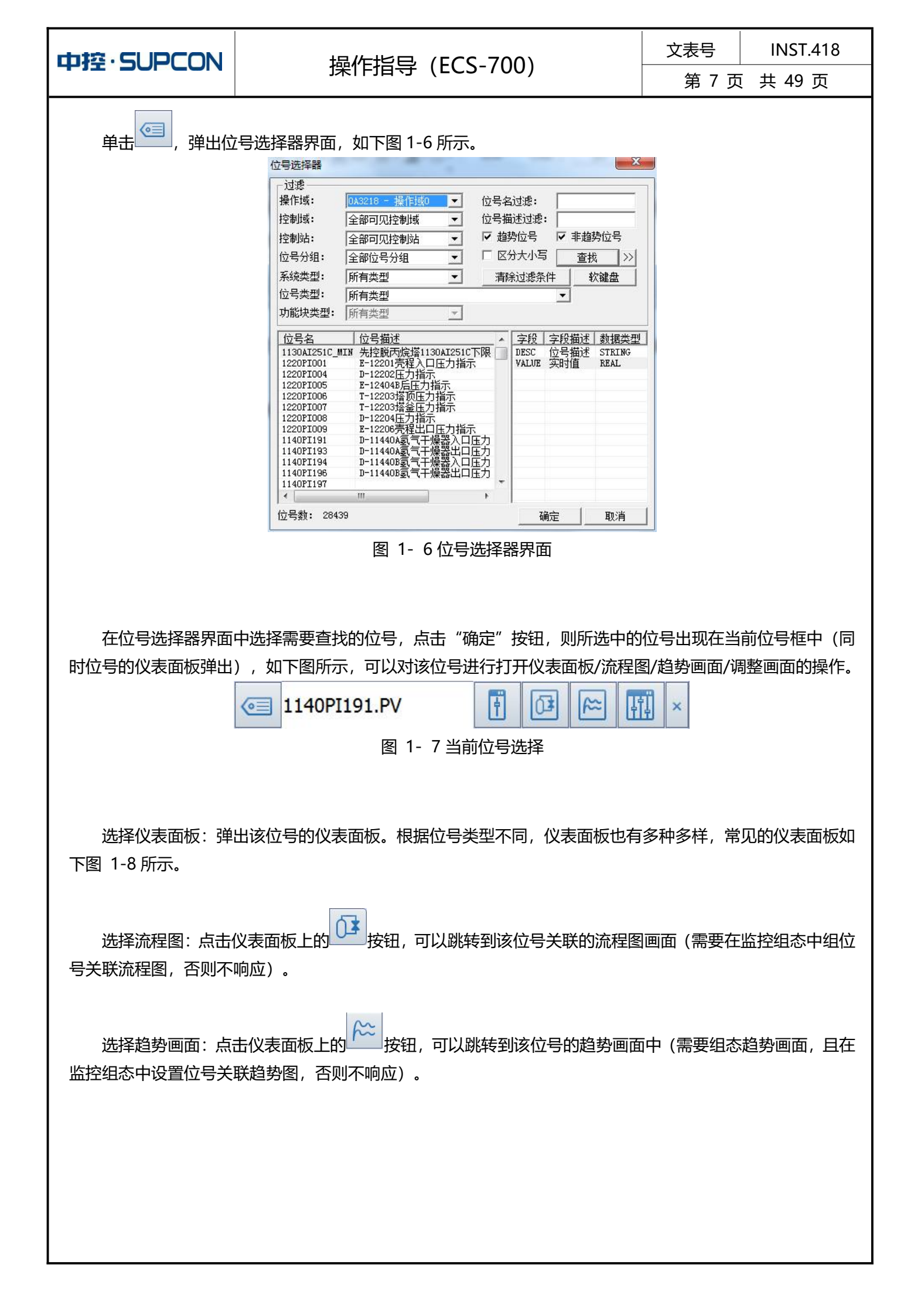

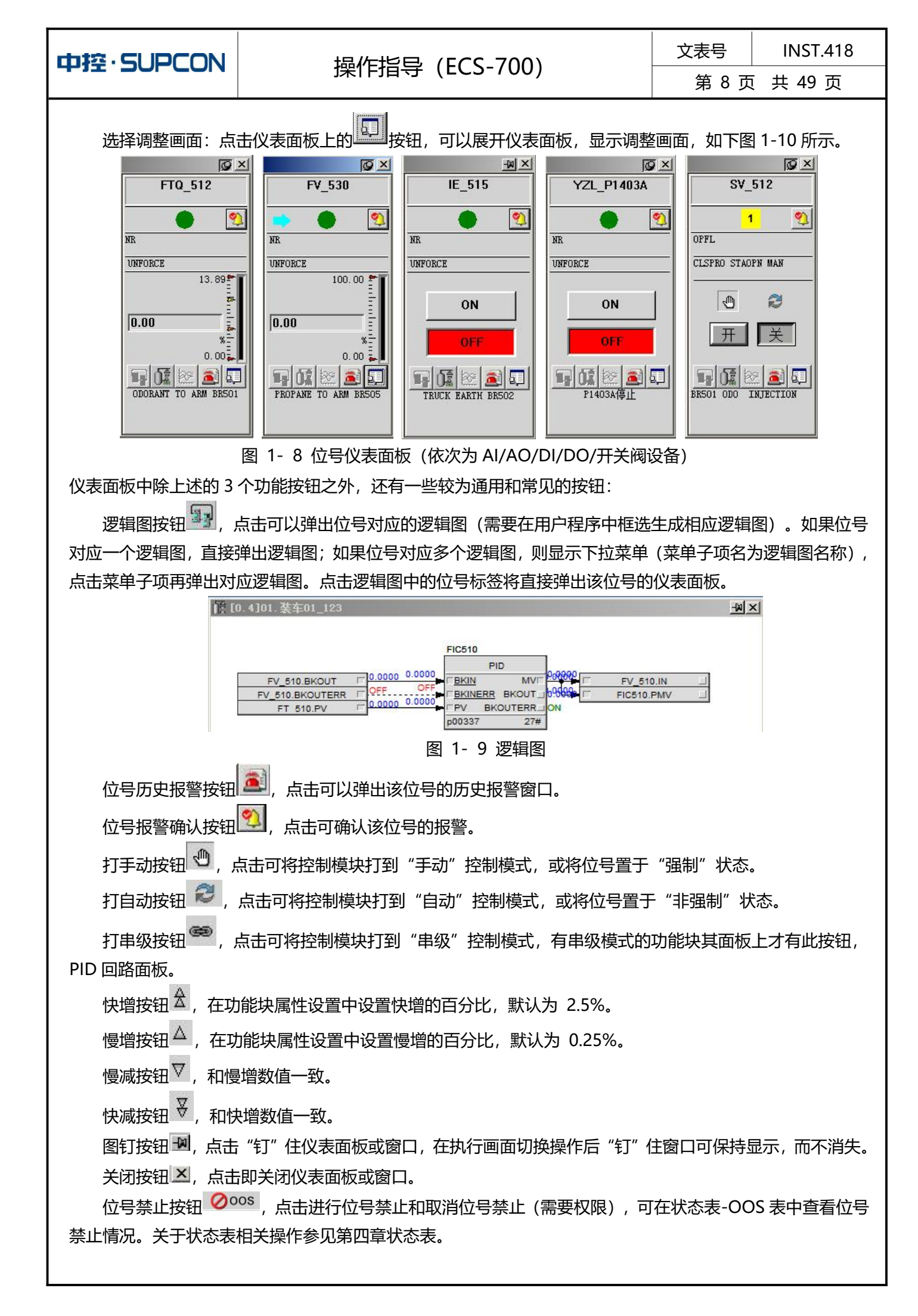

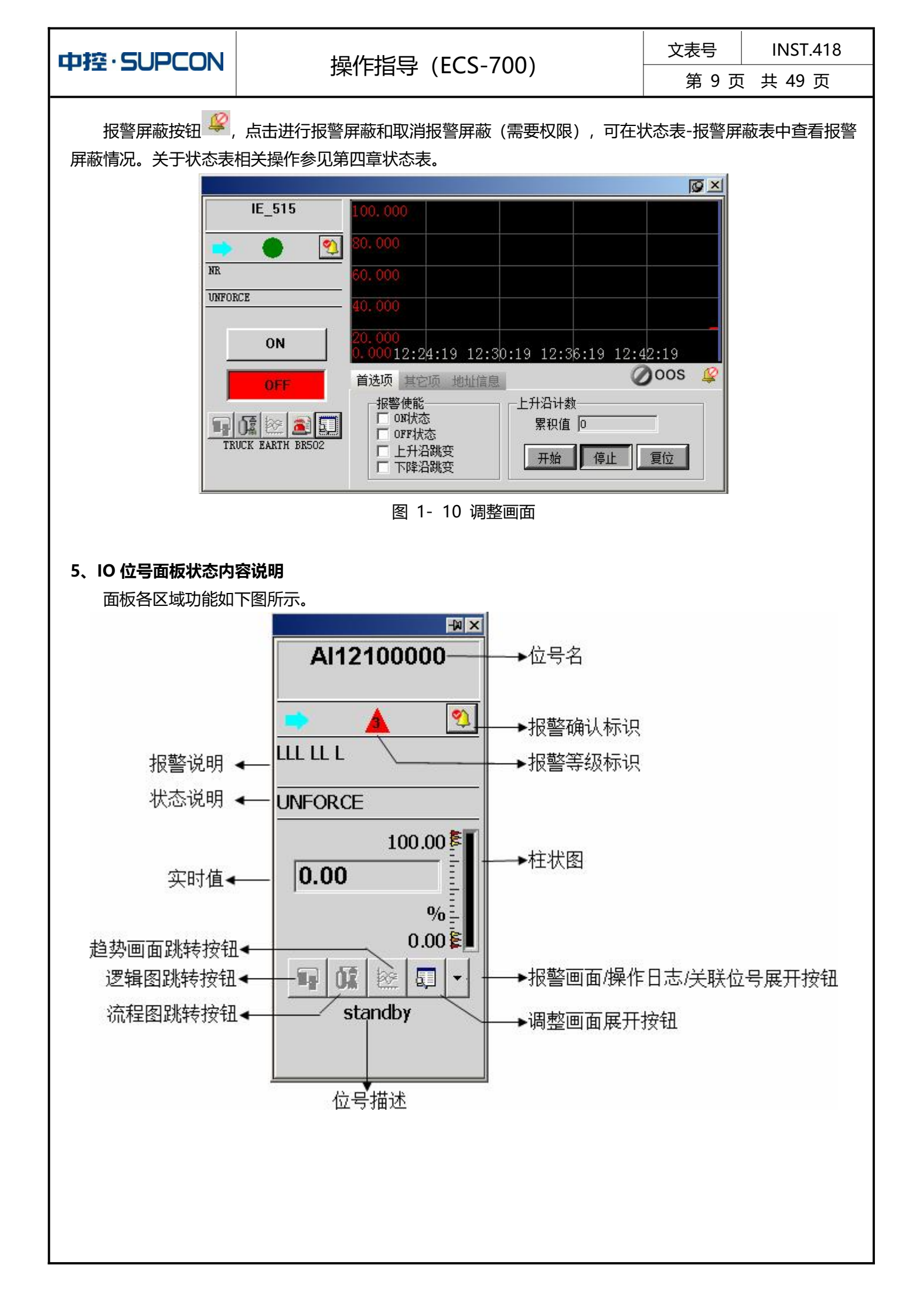

第10页共49页

下表是 AI 面板报警及状态说明解释。

| 缩写    | 说明        |
|-------|-----------|
| AOF   | 报警屏蔽      |
| ORH   | 超量程上限报警   |
| ORL   | 超量程下限报警   |
| ERR   | 位号故障      |
| FORCE | 强制状态      |
| OOS   | 位号禁止      |
| Н     | 高限报警      |
| L     | 低限报警      |
| НН    | 高高限报警     |
| LL    | 低低限报警     |
| ННН   | 高高高限报警    |
| LLL   | 低低低限报警    |
| DPV   | 变化率超限报警   |
| SIMUL | AI 仿真状态指示 |

下表是 AO 面板报警及状态说明解释。

| 缩写      | 说明        |
|---------|-----------|
| AOF     | 报警屏蔽      |
| ORH     | 超量程上限报警   |
| ORL     | 超量程下限报警   |
| OOP     | AO 通道外部故障 |
| SAFESTA | 故障安全状态    |
| ERR     | 位号故障      |
| FORCE   | 强制状态      |
| OOS     | 位号禁止      |
| Н       | 高限报警      |
| L       | 低限报警      |

文表号 INST.418

第 11 页 共 49 页

下表是 DI 面板报警及状态说明解释。

| 缩写    | 说明       |
|-------|----------|
| AOF   | 报警屏蔽     |
| ON    | ON 状态报警  |
| OFF   | OFF 状态报警 |
| RJUMP | 正跳变报警    |
| FJUMP | 负跳变报警    |
| FLICK | 抖动报警     |
| ERR   | 位号故障     |
| FORCE | 强制状态     |
| OOS   | 位号禁止     |
| SIMUL | 仿真输入     |

下表是 DO 面板报警及状态说明解释。

| 缩写      | 说明        |
|---------|-----------|
| AOF     | 报警屏蔽      |
| ON      | ON 状态报警   |
| OFF     | OFF 状态报警  |
| OOP     | AO 通道外部故障 |
| SAFESTA | 故障安全状态    |
| ERR     | 位号故障      |
| FORCE   | 强制状态      |
| OOS     | 位号禁止      |

## 操作指导 (ECS-700)

文表号 INST.418

第12页共49页

### 第四章 报警信息

在实时监控软件中除可以通过流程图等画面中查看报警外,通过在监控表头的中间位置直接显示当前最新的报警信息,另外还可以通过过程报警、系统报警、弹出报警、历史报警、报警面板等菜单分类查看各类报警 的汇总、并进行报警确认等操作。

#### 1、报警显示

报警列表处于监控表头的中间位置,如下图所示,其中包含当前系统中最新的报警信息。

| <b>1</b> 09:32:18 | Al00020024 | 备用 | L  | 38.483 |  |
|-------------------|------------|----|----|--------|--|
| <b>1</b> 09:32:17 | Al00020022 | 备用 | LL | 16.566 |  |
| <b>1</b> 09:32:17 | Al00020011 | 备用 | Н  | 66.714 |  |
| <b>1</b> 09:32:16 | Al00020034 | 备用 | HH | 88.346 |  |
|                   |            |    |    |        |  |

图 1-11 报警栏

从上图可以看出,报警列表中显示的报警信息包括报警产生时间、报警位号、位号描述、报警类型及位号 实时值。通过报警列表右键菜单,可以进行以下操作:

1) 调整报警列表的显示

通过右键菜单中的"显示表头"命令,可以在报警列表中显示表头,如下图所示。通过调整表头各列的宽度,可以调整报警列表中各类信息的显示宽度。

|   | 时间       | 位号         | 描述 | 类型 | 值      |  |
|---|----------|------------|----|----|--------|--|
| 1 | 09:32:18 | Al00020024 | 备用 | L  | 38.483 |  |
| 1 | 09:32:17 | Al00020022 | 备用 | LL | 16.566 |  |
| 1 | 09:32:17 | Al00020011 | 备用 | Н  | 66.714 |  |

通过右键菜单中的"显示设置"命令,可以弹出下图所示的"显示设置"对话框。勾选"显示日期"列中将按 "日期+时钟+分钟+秒"的形式显示时间。此外还可以对颜色、字体进行设置。

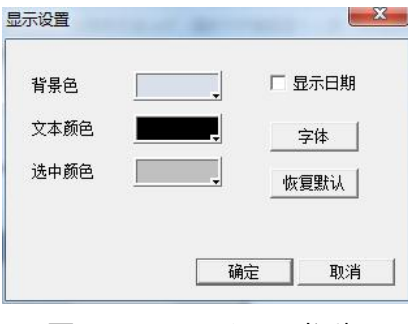

图 1-12显示设置对话框

2) 报警确认

通过右键菜单中的"确认"命令,可以对选中的报警进行报警确认。另外,单击监控表头中的按钮也可以对选中的报警进行确认。

3) 弹出相关画面:通过右键菜单中的"弹出面板"、"弹出趋势"、"查看历史报警"等命令,可以查 看位号的其他监控画面。

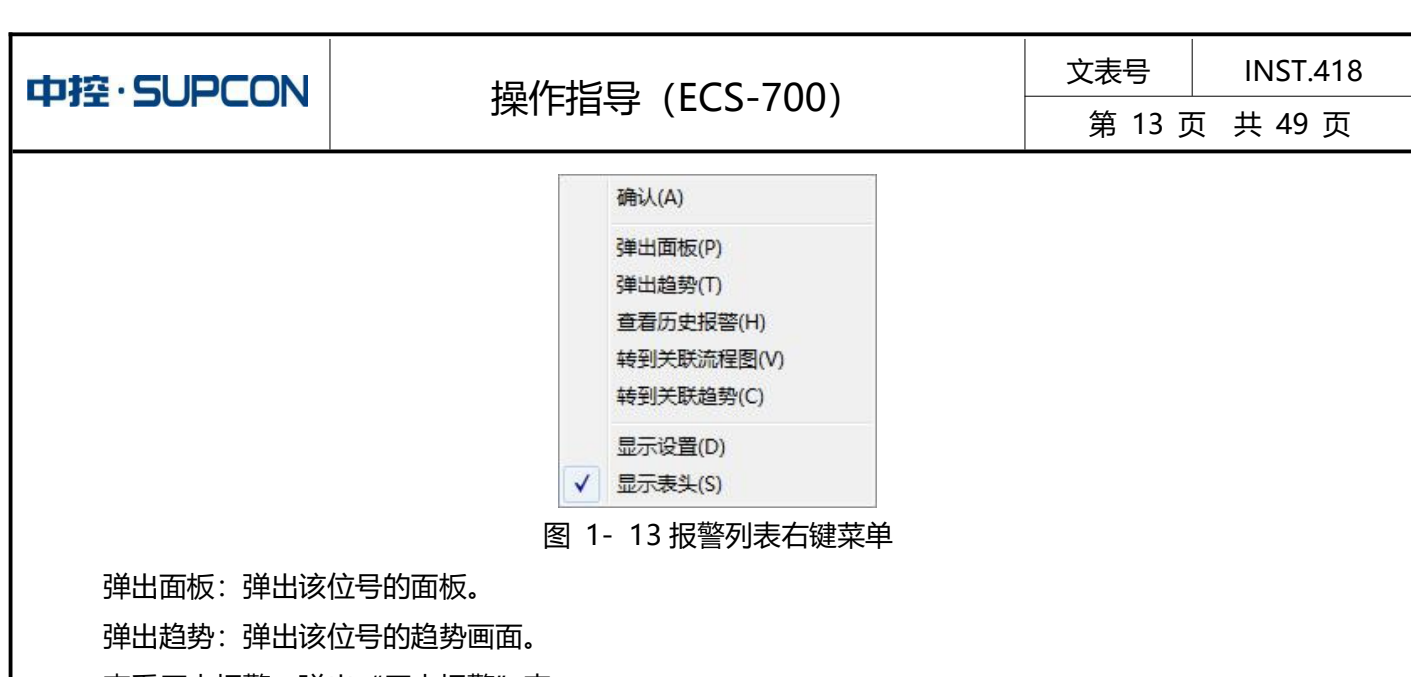

查看历史报警,弹出"历史报警"表。

转到关联流程图, 弹出该位号相关的流程图。

转到关联趋势,弹出该位号相关的趋势。

弹出报警规程,当报警配置了规程时,该命令生效并在报警列表中将显示 **1**图标。通过右键命令,可以 弹出如下图所示的报警规程。

#### 2、弹出报警表

在监控表头的菜单栏中选择"弹出报警", 弹出如下图所示的弹出报警表, 按报警等级从高到低显示最多 500 条报警。

| 幢弾   | 出报警(4)             |    |                         |     | ×       |
|------|--------------------|----|-------------------------|-----|---------|
| 0    | 位号                 | 描述 | 时间                      | 类型  | 值       |
| • 12 | AI00080062         | 备用 | 2015-09-09 16:35:47.479 | LLL | 0.000   |
| 1    | AI00080049         | 备用 | 2015-09-09 15:47:00.599 | HHH | 100.000 |
|      | <mark>7</mark> M10 |    | 2015-09-09 15:47:01.005 | LL  | 0.000   |
|      | ▶ K18              |    | 2015-09-09 15:47:01.005 | OFF | OFF     |

#### 图 1-14 弹出报警表

弹出式报警列表中依次显示报警图例信息、位号名、位号描述、报警产生时间、报警类型和实时值。 在弹出报警列表中,右键单击一条报警将弹出如下图所示的右键菜单。

| 确认 (A)<br>确认当前列表<br>搁置 |
|------------------------|
| 弹出面板(P)                |
| 弹出趋势(T)                |
| 弹出报警规程                 |
| 查看历史报警(H)              |
| 转到关联流程图(V)             |
| 转到关联趋势(C)              |
| 刷新 (R)                 |
|                        |

图 1-15 (弹出报警表) 右键菜单

通过右键菜单,可以对报警进行以下操作:

确认(A):确认当前选中的报警。选中报警后,在弹出的右键菜单中选择该项,选中的报警被确认。 确认当前列表:确认当前列表中的全部报警。弹出报警窗口中任意一处右键,当前列表中的报警都被确认。

## 操作指导(ECS-700)

 文表号
 INST.418

 第 14 页 共 49 页

搁置:对于本域内的报警,可以通过右键菜单命令进行报警搁置。在右键菜单中选择"搁置",将弹出如下图所示的"报警搁置"对话框。在"报警搁置"对话框中,可以配置"搁架名称"和"搁置时间"。其中, "搁架名称"下拉列表中列出的选项是在监控组态中已配置的报警搁置项。执行搁置操作后的报警,将显示到 "搁置报警表"中。

| 报警搁置       | ×         |
|------------|-----------|
| 搁架名称       | 设备维修_60分钟 |
| 搁置原因       | 设备维修      |
| 搁置类别       | 连续搁置      |
| 最长搁置时间(小时) | 24.0      |
| 搁置时间(分钟)   | 60        |
| 搁置提醒时间(分钟) | 5         |
| 切换用户       | 自动取消      |
| 生效范围       | 单操作站      |
| 最低用户权限     | 操作员+      |
| 操作原因       |           |
|            | <u>~</u>  |
|            | -         |
| , 确定 ]     | 取消し       |
| - NOTAE    | -17/13    |

图 1-16 "报警搁置"对话框

弹出面板:弹出报警位号的面板。选中某条报警,点击该按钮,弹出产生该条报警的位号的面板。

弹出趋势(T): 弹出报警位号的趋势。选中某条报警,点击该按钮,弹出产生该条报警的位号的仪表面 板趋势。

弹出报警规程

弹出该报警的报警规程。报警规程是在监控组态软件中配置的,详细的操作方法请参见《监控组态软件》 报警规程的相关介绍。

查看历史报警(H): 弹出位号的历史报警。

转到关联流程图(V): 弹出报警位号的关联流程图。选中某条报警,点击该按钮,弹出该位号关联的流 程图。

转到关联趋势(C): 弹出报警位号的关联趋势画面。选中某条报警,点击该按钮,弹出该位号关联的趋势画面。

#### 3、过程报警表

在监控表头中单击 按钮,弹出如下图过程报警表,显示当前操作小组的所有可见(过程)报警,并按报警等级从高到低排序。

|                                      |                                                                                                    |                                                                                                    |                                                                                       | 文表号                                                                | INST.418                                                                                                    |
|--------------------------------------|----------------------------------------------------------------------------------------------------|----------------------------------------------------------------------------------------------------|---------------------------------------------------------------------------------------|--------------------------------------------------------------------|----------------------------------------------------------------------------------------------------|
|                                      | 探作指导                                                                                                    | (ECS-700)                                                                                                    |                                                                                       | 第 15 〕                                                             | 页 共 49 页                                                                                                    |
| ■■过程报警                               |                                                                                                    |                                                                                                    |                                                                                       |                                                                    | <u>-</u> ₩ ×                                                                                                    |
| 01 过程报警(45)                          | □ 1週 11 11 11 11 11 11 11 11 11 11 11 11                                                                                                    |                                                                                                    |                                                                                       |                                                                    |                                                                                                    |
|                                      | 时间 位号                                                                                                    | 描述                                                                                                    | 类型 值                                                                                  | 设备名                                                                | <u> </u>                                                                                                    |
| ➡ 15:05:59                           | AI00020007                                                                                                    | 备用                                                                                                    | ERR 0.000                                                                             |                                                                    |                                                                                                    |
| 15:05:59                             | AI00020006                                                                                                    | 备用                                                                                                    | ERR 0.000                                                                             | )                                                                  |                                                                                                    |
| 15:05:59                             | AI00020005                                                                                                    | 备用                                                                                                    | ERR 0.000                                                                             | )                                                                  |                                                                                                    |
| 15:05:59                             | AI00020004                                                                                                    | 备用                                                                                                    | ERR 0.000                                                                             | )                                                                  |                                                                                                    |
| 15:05:59                             | AI00020003                                                                                                    | 备用                                                                                                    | ERR 0.000                                                                             | )                                                                  |                                                                                                    |
| 15:05:59                             | AI00020002                                                                                                    | 备用                                                                                                    | ERR 0.000                                                                             | )                                                                  |                                                                                                    |
| 15:05:59                             | AI00020001                                                                                                    | 备用                                                                                                    | LLL 0.000                                                                             | )                                                                  |                                                                                                    |
| 15:05:59                             | AI00020001                                                                                                    | 备用                                                                                                    | ERR 0.000                                                                             | )                                                                  |                                                                                                    |
| 15:05:59                             | A000020007                                                                                                    | 奋用<br>夕田                                                                                                    | ERR 0.000                                                                             | )                                                                  |                                                                                                    |
| 15:05:59                             | AU00020006                                                                                                    | 金田<br>                                                                                                    | ERR U.UU                                                                              | )<br>\                                                             |                                                                                                    |
| 15:05:59                             | A000020005                                                                                                    | 田田<br>冬田                                                                                                    | ERR U. UU                                                                             | )<br>)                                                             |                                                                                                    |
| 15:05:59                             | A000020004                                                                                                    | 田田<br>冬田                                                                                                    | ERR 0.000                                                                             |                                                                    |                                                                                                    |
| 10.05.55                             |                                                                                                    | □□□□<br>(月) (1) (1) (1) (1) (1) (1) (1) (1) (1) (1                                                                                                    |                                                                                       |                                                                    | <b>T</b>                                                                                                    |
| 报誓总数: 45                             |                                                                                                    | <ul> <li>✓</li> <li>✓</li></ul> |                                                                                       |                                                                    |                                                                                                    |
| ···································· | <ul> <li>二 确认选中的报警。选中算</li> <li>二 确认当前列表报警。直接</li> <li>过滤出来的这一部分,即当</li> <li>实时报警表。点击该按钮,算</li> <li>时更新;新产生的报警不会</li> <li>建出报警位号的仪表面板。</li> <li>建出报警位号的仪表面板。</li> <li>查接屏蔽所有下级报警分区</li> <li>整分区不自动恢复,根据自</li> <li>蔽或者恢复动作。</li> </ul> | <ul> <li>▲条报警,点击说</li> <li>点击该按钮,当前</li> <li>当前显示的报警)</li> <li>则该按钮处于下口</li> <li>全显示在该报警</li> <li>选中某条报警,点</li> <li>括框,如下图所示</li> <li>圣的报警。报警分</li> <li>当身报警分区的原</li> </ul>                                                                                                    | %按钮,选中的<br>前过程报警表中<br>。<br>陷状态,此时即<br>長中。<br>点击该按钮,弹<br>、可以根据需要<br>分组可以通过屏<br>译蔽状态做屏蔽 | 时授警就做确认<br>中显示的所有推<br>见处于冻结状系<br>出产生该条报<br>要麻蔽本域的排<br>蔽位号和手动。当报警分组 | <ul> <li>、</li> <li>、</li> <li>、</li> <li>、</li> <li>、</li> <li>在冻结状态</li> <li>、</li> <li>、</li> <li></li> <li></li> <li></li> <li></li> <li></li> <li></li> <li></li> <li></li> <li></li> <li></li> <li></li> <li></li> <li></li> <li></li> <li></li> <li></li> <li></li> <li></li> <li></li> <li></li> <li></li> <li></li> <li></li> <l< th=""></l<></ul> |
|                                      |                                                                                                    |                                                                                                    |                                                                                       |                                                                    |                                                                                                    |

# 操作指导 (ECS-700)

 文表号
 INST.418

 第 16 页 共 49 页

| ✗ 过程报警屏蔽   |    | × |
|------------|----|---|
| 名称         |    | - |
| ➡ 📕 本地域    |    |   |
| 🗕 🖊 域1     | 屏蔽 |   |
| - 🖊 位号分组 O | 解除 |   |
| - 位号分组 1   | 屏蔽 |   |
| - 位号分组 2   | 屏蔽 |   |
| - 位号分组 3   | 屏蔽 |   |
| - 位号分组 4   | 屏蔽 |   |
| - 位号分组 5   | 屏蔽 |   |
| - 位号分组 6   | 屏蔽 |   |
| - 位号分组 7   | 屏蔽 |   |
| - 位号分组 8   | 屏蔽 |   |
| - 位号分组 9   | 屏蔽 |   |
| - 位号分组 10  | 屏蔽 |   |
| - 位号分组 11  | 屏蔽 |   |
| - 位号分组 12  | 屏蔽 |   |
| - 位号分组 13  | 屏蔽 |   |
| - 位号分组 14  | 屏蔽 |   |
| - 位号分组 15  | 屏蔽 |   |
| - 位号分组 16  | 屏蔽 | - |
|            |    | - |

图 1-18 过程报警屏蔽

在过程报警表中,通过右下角的按钮可以对报警过滤:

通过 1 2 3 4 5

, 可以分别显示过程报警表中的 1~5 级报警。

通过 , 可以分别显示过程报警表中的已确认报警、未确认报警及瞌睡报警。 另外, 以上两 个分类按钮支持交叉使用, 即可以按等级和类型同时过滤报警。如选中 1 和 A, 则表示仅显示已确认的 1 级 报警。

通过 , 自定义报警过滤条件。点击该按钮, 弹出如下图所示的报警过滤条件设置对话框。此处的报警 过滤是在可报警数据分区的基础上对报警的进一步过滤, 在运行时可随时修改过滤条件。可以对范围及类型两 个方面设置过滤条件。范围包括全部(过滤出当前符合可报警数据分区的所有报警)、位号(过滤出当前符 合可报警数据分区所有该位号的报警)、报警等级(过滤出当前符合可报警数据分区的所有该报警等级段的报 警, 可设置 0~31 级报警等级)、设备。类型包括全部(所有类型的过程报警)、I/O 报警(包括 I/O 位号 的高限、低限等报警)、上位机报警(上位机位号的高限、低限报警等)及功能块报警。

| 范围                       |         |
|--------------------------|---------|
| • 全部                     |         |
| ○ 位号 =                   |         |
| ○ 报警等级 从 1               | 到 5     |
| ○ 设备                     | ***     |
|                          |         |
| 类型                       |         |
| <ul> <li>● 全部</li> </ul> | ○ I/0报警 |
| ○ 上位机报警                  | ○ 功能块   |
|                          |         |

|                                                       |                                                                                                    | 1                                                                                                    | 1                       |
|-------------------------------------------------------|----------------------------------------------------------------------------------------------------|----------------------------------------------------------------------------------------------------|-------------------------|
| 中控·SUPCON                                             | 操作指导 (ECS-700)                                                                                                    | 文表号                                                                                                    | INST.418                |
|                                                       |                                                                                                    | 第 17 〕                                                                                                    | 页 共 49 页                |
| 在过程报警表中可<br>条报警将弹出如下图所:<br><b>4、系统报警表</b><br>点击 近田, 强 | 图 1- 19 报警过滤<br>以通过右键菜单对报警进行确认、搁置及画面调整操作。<br>示的右键菜单。过程报警表的右键菜单与弹出报警表的右<br><sup>确认(1)</sup><br><sup>确认(2)</sup><br><sup>#</sup> <sup>#</sup> <sup>#</sup> <sup>#</sup> <sup>#</sup> <sup>#</sup> <sup>#</sup> <sup>#</sup> <sup>#</sup> <sup>#</sup> <sup>#</sup> <sup>#</sup> <sup>#</sup> <sup></sup> | 在过程报警表<br>5键菜单基本相                                                                                                    | 些中,右键单击—<br>洞。<br>段警栏中的 |
| 图标将红色闪烁)                                              |                                                                                                    |                                                                                                    |                         |
| ☆ 糸纹报警                                                |                                                                                                    | 类型                                                                                                    |                         |
| <b>&gt;</b> 201                                       | 6-08-15 10:42:19.820  0.254操作站SCnet B网通讯故障                                                                                                    | SYSALM                                                                                                    |                         |
| 201                                                   | 6-08-15 10:42:19.820  0.254操作站SCnet A网通讯故障                                                                                                    | SYSALM                                                                                                    |                         |
| 201                                                   | 6-08-15 10:42:19.820  0.254猓作站SOnet A网通礼砍掉<br>8-08-15 10:42:19 820  0.4控制哭冗全故障                                                                                                    | SYSALM<br>Sysalw                                                                                                    |                         |
|                                                       |                                                                                                    |                                                                                                    |                         |
|                                                       |                                                                                                    |                                                                                                    |                         |
| 报警总数: 《                                               |                                                                                                    | <ul> <li>✓ </li> <li>✓ </li> <li></li></ul> |                         |
|                                                       | 图 1- 20 系统报警表                                                                                                    |                                                                                                    |                         |
| 确认选中报警                                                | : 确认选中的报警。选中某条报警, 点击该按钮, 选中的                                                                                                    | 的报警就被确认                                                                                                    | l.                      |
| 确认当前列表                                                | : 确认当前列表报警。直接点击该按钮, 当前系统报警署                                                                                                    | 表中显示的所有                                                                                                    | 可报警都被确认。                |
| 报警屏蔽 · 点<br>屏蔽设置。                                     | 击该按钮弹出报警屏蔽对话框, 可以根据需要按控制站脉                                                                                                    | 屏蔽报警。参见                                                                                                    | 过程报警的报警                 |
| 报警显示设置<br>之前有配置跨域报警,<br>警。若操作域组态中未                    | : 点击该按钮弹出操作域报警显示对话框,可以根据需<br>点击图标会弹出如下图所示窗口,勾选对应操作域即会在<br>配置跨域报警,点击该按钮无效果。                                                                                                    | 要显示某个引<br>E报警列表中显                                                                                                    | 用域的报警。若<br>示该操作域的报      |

| 中控·SUPCON                  | 操作指导 (FCS-700)                                                   | 文表号    | INST.418 |
|----------------------------|------------------------------------------------------------------|--------|----------|
|                            |                                                                  | 第 18 〕 | 页 共 49 页 |
|                            | 操作域报警显示 ▼[0A00157]操作域0 ● ① ① ② ② ③ ③ ③ ③ ③ ③ ③ ③ ③ ③ ③ ③ ③ ③ ③ ③ |        |          |
| Martine and American State |                                                                  |        |          |

打开系统状态\_\_\_\_\_: 如果是本地系统报警,单击该按钮,将跳转到对应的故障诊断界面,如果是远程系统报警,单击该按钮无效。

在系统报警表中点右键,弹出右键菜单。右键菜单包含确认(确认一条报警)、确认当前列表、刷新、查 看历史报警功能,其中确认(确认一条报警)、确认当前列表分别和相应的功能按钮具有相同的作用。刷新功 能起到刷新系统报警表的作用。查看历史报警功能可打开历史报警表。

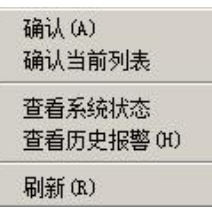

#### 图 1-22 系统报警表右键菜单

### 5、历史报警表

点击 送到 按钮, 弹出如下图历史报警表。可查看本地或引用域的历史报警; 过程报警、系统报警和 FF 报警的历史报警。(在安装过程中选择了 FF 功能包, 且组态配置过程中进行了 FF 组态的情况下, 历史报警中才能显示 FF 报警)

| 报警时间          |             | 位号         | 描述 | 状态    | 值       | 报警等级 |
|---------------|-------------|------------|----|-------|---------|------|
| 2015-11-23 13 | 3:22:49.012 | A000020004 | 备用 | OUTL  | 37. 879 | 1    |
| 2015-11-23 13 | :22:49.012  | A100020004 | 备用 | L     | 37.879  | 1    |
| 2015-11-23 13 | 3:22:51.013 | A100020003 | 备用 | Ц.    | 19.667  | 1    |
| 2015-11-23 13 | 3:22:52.013 | A000020005 | 备用 | OUTL. | 38.584  | 1    |
| 2015-11-23 13 | :22:52.013  | AI00020005 | 备用 | L     | 38.584  | 1    |
| 2015-11-23 13 | 3:22:55.015 | A000020006 | 备用 | OUTL  | 39.291  | 1    |
| 2015-11-23 13 | 3:22:55.015 | AI00020006 | 备用 | L     | 39. 291 | 1    |
| 2015-11-23 13 | 3:22:55.015 | AI00020004 | 备用 | LL    | 17.187  | 1    |
| 2015-11-23 13 | 3:22:58.048 | AI00020005 | 备用 | LL.   | 17.737  | 1    |
| 2015-11-23 13 | 3:22:59.049 | A000020007 | 备用 | OUTL  | 36.189  | 1    |
| 2015-11-23 13 | 3:22:59.049 | AI00020007 | 备用 | L     | 36.189  | 1    |
| 2015-11-23 13 | 3:23:01.051 | AI00020006 | 备用 | Ц     | 18.295  | 1    |
| 2015-11-23 13 | :23:04.052  | AI00020007 | 备用 | L     | 18.859  | 1    |
| 2015-11-23 13 | 3:23:16.056 | A000020000 | 备用 | OUTH  | 61.046  | 1    |
|               |             |            |    |       |         | •    |

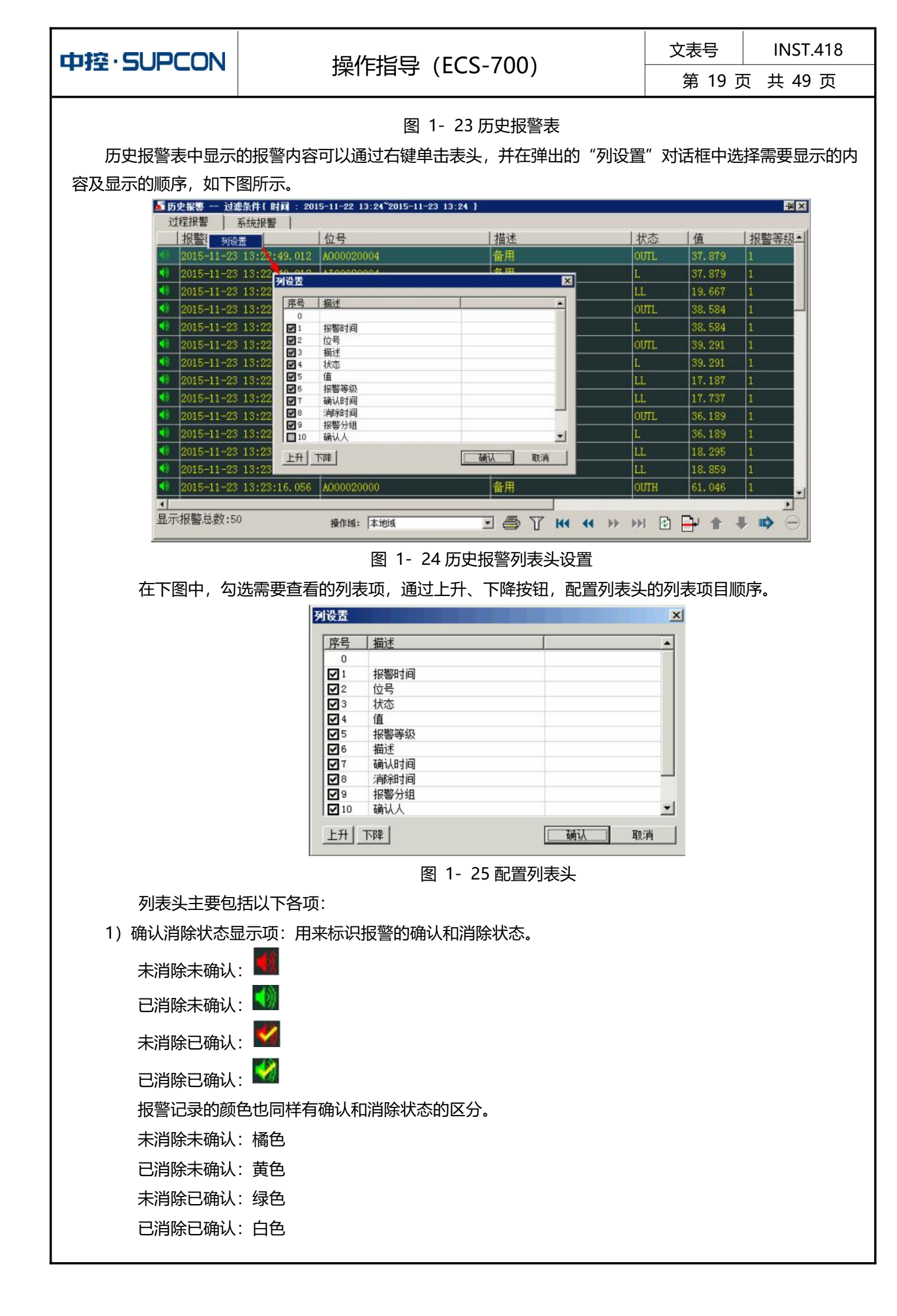

# 操作指导(ECS-700)

文表号 INST.418

第 20 页 共 49 页

2) 报警时间:报警产生的时间。

3) 位号名:产生报警的位号名,跨域位号名不显示位号的别名,只显示跨域的位号名。

4) 状态: 描述某位号的报警类型(高高限报警等)。

5) 值:历史报警记录报警发生时对应的实时值。支持跨域的历史报警值的显示。不支持状态报警、系统报警和 SIS 系统报警的报警值显示。

6) 报警等级:显示该条报警的报警等级(0-31)。

7) 描述: 该位号的描述。

8) 确认时间:显示该条报警的确认时间。

9) 消除时间:显示该条报警的消除时间。

10) 报警分组:显示该位号所属的报警分组。

11) 确认人 (默认不勾选):显示该条报警的确认人。

12) 确认操作节点 (默认不勾选) :显示该条报警的确认操作节点。

历史报警表右下方提供了一系列功能按钮,如下表所示。

表 1-2 功能按钮清单

| 功能名  | 按钮图标                  | 描述                     |
|------|-----------------------|------------------------|
| 打印   | <b>a</b>              | 打印当前页面的历史报警。           |
| 过滤   | Y                     | 对报警进行过滤,查看符合特定条件的报警子集。 |
| 第一页  | K4                    | 翻到过滤的第一页               |
| 前页   |                       | 往前翻页。                  |
| 后页   | **                    | 往后翻页。                  |
| 最后一页 | •••                   | 翻到过滤的最后一页              |
| 刷新   | ¢                     | 刷新当前页                  |
| 定位   | <b>₽</b>              | 在当前的过滤范围中查找符合条件的报警记录。  |
| 前条   | 1                     | 往前定位                   |
| 后条   | +                     | 往后定位                   |
| 最新   | IIE>                  | 翻至最新(符合当前的过滤条件,除时间条件外) |
| 停止   | $\overline{\bigcirc}$ | 停止查找命令。                |

1. 打印功能

报警打印功能,能够提供当前页面上的报警信息的打印。如果在系统信息/打印机配置中已经正确配置打

印机则点击功能按钮 🤲 , 弹出提示"打印页数为:X, 每页打印行数为:M, 是否打印?", 选择"确定" 打印当前页面的报警;如果未正确配置打印机,则先弹出打印机配置界面,设置完毕后,点击"确定",弹出 提示"打印页数为:X, 每页打印行数为:M, 是否打印?",选择"确定"打印当前页面的报警。

2. 过滤功能

报警过滤功能,能够根据设置的条件,如报警时间、位号名、优先级大小范围等条件过滤出报警。点击功能按钮 , 弹出报警过滤对话框,如下图所示。

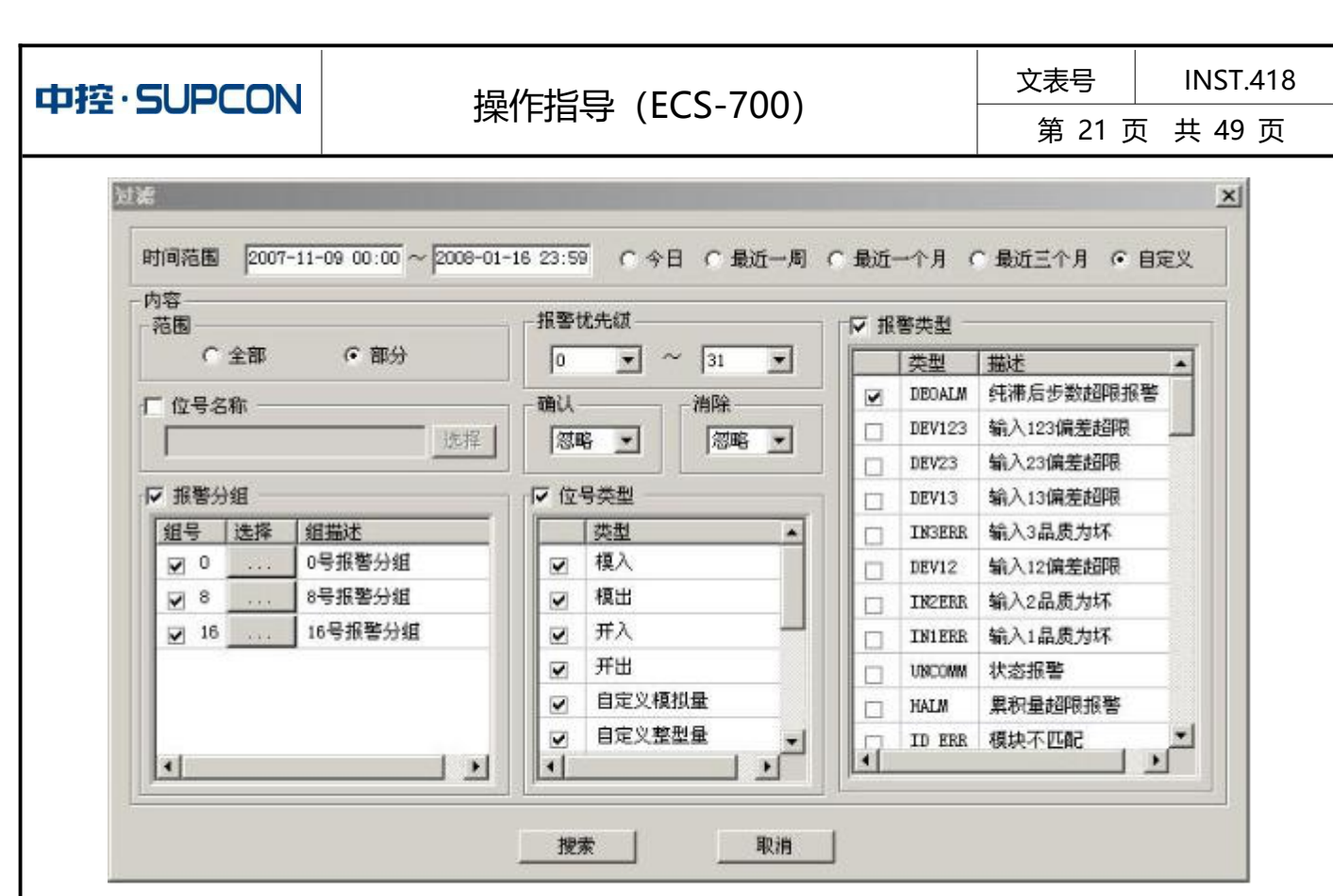

图 1-26 报警过滤 (过程报警)

报警的过滤条件包括:

报警时间(必选): 设定报警过滤的时间范围。起始时间小于终止时间,点击搜索后,历史报警表会过滤 出报警时间在设置的时间范围内的报警(并且符合其它的过滤条件,分页显示)。当报警时间跨度设置过大时,产生提示。除手工录入外还提供了以下几种设置时间的快捷方式:

今日:时间设置为今天 00:00:00 到 23:59:59。

最近一周:时间范围设置为最近一周。

最近一个月:时间范围设置为最近一个月。

最近三个月:时间范围设置为最近三个月。

自定义: 自定义时间范围。

范围:搜索全部或者部分的报警信息。如果设置"全部",则显示所有时间条件过滤后的报警。如果设置 "部分",位号名称、报警类型、报警等级、报警确认和消除、报警分组、位号类型都将处于可选状态,如果 所有的报警条件都未设置,将显示所有时间条件过滤后(并且符合可报警分区)的普通报警。

位号名称(可选): 当范围选择"部分"时, 位号名称处于可选择状态, 在"位号名称"前打勾, 则表示 使用位号名过滤, 点击"选择"按钮, 弹出如下图所示的"位号选择器"。选择需要过滤的位号名, 确定后, 该位号名将显示在位号名称的编辑框中(也可直接在编辑框中输入位号名)。点击搜索, 浏览器将过滤出所有 该位号名的报警(并且符合其它的过滤条件, 分页显示)。

| 中控·SUPCON | 操作指导(ECS-                                                                                                    | 700)                                                    | 文表号        | INST.418<br>〒 |
|-----------|----------------------------------------------------------------------------------------------------|---------------------------------------------------------|------------|---------------|
|           |                                                                                                    |                                                         | 3, 22, 3   |               |
|           | 位号选择器                                                                                                    |                                                         | ×          |               |
|           | 过滤       操作域:     监控测试       控制域:     全部可见控制域       位号分组:     全部位号分组       位号类型:     模入                                                                                                    | 位号名过滤:<br>位号描述过滤:<br>☑ 趋势位号 ☑ 非趋势位<br>□ 区分大小写 <u>查找</u> | <u>立</u> 号 |               |
|           | 查找到的位号数: 227                                                                                                    | 详细 确定                                                   | 取消         |               |
|           | 位号名         位号描述         位号突型           ALM18_AI003         Alm_AIG0         複入           ALM18_AI004         Alm_AIG0         複入           ALM18_AI005         Alm_AIG0         複入           ALM18_AI005         Alm_AIG0         複入           ALM18_AI006         Alm_AIG0         複入           ALM18_AI006         Alm_AIG0         複入           ALM18_AI006         Alm_AIG0         複入           ALM18_AI006         Alm_AIG0         複入           ALM18_AI006         Alm_AIG0         複入           ALM18_AI006         Alm_AIG0         複入           ALM18_AI010         Alm_AIG0         積入           ALM18_AI011         Alm_AIG1         積入           ALM18_AI012         Alm_AIG1         積入           ALM18_AI013         Alm_AIG1         積入           ALM18_AI014         Alm_AIG1         積入           ALM18_AI015         Alm_AIG1         積入           ALM18_AI016         Alm_AIG1         積入           ALM18_AI016         Alm_AIG1         積入           ALM18_AI016         Alm_AIG1         積入           ALM18_AI016         Alm_AIG1         積入           ALM18_AI016         Alm_AIG1         積入 |                                                         |            |               |
|           | ALM18 AIO19 Alm AIG1 模入                                                                                                    |                                                         | · · ·      |               |

图 1-27 位号选择器

报警等级: 0~31 个报警等级的过滤查找。起始报警等级的数值应小于等于终止报警等级的数值,比如起始报警等级为 10,则终止报警等级应该为大于等于 10 而小于 31 的数值。点击搜索后,历史报警表将过滤出所有报警等级。

位号类型(可选):列出了所有位号类型。选择一种或者几种位号类型,过滤出选中类型的位号的所有报警(并且符合其它的过滤条件,分页显示)。

报警类型:列出了各种类型的位号可能产生的所有报警(所有的状态指示)。选择一种或者几种报警类型, 过滤出选中类型的报警(并且符合其它的过滤条件,分页显示)。

确认与消除:选择报警确认或者消除状态。默认为忽略,即包括消除/确认和未消除/未确认的所有报警。 点击搜索后,浏览器过滤出符合设置状态的报警(并且符合其它的过滤条件,分页显示)。

报警分组(可选):根据组态中设定的报警分组,每个报警分组下最多有 32 个报警分区,点击, 弹出的对话框如下图所示,选择所要过滤的报警分区。

| 区名            | *    |
|---------------|------|
| ₩ ⊠00         | 1000 |
| ☑ ⊠01         | _    |
| <b>₩ ⊠</b> 02 |      |
| ☑ ☑03         |      |
| ₩ ⊠04         |      |
| ☑ ☑ 05        |      |
| ₩ ⊠06         |      |
| <b>₩ ⊠</b> 07 |      |
| <b>₩</b> ⊠08  |      |
| ☑ ⊠09         | -    |

图 1-28 报警分组选择框

# 操作指导 (ECS-700)

文表号 INST.418

鼠标左键单击报警分组选择框的"区名"列表头或者过滤设置界面中的报警分组的"组名"列表头,弹出 下拉式菜单,如下图所示,选择"全选",即选中当前列表中的所有选项,选择"清空",即所有选项均不选 中。

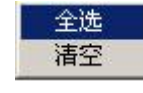

图 1-29列表快速菜单

### 6、状态表

点击 按钮,弹出如下图所示的状态表。状态表显示产生强制状态、OOS 状态、故障安全、故障恢复、报警屏蔽状态、抖动开关量状态、超量程状态、仿真状态的位号、被抑制的报警,提供实时和历史查看。产生 各个状态的位号分别显示在状态表的对应页。

| <b>=== 状</b> 态 | 表      |      |          |       |             |     |        |        |            |              |   |     |   | <u>M-</u> | × |
|----------------|--------|------|----------|-------|-------------|-----|--------|--------|------------|--------------|---|-----|---|-----------|---|
| 强              | 制表     | 00S表 | 故        | 章安全   | 故障恢复        | 报警屏 | 蔽表   抖 | 4动开关量表 | 超量程表       | 仿真表          | 1 | 抑制表 | 1 | [ 1]换到历史  |   |
|                |        | 位号   | - 0.<br> |       | 描述          |     | 类型     | 值      | E          | 时间           |   |     |   | - N.      |   |
| ->             | IE_515 |      |          | TRUCK | EARTH BR502 | FOR | CE     | ON     | 2016-08-15 | 14:40:30.498 |   |     |   |           |   |
|                |        |      |          |       |             |     |        |        |            |              |   |     |   |           |   |
|                |        |      |          |       |             |     |        |        |            |              |   |     |   |           |   |
|                |        |      |          |       |             |     |        |        |            |              |   |     |   |           |   |
|                |        |      |          |       |             |     |        |        |            |              |   |     |   |           |   |
|                |        |      |          |       |             |     |        |        |            |              |   |     |   |           |   |
|                |        |      |          |       |             |     |        |        |            |              |   |     |   |           |   |
|                |        |      |          |       |             |     |        |        |            |              |   |     |   |           |   |
|                |        |      |          |       |             |     |        |        |            |              |   |     |   |           |   |
|                |        |      |          |       |             |     |        |        |            |              |   |     |   |           |   |
|                |        |      |          |       |             |     |        |        |            |              |   |     |   |           |   |
|                |        |      |          |       |             |     |        |        |            |              |   |     |   |           |   |
|                |        |      |          |       |             |     |        |        |            |              |   |     |   |           |   |
|                |        |      |          |       |             |     |        |        |            |              |   |     |   |           |   |
|                |        |      |          |       |             |     |        |        |            |              |   |     |   |           |   |
| 报警点            | 总数: 1  |      |          |       |             |     |        |        |            |              |   |     |   | <b>a</b>  |   |

#### 图 1-30 状态表 (实时状态)

状态表的最上方为表格切换页签(包括强制表、OOS表、故障安全、故障恢复、报警屏蔽表、抖动开关 量表、超量程表、仿真表、抑制表)和实时/历史状态切换按钮(实时状态下,状态切换按钮显示"切换到历 史"。单击该按钮,状态表将显示历史状态信息。历史状态下,状态切换按钮显示"切换到实时"。单击该按 钮,状态表将显示实时状态信息。)。

①.实时状态

实时状态下,显示的内容如下:

位号:产生该状态位号的名称。

描述:产生该状态位号的描述。

状态:产生的状态。

值:产生该状态时,该位号的值。

时间:产生该状态的时间。

在实时状态下,选中某条状态记录,右键,将弹出右键菜单。其中刷新功能为重新读取一遍相应的状态; 其它项功能请参报警显示按钮右键菜单功能项对应功能的介绍。

在实时状态下,强制表、OOS 表、故障恢复表、仿真表具有批量操作功能。当有位号处于强制、OOS、

故障恢复或仿真状态时,点击实时状态表右下角的 接到 按钮打开批量操作窗口。如下图所示。

| 中控·SUPCON | <br>操             | 作指导(EC                        | (S-700                |     | 文表号 | INST.418 |
|-----------|-------------------|-------------------------------|-----------------------|-----|-----|----------|
|           |                   |                               |                       |     |     | 0 共 49 贝 |
| Ħ         | 比里处理              |                               |                       |     | ×   |          |
|           | 操作域: 本地域          | \$                            | •                     |     | 1 1 |          |
|           | 控制域:  运行-         | -部控制域                         | <u> </u>              |     |     |          |
|           | 序号 控制站名<br>0<br>1 | 描述<br>FCS0102<br>FCS0104      | <u>地</u> 加<br>10<br>4 | 位号名 |     |          |
|           | 2<br>3<br>4       | FCS0106<br>FCS0108<br>FCS0110 | 6<br>8<br>2           |     |     |          |
|           | 5<br>6<br>7       | FCS0112<br>FCS0114<br>FCS0116 | 12<br>14<br>16        |     |     |          |
|           | 8<br>9            | FCS0118<br>FCS0120            | 18<br>20              |     |     |          |
|           |                   |                               |                       |     |     |          |
|           |                   | 解除强制                          |                       | 退出  |     |          |

图 1-31 批量操作窗口

选中需要批量操作的控制站名称,右边列出所有可操作的位号,选择所需解除强制(解除 OOS、故障恢复或解除仿真)的位号,点击"解除强制"按钮即可解除选中位号的强制状态。可通过"全选"、"清空"按钮来进行位号的全部选中或全部不选中的操作,也可以通过左键点击"位号名"列表头位置,弹出菜单如下图所示,选择"全选"、"清空"项来实现对应操作。

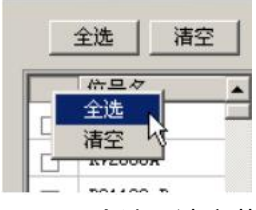

图 1-32 全选、清空菜单

#### ②. 历史状态

点击实时历史切换按钮,即可切换到历史状态。如下图所示。

| an shifted a      |               |                |                     |                    | a marte à la serie | TT - I - I - I - I | 除古士            | 1 | 211210142122 | (etc.) |
|-------------------|---------------|----------------|---------------------|--------------------|--------------------|--------------------|----------------|---|--------------|--------|
| 通制表   03<br>対 応모タ | 0S表   初障安     | 全   政障例<br>11词 | (夏   报警用)<br>( 3100 | 廠表   抖切升ヲ<br>と□→(司 | 「記款々も              | 重程表                | 10月衣<br>Tothth |   |              | 13     |
|                   |               |                |                     | KU(U)              | 112音石化             |                    | TOARAT         |   |              | -      |
| AT00240000        | 2013-04-17 17 | 5:17:10.032    |                     |                    | 68                 | 31:24              | 0+0-0+0        |   |              | _      |
| AT00240001        | 2015-04-19 14 |                |                     |                    | 61                 | \$1.24             |                |   |              |        |
| AT00240000        | 2013-04-18 14 |                | 2013-04-18          |                    | 信載                 | 61.24              |                |   |              |        |
|                   |               |                |                     |                    |                    |                    |                |   |              |        |
|                   |               |                |                     |                    |                    |                    |                |   |              |        |
|                   |               |                |                     |                    |                    |                    |                |   |              |        |
|                   |               |                |                     |                    |                    |                    |                |   |              |        |
|                   |               |                |                     |                    |                    |                    |                |   |              |        |
|                   |               |                |                     |                    |                    |                    |                |   |              |        |
|                   |               |                |                     |                    |                    |                    |                |   |              |        |
|                   |               |                |                     |                    |                    |                    |                |   |              |        |
|                   |               |                |                     |                    |                    |                    |                |   |              |        |
|                   |               |                |                     |                    |                    |                    |                |   |              |        |
|                   |               |                |                     |                    |                    |                    |                |   |              |        |
|                   |               |                |                     |                    |                    |                    |                |   |              |        |
|                   |               |                |                     |                    |                    |                    |                |   |              |        |
|                   |               |                |                     |                    |                    |                    |                |   |              |        |
|                   |               |                |                     |                    |                    |                    |                |   |              |        |
|                   |               |                |                     |                    |                    |                    |                |   |              |        |
| 示报警总数:4           |               | ia. Taula      |                     |                    |                    |                    | P. P.          |   |              |        |
| 示报警总数:4           | 操作            | <b>城</b> : ▲地域 |                     | J 🖨 T              | H4 44              | ▶ ₩                |                | t | <b>↓ ⊪ò</b>  |        |
| 示报警总数:4           | 操作            | 域: 本地域         |                     | J 🎒 T              | H4 44              | ))<br>))           |                | î | <b>↓</b> ⊪¢  |        |

|                                                | 揭佐也已 (ECS 700)     | 文表号    | INST.418 |  |  |  |
|------------------------------------------------|--------------------|--------|----------|--|--|--|
|                                                | 操作指导(EC3-700)      | 第 25 〕 | 页 共 49 页 |  |  |  |
| 历史状态下显示的内容如下:                                  |                    |        |          |  |  |  |
| 序号: 每条报警的                                      | 序号:每条报警的序号,系统自动分配。 |        |          |  |  |  |
| 位号名:产生该状态位号的名称。                                |                    |        |          |  |  |  |
| 报警时间:产生该                                       | 报警时间:产生该状态的时间。     |        |          |  |  |  |
| 消除时间:消除该状态的时间。                                 |                    |        |          |  |  |  |
| 状态:产生的状态。                                      |                    |        |          |  |  |  |
| I/O 地址:显示产生某状态的位号 IO 信息(模块地址,通道地址等)。           |                    |        |          |  |  |  |
| 状态表右下方提供了一系列功能按钮,所有的功能按钮实现的功能与历史报警表中对应功能基本相同,请 |                    |        |          |  |  |  |
| 参见历史报警表。                                       |                    |        |          |  |  |  |

#### 7、操作指导

在监控组态中配置报警的操作指导后,当报警产生时可以单击报警栏中的 弹出报警的操作

指导,如下图所示。

| <b>國操作指导</b> |                     |                           | <u>&lt; 14</u> |
|--------------|---------------------|---------------------------|----------------|
|              | 时间                  | 事件                        | 操作指导           |
| 201          | 新认                  |                           |                |
| 8            |                     |                           |                |
| 过滤设置         | 关键字:无重要性:所有 确认状态:所有 | 当前操作指导:1 未确认:1 已确认:0 重要:0 | 第規:1 🍫 💭 🍸     |
|              |                     |                           |                |

图 1- 34 操作指导

对操作指导进行管理时,可以通过 2 种方法:

右键菜单:

100

如上图所示,可以对操作指导进行确认与删除,以及画面的调整(弹出报警规程等)。 通过右下角的控件:

| 2. 确认当前显示的所有操作指导。                               |
|-------------------------------------------------|
| 上 删除当前显示的已确认的所有操作指导。                            |
| <b>了</b> . 过滤设置。点击 <b>了</b> 按钮。弹出如下图所示的过滤设置对话框: |
|                                                 |
| □ 芙健学过滤 通认 頭油                                   |
| 确认状态: 所有                                        |
| 重要性: 所有 📃                                       |
|                                                 |

操作指导(ECS-700)

文表号 **INST.418** 

第26页共49页

#### 图 1-35 过滤设置对话框

关键字过滤: "事件" 文本中包含的字、词或句均可以作为关键字,不支持通配符,最长 16 个字符。 确认状态:包含所有、已确认、未确认三个选项。

重要性:包含所有、常规、重要三个选项。

关键字过滤、确认状态、重要性三项条件之间为"与"关系。

另外,状态栏中显示如下信息:当前的过滤设置条件。当前显示的列表中的操作指导的数量信息。如果 设置了过滤,则被过滤了的操作指导不进入统计。

#### 8、报警面板

在监控表头的下拉菜单中选择"报警面板",将弹出如下图所示的报警面板。根据组态配置,把面板上的 按钮与流程图、位号或者报警分组关联。监控中,如果报警面板中的按钮与之关联的位号组中有报警产生(流 程图中为 DATALINK),按钮就用闪烁表示确认与否,用颜色表示消除与否。比如<sup>●一段换热</sup> 按钮上出现红 色圆形标记,表示该按钮关联的所有位号中有一个或者几个位号产生了报警,如果该红色圆形标记闪烁,则表 示位号产生的报警没有被确认或者没有被全部确认。如果按钮上没有出现圆形标记,则表示该按钮关联的位号 无报警产生。

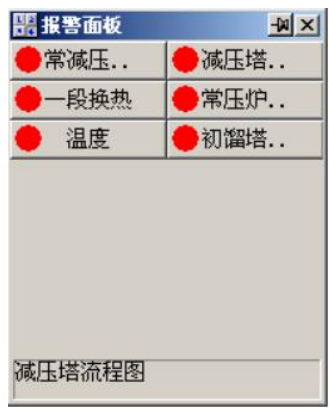

图 1-36 报警面板

#### ①.报警面板按钮与可报警分区关联

报警面板按钮与报警分区关联,一旦对应报警分区中有位号报警,该按钮就提示报警(闪烁和红色)。点 击按钮, 弹出该报警分区的报警列表, 如下图所示。

| 常减压素 | 《墖控制城位号-报警列表            |            |               | 10    |        | ×         |
|------|-------------------------|------------|---------------|-------|--------|-----------|
|      | 时间                      | 位号         | 描述            | 类型    | 值      | i_        |
| 2    | 2015-11-23 14:27:42.059 | TEST4      | 备用            | LL    | 17.500 | 设备1       |
| 2    | 2015-11-23 14:27:42.059 | AI12100152 | 备用            | HH    | 82.835 | 设备102     |
| 2    | 2015-11-23 14:27:42.059 | AI12100127 | 备用            | HH    | 81.565 | 设备102     |
| 2    | 2015-11-23 14:27:42.059 | AI12100102 | 备用            | HH    | 80.262 | 设备102     |
| 2    | 2015-11-23 14:27:42.059 | AI12100039 | 备用            | LL    | 18.093 | 设备102     |
| 2    | 2015-11-23 14:27:42.059 | AI12100014 | 备用            | LL    | 19.387 | 设备10      |
| V    | 2015-11-23 14:27:42.059 | TEST2      | 备用            | L     | 39.696 | 设备1       |
| V    | 2015-11-23 14:27:42.059 | A012100091 | 备用            | OUTL  | 37.220 | 设备102     |
| V    | 2015-11-23 14:27:42.059 | A012100066 | 备用            | OUTL  | 38.831 | 设备102     |
| V    | 2015-11-23 14:27:42.059 | A012100003 | 备用            | OUTH  | 63.207 | 设备102     |
| V    | 2015-11-23 14:27:42.059 | AI12100179 | 备用            | Н     | 62.351 | 设备102     |
| 1    |                         | 1710100154 | ~ 四           |       |        | 10.47 + 4 |
| 报警总额 | 数: 722                  |            | 🖌 🏂 🎕 🤭 🞉 🕺 2 | 3 4 5 | T. T   | a 15 🖏    |
|      |                         | 反 1 27 百   | T圯敬公区圯敬列主     |       |        |           |

图 1-3/ 可报警分区报警则衣

操作指导 (ECS-700)

文表号 INST.418

第 27 页 共 49 页

可报警分区-报警列表中,列出的报警为该报警分区中位号产生的报警。可报警分区-报警列表中显示的内 容项包括确认、时间、位号、描述、状态、值、报警等级,与过程报警表中类似。同时提供的单条报警确认、 全屏确认、冻结、弹出面板、报警过滤、显示高报警等级功能与过程报警表中相同。功能按钮使用说明请参见 过程报警表相应部分。

②.报警面板按钮与流程图关联

报警面板按钮与流程图名关联,在面板中显示流程图名称,一旦流程图上的任一位号(DATALINK)产生报警,按钮提示报警。点击按钮,弹出该流程图画面。在产生报警的 DATALINK 上右键单击,弹出如下图所示的右键菜单,选择"报警确认"即可确认该位号产生的报警。

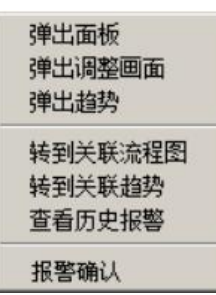

图 1-38 DATALINK 右键菜单

③.与多个位号关联

选择多个位号进行关联,相当于再次报警分组。一旦该组中有位号报警,该按钮就提示报警(闪烁和红色)。 点击按钮,弹出位号组合的位号报警列表。位号报警列表与可报警分区-报警列表相似,提供的功能按钮与可 报警分区-报警列表相同。功能按钮使用说明请参见报警分区-报警列表相应部分。

#### 9、报警消音

点击 按钮可进行报警消音。在监控运行状态,当组了报警声音的报警产生时,会伴随着产生相应的报 警声音。如果有多个报警同时产生(这些报警都组了报警声音),则根据前加权优先级(确认状态>报警等级> 报警时间>报警偏差值>位号名>报警类型)的高低,优先级高的报警声音响起,当该高优先级的报警消除,则 已经产生的相对优先级较高的报警的声音响起,以此类推,此时如果点击"报警操作"部分的"报警静音"按 钮,则当前已经产生的报警的声音全部被静音,只有下一时刻产生新报警时,才又有报警声音响起。

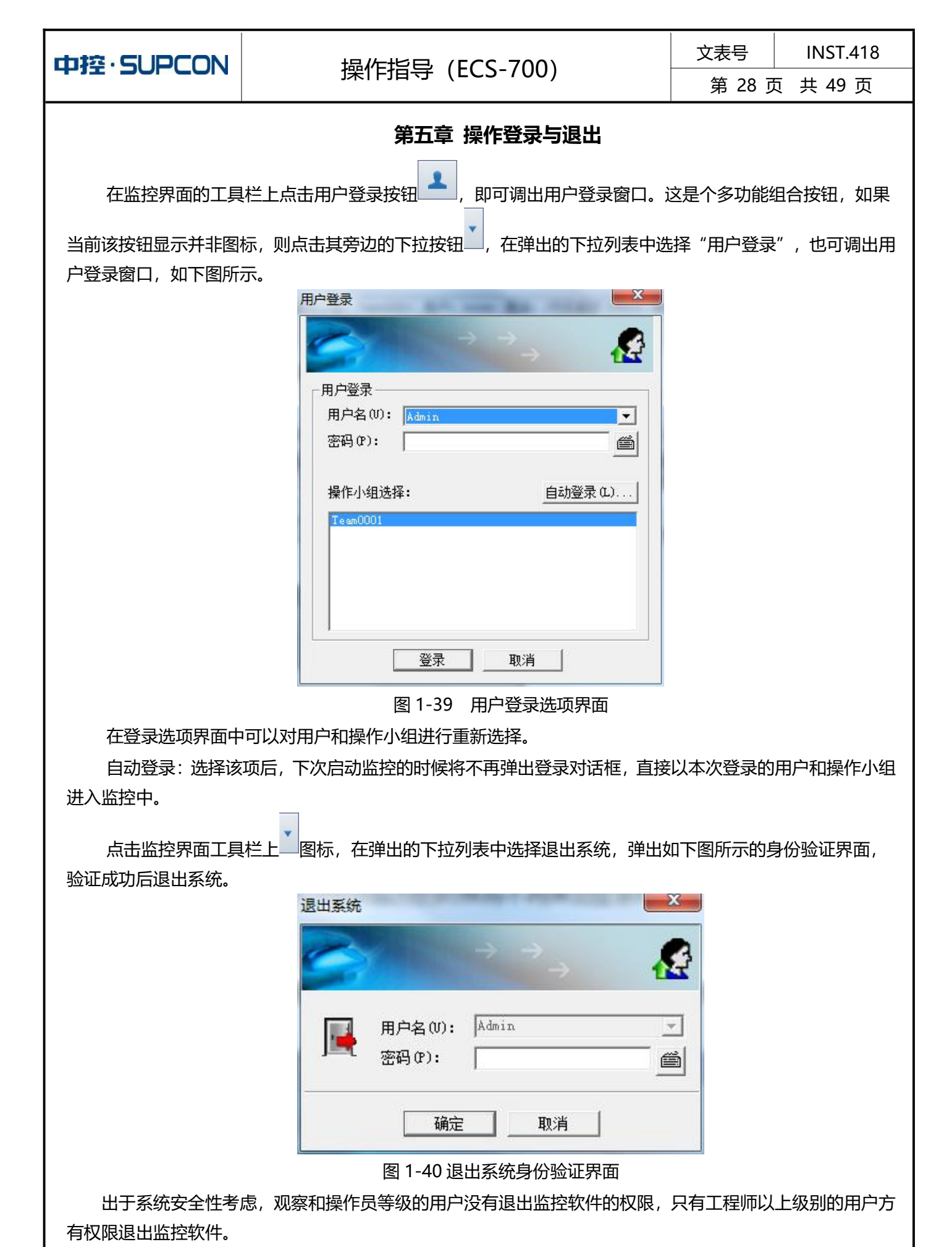

系统用户的增删、用户密码的修改等设置由维护人员完成。

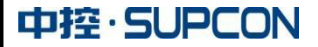

操作指导(ECS-700)

文表号 INST.418

第 29 页 共 49 页

### 第六章 调节回路面板操作

调节阀的操作有手动及自动两种操作方式, 若为串级回路则还有"串级"控制方式。

手动:是指控制回路的手动操作状态下,操作员直接在 DCS 上手动调整各调节阀的开度。

自动: 是指 DCS 系统自动根据测量值与手动设定的给定值之间的偏差,计算调节阀的开度自动控制调节 阀输出,使测量值保持在允许的范围内。

串级:是指 DCS 系统自动根据测量值与程序自动计算的给定值之间的偏差,计算调节阀的开度自动控制 调节阀输出,使主环测量值保持在允许的范围内。

手/自动切换:

用鼠标左键单击流程图画面上的动态数据,屏幕弹出仪表框图,如下图左侧部分(图中是已经展开了

调整窗口的操作面板,其左侧部分为操作面板,右侧为调整窗口),鼠标左键单击仪表框图中的"手动" 图标按钮,调节回路切换到手动操作;鼠标左键单击图中的"自动"图标按钮,调节回路切换到自动控制,调 节回路调用回路的设定值进行自动控制。

用鼠标左键双击控制仪表框图的阀位数字框<sup>WV</sup>使数字框底色变蓝,或左键单击阀位数字框,用操作员键盘的上升与下降键,调到要达到的阀位值,即完成阀位的调节。

自动控制下的设定值调节:在调节回路切到自动时,控制回路的被调参数设定值可根据实际要求进行调节。 调节方法为:用鼠标左键双击设定值图标,再点击数字框,使数字框底色变蓝,或左键单击设定值数字框, 用操作员键盘的上升与下降键,调到要达到的控制设定值,即完成设定值的调节。

进入调整画面的方法: 鼠标左键单击面板上的调整画面按钮 [4], 即可展开调整画面, 在调整画面中有首选项、PID 选项、其他项共 3 页, 点击进入相应页面对诸如 P、I、D 参数、阀位上下限幅值等参数进行修改。

注意:由手动控制切换到系统自动控制时,控制回路必须处于较平稳工作状态,应先手动将测量值 调到希望控制的设定值附近,并较稳定的运行。这时才能切到自动控制状态。这时须密切注意测量值的变化, 如测量值变化剧烈,须由自动切到手动状态。

注意:串级控制手动调节时只能调整内环的 MV 值,自动时只能调节外环的 SV 值。

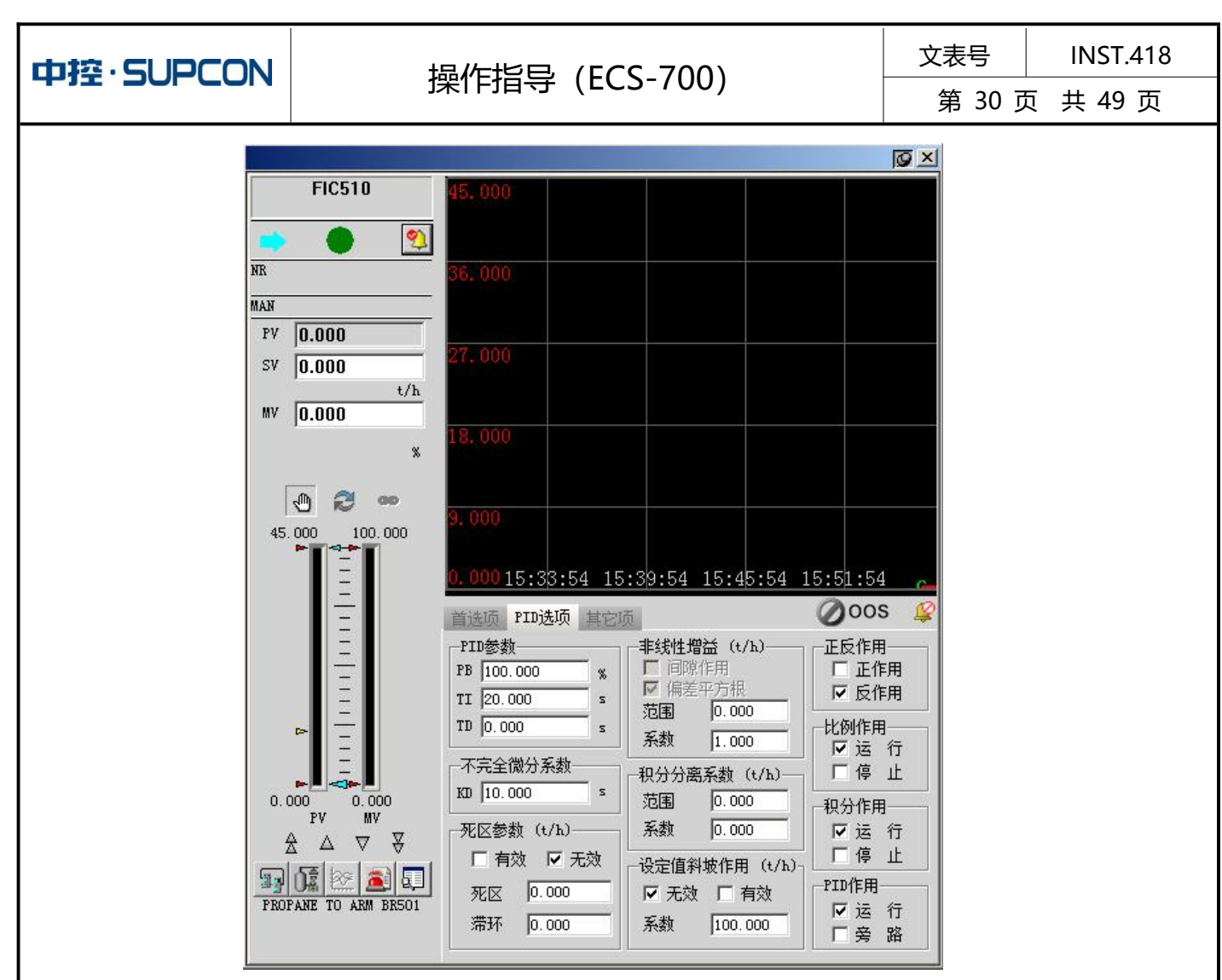

图 1-41 回路调整画面

**备注**: 阀位值和设定值等参数修改可通过操作员键盘相关增、减按钮来进行操作,使用此类快捷按键进行 修改数据无须再按 "ENTER"确认。

#### 第七章 工艺参数修改

工艺参数的修改通常在调整画面或内部仪表中进行。其修改方法有两种:

方法一:在操作画面上调出相应的参数或回路,确认无误后,用面板或操作员键盘上的增减键增加或减少数值完成参数修改。

方法二:在操作画面上调出相应的参数或回路,将数据框中原有数据先删除,再用操作员键盘中的数字键 输入数值,确认无误后确认完成修改。

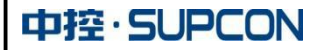

操作指导 (ECS-700)

文表号 INST.418 第 31 页 共 49 页

第八章 趋势曲线查询

#### 1、趋势控件的基本功能介绍

在工具栏中点击趋势画面图标 / , 主画面上显示趋势画面。趋势画面根据组态信息和工艺运行的情况, 以一定的时间间隔记录一个数据点, 动态更新历史趋势图, 并显示时间轴所在时刻的数据 (时间轴不会自动随 着曲线的移动而移动)。布局方式可以设置为 1\*1、1\*2、2\*1、2\*2, 以布局方式为 1\*1 的趋势画面为例, 如 下图所示:

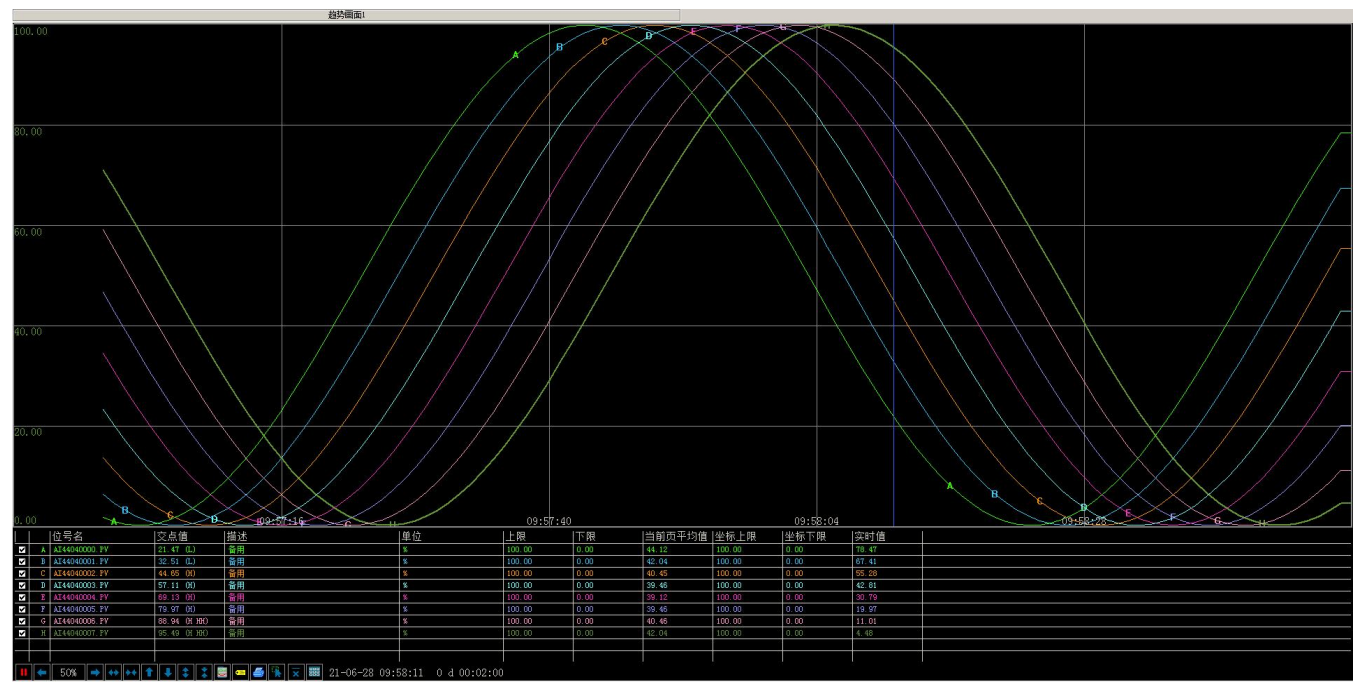

图 1-42 趋势画面

点击趋势页标题(图为"趋势画面1")将弹出选择菜单,如下图所示。

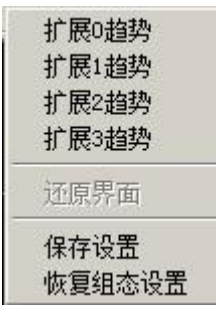

图 1-43 右键菜单项

通过选择菜单项对其中一个趋势图进行扩展。此时,"还原界面"菜单项为有效菜单,选择该菜单可以恢 复原来的界面。

#### 保存设置

操作员可对显示的趋势画面中的位号坐标上下限等进行修改,之后选择保存设置功能,可以保存当前设置, 下次载入该页时将以保存的设置显示。如果不进行保存设置操作则下次再进入该趋势画面的时候原来的设置将 无效,恢复为最初默认的设置。

#### 恢复组态设置

对该页的趋势画面进行了某些设置后需恢复为原来的设置即可选择该功能,恢复为最初的组态设置。

|                      |                                              |                                  | າດາ              | 文表号           | INST.418          |
|----------------------|----------------------------------------------|----------------------------------|------------------|---------------|-------------------|
|                      | 」<br>注:11日                                   |                                  | )0)              | 第 32 引        | 页 共 49 页          |
| 位号信息栏中不同旗            | 颜色的矩形框代表趋势                                   | 的画面中相应颜色                         | 的曲线条。(去          | 掉矩形框前"√       | "表示不显示对           |
| 应趋势位号的曲线)            |                                              |                                  |                  |               |                   |
| 0.00                 |                                              | 1 <del></del> <del></del>        | 09:4             | 4:24          |                   |
|                      | 125名                                         | 父点祖                              |                  |               |                   |
| B                    | A000020001.0UT                               | ????                             | 备用               |               |                   |
| C                    | A000020002.0UT                               | ????                             | 备用               |               |                   |
|                      | A000020003.00T                               | 2222                             |                  |               |                   |
| F                    | A000020005.0VT                               | 7777                             | 备用               |               |                   |
| 🗹 🔿 G                | A000020006. OUT                              | ????                             | 备用               |               |                   |
| <u>✓</u> H           | A000020007.00T                               | - 2727                           |                  |               |                   |
|                      |                                              | 图 1-47 位号                        | 信息栏              |               |                   |
| 趋势画面的工具条如            | 口下图所示。                                       |                                  |                  |               |                   |
| <b>II</b> (~ 50% (~) | ** ** 1 4 2 3                                | : 🛢 📼 🎒 🤅                        | 22-12-           | 12 09:55:11   | 0 d 00:02:00      |
|                      |                                              | 1-48 趋势画面                        |                  |               |                   |
| 1) 約执両而執止が           | 元行按钮                                         |                                  |                  |               |                   |
|                      |                                              |                                  | ᆸᆂ <u>ᆓᆇᆘ</u> ᆇᇩ |               |                   |
| 只古近女祖,;              | <b>包努画面将进入静止</b> (                           | 入念,问的按钮[                         | 劉怀受力■■, 万物       | 史用尸亘有起穷       | 曲线。冉次凤击           |
| <b>将恢复到头时</b> 状态。    | ,<br>                                        |                                  |                  |               |                   |
| 2) 趋势画面翻页按           |                                              |                                  |                  |               |                   |
| 用于显示前一               | 页或后一页的趋势画面                                   | 面。                               |                  |               |                   |
| 3)翻页百分比选项            | 50%                                          |                                  |                  |               |                   |
| 点击 50% 弹             | 出菜单可选择每次翻ì                                   | 过一页的百分之                          | 几,包括 20%、5       | 50%和 100%三    | 个诜项。              |
| 1) 廿十日惊小惊红           |                                              |                                  |                  |               |                   |
| 4) 放入一组小技工           |                                              |                                  |                  |               |                   |
| 在趋势处于实               | 时或是历史状态时, ji                                 | <u>甬</u> 过 <b>断</b> 、 <b>下</b> 控 | 件可以调整趋势控         | 空件的时间跨度。      | 。横坐标每次放           |
| 大或是缩小至原跨             | 度的 2 倍。趋势显示的                                 | 的最小跨度(横台                         | 些标范围)为100        | 秒。若当前跨度       | E已经为 100 秒,       |
| 则鼠标放大功能无法            | 效。                                           |                                  |                  |               |                   |
| 5) 放大与缩小纵坐           | *标 🔹 👗                                       |                                  |                  |               |                   |
| 左ちもあてつ               |                                              |                                  |                  | 助息公中均和        | ተከራት ሰኅሪሀ ላል ተጋናት |
| 住 超 穷 处 丁 头 l        | <u>扒现</u> 定历史认念的,证                           |                                  | 件可以对选中的情         | 彩水重125起劣 <br> | 曲线的纵坐你头           |
| 现放大、缩小。纵             | 坐标放大最大全原始/<br>1218/6460-8441                 | てり的と倍、最少                         | 小缩小全原始尺寸         | 的 20%。        |                   |
| 选中需要进行纵坐             | 际操作的位号, 趋势势                                  | 空件左侧坐标显示                         | 下为该位号的量程         | .o            |                   |
| 单击工具栏处               | 的                                            | 势控件纵坐标会                          | 缩小或是放大位号         | 导量程的10%,      | 趋势曲线也会相           |
| 应进行调整。位号             | 言息区该位号的"坐板                                   | 示上限"和"坐板                         | 示下限"值与纵坐相        | 际处的值一致。       | 其他位号的趋势           |
| 曲线不会受影响。             |                                              |                                  |                  |               |                   |
| 使用趋势控件               | 右键菜单"坐标重置"                                   | '可恢复至原始                          | 坐标。趋势画面翻         | 页后,所做的搏       | 操作不会被保留。          |
| 6) 上均 干均志人           |                                              |                                  |                  |               |                   |
| 0) 上移、卜移登个           | 延安3351至1750000000000000000000000000000000000 |                                  |                  |               |                   |
| 在趋势处于实[              | 对或是历史状态时,ji                                  | 甬过 🂵 🚬 🔛 控                       | 件可以对整个趋势         | 9控件中的趋势       | 曲线讲行上移、           |

下移。上移或下移时, 趋势纵坐标会随之更新。趋势纵坐标上限最大至原坐标的2倍。

|                   |                            | 文表号    | INST.418 |
|-------------------|----------------------------|--------|----------|
|                   | 探作指导(ECS-700)              | 第 33 〕 | 页 共 49 页 |
| 1)选中某个<br>该位号的量程。 | 位号(打开趋势画面时,纵坐标默认为第一个位号的量程) | ),趋势控件 | 左侧的坐标显示  |

2) 单击工具栏处 , 这趋势控件中所有位号的趋势曲线会同步上移或是下移。趋势曲线每上移一次, 趋势控件左侧坐标上限会减少量程的 20%, 直至缩小至原量程的一倍。 趋势曲线每下移一次, 趋势控件左侧坐标上限增加会量程的 20%, 至原量程的 2 倍。

每次移动趋势曲线时,位号信息区该位号的"坐标上限"和"坐标下限"会随之更新。

该操作也可以通过趋势控件右键菜单"趋势上移"、"趋势下移"来实现。使用趋势控件右键菜单"坐标重置"可恢复至原始坐标。趋势画面翻页后,所做的操作不会被保留。

# 7) 趋势设置

点击此按钮弹出时间与位号趋势设置对话框。

| 活                                                                                                    |                                                                                                    | <u>A 13970 m</u>                                                                                                    | and the second second second second second second second second second second second second second second second | and the second second se                                                                                              |     |          |
|----------------------------------------------------------------------------------------------------|----------------------------------------------------------------------------------------------------|----------------------------------------------------------------------------------------------------|----------------------------------------------------------------------------------------------------|----------------------------------------------------------------------------------------------------|-----|----------|
| 布局 时间设置 数值坐标                                                                                                    | 示设置 曲线图设置                                                                                                    | 趋势布局 时间设计                                                                                                    | 五)數值坐标访                                                                                                    | 25 曲线图词                                                                                                    | (置) |          |
| 口道学研究院们                                                                                                    | □ □ - お信息長                                                                                                    | 时间设置                                                                                                    |                                                                                                    |                                                                                                    |     |          |
|                                                                                                    | ○ 型小数值主称                                                                                                    | 起始时间: 20                                                                                                    | 4-11-26                                                                                                    | 15:18:19                                                                                                    | -   |          |
|                                                                                                    | ▶ 亚小面利回亚地                                                                                                    | 终止时间: [20]                                                                                                    | 14-11-26                                                                                                    | 15:20:19                                                                                                    | -   |          |
| ▶ 显示多¥細坐杯                                                                                                    |                                                                                                    |                                                                                                    | • • •                                                                                                    |                                                                                                    | -   |          |
| ▶ 显示位号信息                                                                                                    |                                                                                                    | 时间跨度: 0天                                                                                                    | 008302750089                                                                                                    | 1                                                                                                    | -   |          |
| 見一位書。                                                                                                    | hia v                                                                                                    | 时间间隔离:   0                                                                                                    | :00:01                                                                                                    |                                                                                                    |     |          |
| TEUNITU.                                                                                                    |                                                                                                    | - 显示设置                                                                                                    |                                                                                                    |                                                                                                    |     |          |
| 每行显示位号个数:                                                                                                    | 4                                                                                                    | 位置格式: 曲                                                                                                    | 线图里面 💌                                                                                                    | HH-WM-SS                                                                                                    | •   |          |
| 每行昆示信自个数:                                                                                                    | 2                                                                                                    | 显示间隔: 1                                                                                                    |                                                                                                    |                                                                                                    |     |          |
|                                                                                                    |                                                                                                    |                                                                                                    |                                                                                                    |                                                                                                    |     |          |
| 位与新福显不精度:                                                                                                    | 3                                                                                                    |                                                                                                    |                                                                                                    |                                                                                                    |     |          |
| ▶ 显示位号名                                                                                                    | ▶ 显示位号值                                                                                                    |                                                                                                    |                                                                                                    |                                                                                                    |     |          |
| ▶ 显示位号描述                                                                                                    | ▶ 显示量程                                                                                                    |                                                                                                    |                                                                                                    |                                                                                                    |     |          |
|                                                                                                    |                                                                                                    |                                                                                                    |                                                                                                    |                                                                                                    |     |          |
|                                                                                                    |                                                                                                    |                                                                                                    |                                                                                                    |                                                                                                    |     |          |
|                                                                                                    | 75.00                                                                                                    | sa 1                                                                                                    |                                                                                                    | 1000                                                                                                    | _   |          |
|                                                                                                    | 确定 取                                                                                                    | <u>ä</u>                                                                                                    |                                                                                                    | 确定                                                                                                    |     | 职        |
| ነ <u></u>                                                                                                    | 确定取                                                                                                    | 消                                                                                                    | _                                                                                                    | 确定                                                                                                    |     | 职        |
| 清<br>布局   时间设置 数值坐标                                                                                                    | 确定 取<br>示设置   曲线图设置                                                                                                    | 消 · · · · · · · · · · · · · · · · · · ·                                                                                                    | 置  數值坐标说                                                                                                    | 确定<br>确定<br>验告 曲线图词                                                                                                    |     | IJ       |
| 清<br>布局 时间设置 數值坐标<br>数值坐标上下限设置                                                                                                    | 确定 取<br>标设置   曲线图设置                                                                                                    | 消                                                                                                    | 昱  數值坐标说                                                                                                    | 确定<br>發素 曲线图词                                                                                                    |     | IJ       |
| はた<br>布局)时间设置 数値坐称<br>数値坐标上下限设置<br>位号名: 上当                                                                                                    |                                                                                                    | <ul> <li>消</li> <li>約券设置</li> <li>趨勢布局   时间设置</li> <li>颜色设置</li> <li>背景颜色:</li> </ul>                                                                                                    | 置  數值坐标说<br>                                                                                                    | <u>确定</u><br>设置 曲线图词<br>边框颜色:                                                                                                    |     | Į        |
| 法<br>布局   时间设置 数値坐标<br>数値坐标上下限设置<br>位号名: 上当<br>A001080000.0VT 面面                                                                                                    | 确定     取       示设置     曲线图设置       坐标:     下坐标:       2     0                                                                                                    | <ul> <li></li></ul>                                                                                                    | 昱   教值坐标说                                                                                                    | 福定<br>設置 曲线图词<br>边框颜色:                                                                                                    |     | Ð        |
| 法<br>布局 时间设置 数值坐标<br>数值坐标上下限设置<br>位号名: 上刻<br>A001080000.0VT 面<br>A001080000.0VT 面                                                                                                    | 确定     取       标设置     曲线图设置       半标:     下坐标:       0     0                                                                                                    | 消 ▲ 29-0-35 益势布局 时间设置 颜色设置 背景颜色: 酒杆颜色:                                                                                                    | 型  款值坐标说<br>                                                                                                    | 确定<br>發置 曲线图说<br>边框颜色:<br>文字颜色:                                                                                                    |     | Į.       |
| 古 布 局 ) 时间设置 数値坐标 た 下 限 设置 位 号名: 上 4 A001080000.0V7 「 0 A001080001.0V7 「 0 0 001080002.0V7 「 0 0 0 0 0 0 0 0 0 0 0 0 0 0 0 0 0 0                                                                                                    | 确定     取       标设置     曲线图设置       坐标:     下坐标:       0     0       0     0                                                                                                    | 済 赵势设置<br>趋势布局   时间设置<br>颜色设置<br>背景颜色:<br>滑杆颜色:                                                                                                    | 型  數值坐标说<br>                                                                                                    | <ul> <li>         ·<br/>·<br/>·</li></ul>                                                                                                    |     | Į)       |
| 素<br>布局 时间设置 数值坐标<br>数值坐标上下限设置<br>位号名: 上当<br>A001080000.0VT 面<br>A001080001.0VT 面<br>A001080002.0VT 面<br>A001080002.0VT 面<br>A001080003.0VT 面                                                                                                    | 确定     取       添设置     曲线图设置       坐标:     下坐标:       0     0       0     0       0     0       0     0                                                                                                    | 済 赵务设置<br>趋势布局   时间设置<br>颜色设置<br>背景颜色: ■<br>滑杆颜色: ■                                                                                                    | 置  数值坐标说<br>                                                                                                    | 确定           设置 曲线图说           边框颜色:           文字颜色:           网格线2-                                                                                                    |     | Į)       |
| <ul> <li>法</li> <li>市局 目前设置 数値坐标</li> <li>数値坐标上下限设置</li> <li>位号名: 上当</li> <li>A001080000.0VT 面の</li> <li>A001080001.0VT 面の</li> <li>A001080002.0VT 面の</li> <li>A001080003.0VT 面の</li> <li>A001080003.0VT 面の</li> <li>A001080003.0VT 面の</li> </ul>                                                                                                    | 确定     取       标:     下坐标:       2     0       0     0       0     0       0     0       0     0       0     0       0     0                                                                                                    | 消 ▲ ▲ ★ ★ ★ ★ ★ ★ ★ ★ ★ ★ ★ ★ ★ ★ ★ ★ ★                                                                                                    | 置│款值坐标说<br>                                                                                                    | 確定           強置         曲线图说           边框颜色:         文字颜色:           网格线2         是否显示:                                                                                                    |     | Đ        |
| 法<br>布局 时间设置 数值坐标<br>数值坐标上下限设置<br>位号名: 上5<br>A001060000.0VT 面<br>A001060001.0VT 面<br>A001060002.0VT 面<br>A001060003.0VT 面<br>A001060003.0VT 面<br>A001060003.0VT 面                                                                                                    | 确定     取       标设置   曲线图设置          坐标:     下坐标:       0     0       0     0       0     0       0     0       0     0       0     0       0     0       0     0       0     0                                                                                                    | 済                                                                                                    | 型   数值坐标说<br>                                                                                                    | 确定           设置 曲线图说           边框颜色:           文字颜色:           网格线2           是否显示:           线形:                                                                                                    |     | RX       |
|                                                                                                    | 确定     取       标记     下坐标:       0     0       0     0       0     0       0     0       0     0       0     0       0     0       0     0       0     0       0     0       0     0                                                                                                    | <ul> <li>満</li> <li> <b>約今设置</b> </li> <li>             お勢布局   时间设置<br/>颜色设置         </li> <li>             背景颜色:         </li> <li>             プ目新聞:         </li> <li>             プ目新聞:         </li> <li>             プ目新聞:         </li> <li>             プ目新聞:         </li> <li>             プ目新聞:         </li> <li>             プ目新聞:         </li> <li>             プ目新聞:         </li> <li>             プ目前していたいでのでのでのでのでのでのでのでのでのでのでのでのでのでのでのでのでのでので</li></ul> | 型 数值坐标说<br>                                                                                                    | 确定           设置 曲线图说           边框颜色:           文字颜色:           网格线2-           是否显示:           线形:                                                                                                    |     | R2       |
| 志<br>布局 时间设置 数値坐标<br>数値坐标上下限设置<br>位号名: 上当<br>A001080000.0VT 面<br>A001080000.0VT 面<br>A001080002.0VT 面<br>A001080003.0VT 面<br>A001080005.0VT 面<br>A001080005.0VT 面<br>A001080005.0VT 面<br>A001080005.0VT 面                                                                                                    | 确定     取       标:     下坐标:       0     0       0     0       0     0       0     0       0     0       0     0       0     0       0     0       0     0       0     0       0     0       0     0       0     0       0     0                                                                                                    | 消 送 約分设置 約時間 时间设置 約時日 时间设置 新命设置 背景颜色: 習件颜色: 四格线1 是否显示: 线形:                                                                                                    | 置│ 款值坐标说<br>                                                                                                    | 確定           設置 曲线图说           边框颜色:           文字颜色:           网格线2-           是否显示:           线形:                                                                                                    |     | 1        |
| 法<br>市局 时间设置 数值坐标<br>数值坐标上下限设置<br>位号名: 上約<br>A001080000.0VT 面<br>A001080000.0VT 面<br>A001080003.0VT 面<br>A001080003.0VT 面<br>A001080003.0VT 面<br>A001080005.0VT 面<br>A001080005.0VT 面<br>A001080005.0VT 面<br>A001080005.0VT 面<br>A001080005.0VT 面                                                                                                    | 确定     取       赤设置     曲线图设置       半标:     下坐标:       2     0       0     0       0     0       0     0       0     0       0     0       0     0       0     0       0     0       0     0       0     0       0     0       0     0                                                                                                    | 済                                                                                                    |                                                                                                    | 确定           過去         曲线图试           边框颜色:         文字颜色:           贝格线2         是否显示:           线形:                                                                                                    |     | <u>ب</u> |
| 武     本商 时间设置 数值坐标     数值坐标上下限设置     位号名: 上多     A001060000.0VT 面     A001060001.0VT 面     A001060002.0VT 面     A001060003.0VT 面     A001060003.0VT 面     A001060005.0VT 面     A001060005.0VT 面     A001060005.0VT 面     A001060005.0VT 面     A001060005.0VT 面     A001060005.0VT 面     A001060005.0VT 面     A001060005.0VT 面                                                                                                    | 确定     取       添设置     曲线图设置       ※设置     曲线图设置       坐标:     下坐标:       0     0       0     0       0     0       0     0       0     0       0     0       0     0       0     0       0     0       0     0       0     0       0     0                                                                                                    | 消                                                                                                    | 型   数值坐标说<br>                                                                                                    | 确定           设置 曲线图词           边框颜色:           文字颜色:           网格线2           是否显示:           线形:           Y轴分段:                                                                                                    |     | Π.       |
| 法<br>布局 时间设置 数值坐标<br>数值坐标上下限设置<br>位号名: 上部<br>A001080000.0V7 面<br>A001080001.0V7 面<br>A001080002.0V7 面<br>A001080003.0V7 面<br>A001080004.0V7 面<br>A001080005.0V7 面<br>A001080005.0V7 面<br>A001080005.0V7 面<br>A001080005.0V7 面<br>A001080005.0V7 面<br>A001080007.0V7 面<br>A001080005.0V7 面                                                                                                    | 确定 取                                                                                                    | 消     約分设置       趨勢布局   时间设置       適応设置       背景颜色:       滑杆颜色:       滑杆颜色:       滑杆颜色:       滑杆颜色:       滑杆颜色:       滑杆颜色:       滑杆颜色:       水油分段:       下                                                                                                    | 型   数值坐标说<br>                                                                                                    | 确定           设置 曲线图说           边框颜色:           文字颜色:           网格线2-           是否显示:           线形:           Y釉分段:                                                                                                    |     | RV       |
| 法<br>市局 目前设置 数值坐标<br>数值坐标上下限设置<br>位号名: 上当<br>A001080000.0VT 面<br>A001080000.0VT 面<br>A001080003.0VT 面<br>A001080003.0VT 面<br>A001080005.0VT 面<br>A001080005.0VT 面<br>A00108005.0VT 面<br>A00108005.0VT 面<br>A00108005.0VT 面<br>A00108005.0VT 面<br>A00108005.0VT 面<br>A00108005.0VT 面<br>A00108005.0VT 面<br>A00108005.0VT 面<br>A00108005.0VT 面<br>A00108005.0VT 面<br>A00108005.0VT 面<br>A00108005.0VT 面<br>A00108005.0VT A00108005.0VT 面<br>A00108005.0VT 面<br>A00108005.0VT 面<br>A00108005.0VT 面<br>A00108005.0VT 面<br>A00108005.0VT 面<br>A00108005.0VT 面<br>A00108005.0VT 面<br>A00108005.0VT 面<br>A00108005.0VT 面<br>A00108005.0VT 面<br>A00108005.0VT 面<br>A00108005.0VT 面<br>A00108005.0VT 面<br>A00108005.0VT 0<br>A00108005.0VT 0<br>A00108005.0VT 0<br>A00108005.0VT 0<br>A00108005.0VT 0<br>A00108005.0VT 0<br>A00108005.0VT 0<br>A00108005.0VT 0<br>A00108005.0VT 0<br>A00108005.0VT 0<br>A00108005.0VT 0<br>A00108005.0VT 0<br>A00108005.0VT 0<br>A00108005.0VT 0<br>A00108005.0 | 确定     取       添设置     曲线图设置       半标:     下坐标:       0     0       0     0       0     0       0     0       0     0       0     0       0     0       0     0       0     0       0     0       0     0       0     0       0     0       0     0       0     0       0     0       0     0       0     0       0     0       0     0       0     0       0     0       0     0       0     0       0     0       0     0       0     0       0     0       0     0       0     0       0     0       0     0       0     0       0     0       0     0       0     0       0     0       0     0       0     0       0     0       0     0       0     0                                                                                                    | 消     約分设置       趨勢布局   时间设置       適応设置       背景颜色:       潤杆颜色:       潤杆颜色:       四格线1       是否显示:       线形:       阿格设置       X轴分段:       5                                                                                                    | 置│款值坐标说<br>                                                                                                    | 確定           強重           助車鉄图           边車           文字           原告:           只常           回格           現金:           (現金)           (現金) <tr< td=""><td></td><td>1<br/>-</td></tr<> |     | 1<br>-   |
| 武     本商 时间设置 数值坐标     数值坐标上下限设置     位号名: 上     人の01060000.0VT 面     人の01060001.0VT 面     人の01060002.0VT 面     人の01060003.0VT 面     人の01060003.0VT 面     人の01060005.0VT 面     人の01060005.0VT 面     人の01060005.0VT 面     人の01060005.0VT 面     人の01060005.0VT 面     人の01060005.0VT 面     人の01060005.0VT 面     人の01060005.0VT 面                                                                                                    | 确定     取       标记     下坐标:       0     0       0     0       0     0       0     0       0     0       0     0       0     0       0     0       0     0       0     0       0     0       0     0       0     0       0     0       0     0       0     0       0     0       0     0       0     0       0     0       0     0       0     0       0     0       0     0       0     0       0     0       0     0       0     0       0     0       0     0       0     0       0     0       0     0       0     0       0     0       0     0       0     0       0     0       0     0       0     0       0     0       0     0       0     0 <t< td=""><td>済 ▲       送     約分设置       趨勢布局   时间设置       颜色设置       背景颜色:       週杆颜色:       週杆颜色:       週杆颜色:       四榕线1       是否显示:       线形:       阿榕设置       X轴分段:</td><td>置│ 教値坐标说<br/>。<br/></td><td>确定       強重       边框颜色:       文字颜色:       风格线2       是否显示:       线形:       Y确分段:</td><td></td><td></td></t<> | 済 ▲       送     約分设置       趨勢布局   时间设置       颜色设置       背景颜色:       週杆颜色:       週杆颜色:       週杆颜色:       四榕线1       是否显示:       线形:       阿榕设置       X轴分段:                                                                                                    | 置│ 教値坐标说<br>。<br>                                                                                                | 确定       強重       边框颜色:       文字颜色:       风格线2       是否显示:       线形:       Y确分段:                                                                                                    |     |          |

| 由控·SUPCON                       | 塌作指导 (ECS_700)                            | 文表号            | INST.418 |  |  |
|---------------------------------|-------------------------------------------|----------------|----------|--|--|
|                                 | )米1F泊寺(LC3-700)                           | 第 34 页         | ī 共 49 页 |  |  |
| <br>                            |                                           |                |          |  |  |
| 分别对一些国                          | 显示选项进行选择和设置。包括是否显示曲线字母标识(在                | 每条曲线上标         | 上字母 (位   |  |  |
| 号信息栏有双                          | 村应标识) , 便于黑白打印状态下区分曲线) 、工具条、教             | <b>炎值坐标、时间</b> | ∃.       |  |  |
| 时间设置                            |                                           |                |          |  |  |
| 起始时间、约                          | 冬止时间:用于选择需要查看的曲线段。在显示的有效范围<br>间小 100 秒以上。 | 围内起始时间应        | 立比终止时    |  |  |
| 时间跨度:月                          | 用于显示所设置的起始时间和终止时间的间隔。                     |                |          |  |  |
| 跨度设置:月                          | 月于设置趋势的时间跨度。点击下拉框按钮, 在列表中选择<br>晨小跨度为 2 分钟 | 浙需要设置的         | 时间跨度,    |  |  |
| 时间间隔: 長                         | *************************************     | 分:秒,不能         | 超过 23:   |  |  |
| 5                               | 9:59。根据起始时间、终止时间、时间间隔,可以计算                | 数据点数,数据        | 居点数是指    |  |  |
| Ĩ                               | 查询后一屏显示的数据点个数。范围在 100~1200 之间。            | ,终止时间 - 赴      | 记始时间 =   |  |  |
| В                               | 时间间隔*数据点数。                                |                |          |  |  |
| 位置格式:月                          | 用于选择横坐标上显示时间点在曲线图里面或是外面。                  |                |          |  |  |
|                                 | 是指在监控中坐标上显示时间点的间隔。设置范围为 1~!<br>-          | 5之间的整数。        |          |  |  |
| 数值坐标设置                          |                                           |                |          |  |  |
| 为 叙 值 坐 标 H<br>曲 <b>供 图 沿 罢</b> | 列上下限及数值位置、小奴有度等进行设置。                      |                |          |  |  |
| 四线图仪里<br>时颜色 网络                 | <b>冬线及网格讲行设置</b>                          |                |          |  |  |
| 8) 位号设置按钮                       |                                           |                |          |  |  |
| 点击此按钮弹                          | 自出时间与位号趋势设置对话框,如下图所示。可以在该界                | 面进行位号的         | 选择和颜色的设  |  |  |
| □ <u>置</u> 。<br>□               | 位是沿军                                      |                |          |  |  |
|                                 | 位号设置                                      |                |          |  |  |
|                                 | 位号设置                                      |                |          |  |  |
|                                 | 位号名: 🔽 GD_510. PV?                        |                |          |  |  |
|                                 | 位号名: ▼ FT_510.PV ?                        |                |          |  |  |
|                                 |                                           |                |          |  |  |
|                                 |                                           |                |          |  |  |
|                                 |                                           |                |          |  |  |
|                                 | 位号名: 「 ?                                  |                |          |  |  |
|                                 | 位号名: [ ? ]                                |                |          |  |  |
|                                 |                                           |                |          |  |  |
|                                 |                                           |                |          |  |  |
|                                 | 图 1-50 位号设置界面                             |                |          |  |  |
|                                 |                                           |                |          |  |  |
|                                 |                                           |                |          |  |  |
|                                 |                                           |                |          |  |  |

Γ

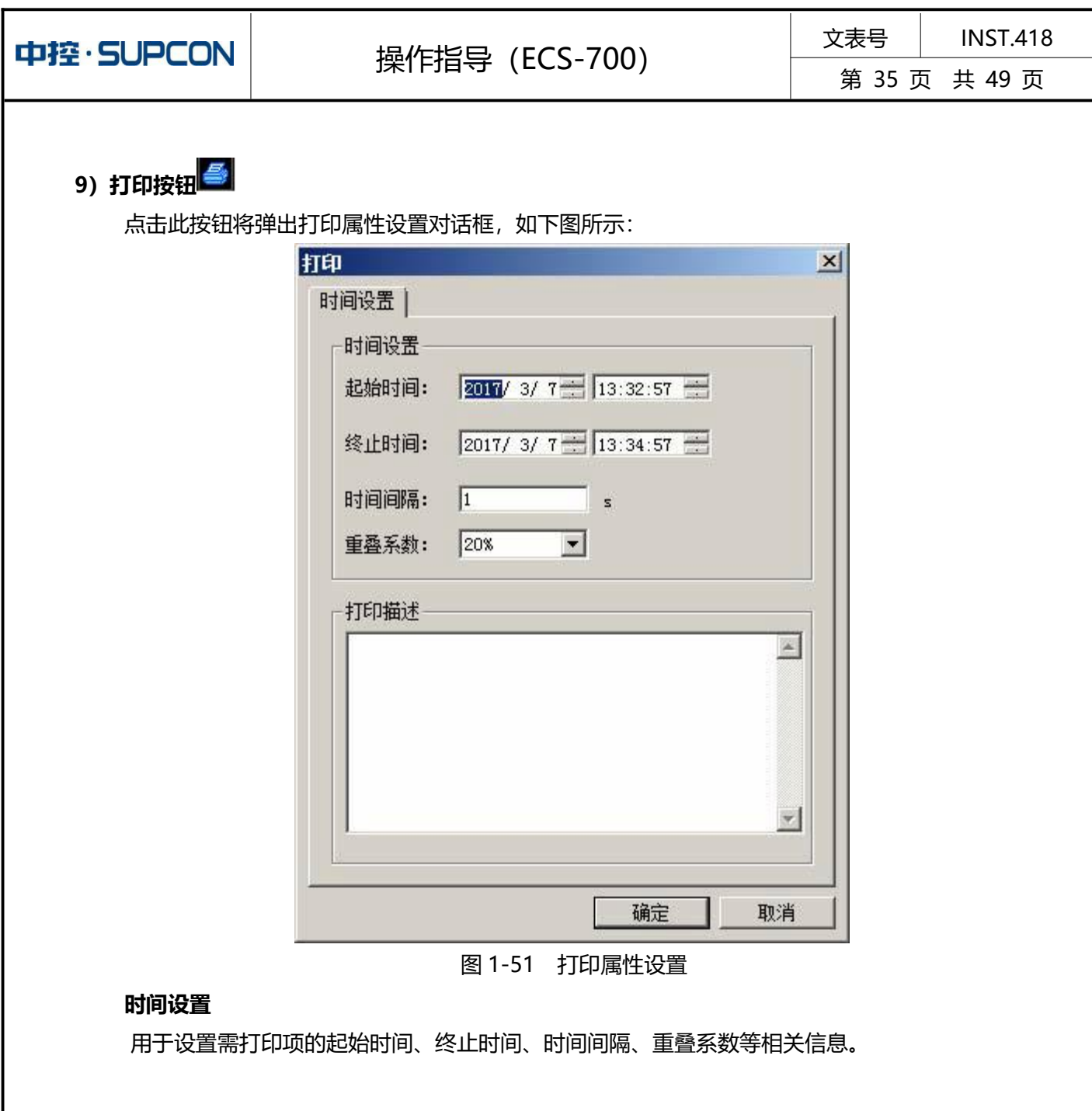

在上图中对时间设置、位号设置和打印描述进行设置后,点击确定即可打印指定位号的趋势曲线。

# 10) 启用鼠标放大按钮

点击此按钮,鼠标放大功能开启,按钮图标变为 为 当鼠标在趋势画面范围内时,鼠标变成"+"形状,按住鼠标左键在趋势画面上拖动,随着鼠标拖动出现一个虚线矩形框(虚线框的颜色与主网格线颜色一致),放开鼠标左键,出现趋势放大效果。放大后的趋势画面横向坐标时间范围为虚线矩形框左侧边所对应的时间之间,纵坐标保持不变。

已开启放大功能的情况下,只需鼠标点击趋势画面上任意位置,按钮图标恢复为**上入**,趋势放大功能关闭。

趋势显示的最小跨度(横坐标范围)为2分钟,若当前跨度已经为2分钟,则鼠标放大功能无效。

| 中控·SUPCON                                                                                                    | <b></b> 握作指导                                                                                                    | (FCS-700)                                                                                                    | 文表号                                                                   | INST.418                              |
|----------------------------------------------------------------------------------------------------|----------------------------------------------------------------------------------------------------|----------------------------------------------------------------------------------------------------|-----------------------------------------------------------------------|---------------------------------------|
|                                                                                                    |                                                                                                    |                                                                                                    | 第 36 页 共 49 页                                                         |                                       |
| <b>11) 显示统计值</b><br>该功能是指在<br>瞬时值、最大值、<br>1) 在位号信期<br>2) 单击工具机                                                                                                    | 指定时间内,将历史数据提<br>最小值。<br>急区勾选需要统计的位号。<br>兰处的 , 弹出趋势统计(                                                                                                    | 安照数据间隔进行各种类型的绑<br>系统只对模拟量进行统计。<br>直查询页面,如图 1-52 所示。                                                                                                    | 础,统计类型<br>开关量类型位号                                                     | 包括: 平均值、<br>号不会显示在该                   |
| <b>火阻。</b><br>趋势统计值查询                                                                                                    |                                                                                                    |                                                                                                    |                                                                       | ×                                     |
| <ul> <li>查询条件设置</li> <li>起始时间: 2022/4/23 ÷</li> <li>数期时间间隔</li> <li>○ 60分钟</li> <li>○ 30分转</li> </ul>                                                                                | 17:12:10 ÷ 终止时<br>统计类<br>中 C 10分钟 C 1分钟 @ 平3                                                                                                    | ョ: 2022/4/23 ÷ 21:12:10 ÷<br>2<br>2<br>3値 ○瞬时値 ○最大値 ○最小値                                                                                               | <b>查询</b><br>上一页                                                      | <b>号出</b><br>打印<br>下一页                |
| 1 2022-04-23 17:00:00<br>2 2022-04-23 18:00:00<br>3 2022-04-23 18:00:00<br>5 2022-04-23 19:00:00<br>6 2022-04-23 19:00:00<br>7 2022-04-23 20:00:00<br>8 2022-04-23 20:00:00<br>1 / 1 | 50.000         39.665           50.000         60.333           50.000         39.665           50.000         60.333           50.000         39.666           50.000         39.666           50.000         39.666           50.000         60.332           50.000         60.332           50.000         60.331 | 44 071<br>52,984<br>57,773<br>51,819<br>43,352<br>44,075<br>52,989<br>57,772                                                                           |                                                                       | 关闭                                    |
| <ul> <li>3)配置查询</li> <li>4)单击</li> <li>4)单击</li> <li>4)单击</li> <li>4)单击</li> <li>4)单击</li> <li>4)单击</li> </ul>                                                                       | 图 1-52<br>条件<br>时间/终止时间:设置查询的<br>时间间隔:可以选择 60 分钟<br>后,系统会在设定的时间段<br>1-52 所示:查询时间为 20<br>最为 30 分钟,则从起始时间<br>30 分钟取一个点,到终止的<br>关型:统计类型可以选择平<br>5统计。<br>间"按钮。查询列表中显示                                                                                                    | 报警统计结果界面<br>的时间段,精确到秒。<br>中、30分钟、10分钟或者1分<br>内根据时间间隔查询数据。<br>22-4-23 17:12:10 到 2022-4-<br>可所在的时间整点 (2022-4-23<br>时间的前一个时间半点 (2022-4<br>均值、瞬时值、最大值和最小位 | 分钟。选择数据<br>-23 21:12:10,<br>17:00:00) 开始<br>4-23 20:30:00]<br>直。但查询无数 | ————————————————————————————————————— |
| 该功能可将统                                                                                                    | 计出的结果导出到指定路径                                                                                                    | 至下的 CSV 文件中。                                                                                                    |                                                                       |                                       |

1) 统计结果显示后,单击"导出"按钮,弹出"另存为"对话框。

- 2) 单击…, 弹出"浏览文件夹"对话框。系统默认文件保存路径为 D:\TrendData\。
- 3) 指定路径后, 单击"确定"按钮。
- 4) 在 "另存为"对话框的 "文件名" 处输入 CSV 文件名称。
- 5) 单击"保存"。统计结果即被保存到指定路径下的文件中。

#### 打印统计结果

该功能可以将统计结果打印到打印机中。

| 中控· | SUP | CON |
|-----|-----|-----|
|-----|-----|-----|

文表号 INST.418

单击"打印"按钮,选择打印机后,可以进行结果打印,每页 50 行,超出 50 行将自动换页打印。 同时,打印的操作将自动记入操作记录中。

# 12) 切换到曲线/表格趋势 🎬

系统提供两种方式显示趋势数据: 趋势曲线和表格趋势。表格趋势能更直观的显示一段时间的时间戳 和位号值。

单击工具栏处的<sup>IIII</sup>, 可将当前的趋势画面所有位号 (无论是否为勾选状态) 的数据切换为表格显示 方式。如图 1-53 所示。

| 序号 | 时间                  | AI00020007. PV (%) | 0A5984. AI11020000. PV (%) | D000020002. OUT | AI00020005. PV (%) |
|----|---------------------|--------------------|----------------------------|-----------------|--------------------|
|    |                     | 各用                 | 正弦波                        | 备用              | 长周期                |
| 1  | 2022-04-25 08:50:10 | 95.78              | 76.31                      | ON              | 86.20              |
| 2  | 2022-04-25 08:50:11 | 95.55              | 77.78                      | ON              | 86.06              |
| 3  | 2022-04-25 08:50:12 | 95.33              | 79.21                      | ON              | 85.91              |
| 4  | 2022-04-25 08:50:13 | 95.11              | 80.61                      | ON              | 85.77              |
| 5  | 2022-04-25 08:50:14 | 94.89              | 81.97                      | ON              | 85. 62             |
| 6  | 2022-04-25 08:50:15 | 94.66              | 83. 29                     | ON              | 85.47              |
| 7  | 2022-04-25 08:50:16 | 94.44              | 84. 57                     | ON              | 85. 33             |
| 8  | 2022-04-25 08:50:17 | 94. 22             | 85.81                      | ON              | 85.18              |
| 9  | 2022-04-25 08:50:18 | 94.00              | 87.01                      | ON              | 85.03              |
| 10 | 2022-04-25 08:50:19 | 93.78              | 88.16                      | ON              | 84.88              |
| 11 | 2022-04-25 08:50:20 | 93. 55             | 89.26                      | ON              | 84.73              |
| 12 | 2022-04-25 08:50:21 | 93.33              | 90. 32                     | ON              | 84.58              |
| 13 | 2022-04-25 08:50:22 | 93.11              | 91. 33                     | ON              | 84. 43             |
| 14 | 2022-04-25 08:50:23 | 92.89              | 92.29                      | ON              | 84.27              |
| 15 | 2022-04-25 08:50:24 | 92.66              | 93. 19                     | ON              | 84.12              |
| 16 | 2022-04-25 08:50:25 | 92.44              | 94. 04                     | ON              | 83.97              |
| 17 | 2022-04-25 08:50:26 | 92. 22             | 94. 84                     | ON              | 83. 81             |
| 18 | 2022-04-25 08:50:27 | 92.00              | 95. 59                     | ON              | 83.66              |
| 19 | 2022-04-25 08:50:28 | 91.78              | 96. 28                     | ON              | 83. 50             |
| 20 | 2022-04-25 08:50:29 | 91. 55             | 96. 91                     | ON              | 83. 35             |
| 21 | 2022-04-25 08:50:30 | 91. 33             | 97.48                      | ON              | 83. 19             |
| 22 | 2022-04-25 08:50:31 | 91.11              | 98.00                      | ON              | 83. 03             |
| 23 | 2022-04-25 08:50:32 | 90.89              | 98.46                      | ON              | 82.88              |
| 24 | 2022-04-25 08:50:33 | 90. 66             | 98.86                      | ON              | 82.72              |
| 25 | 2022-04-25 08:50:34 | 90.44              | 99. 20                     | ON              | 82.56              |
| 26 | 2022-04-25 08:50:35 | 90. 22             | 99.48                      | ON              | 82.40              |
| 27 | 2022-04-25 08:50:36 | 90.00              | 99.70                      | ON              | 82. 24             |
| 28 | 2022-04-25 08:50:37 | 89. 78             | 99.86                      | ON              | 82.08              |
| 29 | 2022-04-25 08:50:38 | 89. 55             | 99.96                      | ON              | 81.92              |
| 30 | 2022-04-25 08:50:39 | 89. 33             | 100.00                     | ON              | 81.76              |
| 31 | 2022-04-25 08:50:40 | 89.11              | 99.98                      | ON              | 81.60              |
| 32 | 2022-04-25 08:50:41 | 88. 89             | 99.89                      | ON              | 81.43              |
| 33 | 2022-04-25 08:50:42 | 88.66              | 99.75                      | ON              | 81. 27             |
| 34 | 2022-04-25 08:50:43 | 88.44              | 99.54                      | ON              | 81.11              |
| 35 | 2022-04-25 08:50:44 | 88. 22             | 99.28                      | ON              | 80.94              |
| 36 | 2022-04-25 08:50:45 | 88.00              | 98.95                      | ON              | 80.78              |
| 37 | 2022-04-25 08:50:46 | 87.78              | 98. 57                     | ON              | 80. 61             |
| 38 | 2022-04-25 08:50:47 | 87.55              | 98.12                      | ON              | 80.45              |
| 39 | 2022-04-25 08:50:48 | 87. 33             | 97. 62                     | ON              | 80. 28             |
| 40 | 2022-04-25 08:50:49 | 87.11              | 97.06                      | ON              | 80.11              |
|    |                     |                    |                            |                 |                    |
|    |                     |                    |                            |                 |                    |
|    |                     |                    |                            |                 |                    |
|    |                     |                    |                            |                 |                    |
|    |                     |                    |                            |                 |                    |
|    |                     |                    |                            |                 |                    |

图 1-53 表格形式的趋势查看界面

在图 1-53 的趋势界面中, 按时间显示各趋势位号的数据:

- 最上方, 第一行趋势表头中显示趋势位号的位号名。第二行显示位号的描述信息。
- 最下方,趋势表工具栏,包括翻页系数、趋势设置、位号设置、位号统计等按钮。
- ◆ **▲ ALL ●**: 调整趋势列表的翻页系数,并按翻页系数进行前后翻页。
- ◆ ■: 查看趋势值统计操作。需要注意的是,表格形式的趋势画面中显示组态中添加的所有位号的趋势数据,查看趋势值统计时将仅显示在曲线型趋势画面中勾选的位号的趋势值统计。
- ◆ ■: 配置表格趋势的输出形式,包括时间范围和时间间隔,以及输出方式(打印输出还 是文件导出)。
- ◆ 再次单击按钮 , 可以切换到曲线型趋势模式。

表格趋势中最多能显示 8 个位号的数据。每页最多显示 40 行数据。 表格趋势不会实时更新数据,只支持对历史数据的查询和显示。

| 由控·SUPCON                                                                                                    | 塌作指母 (ECS_700)                                                                                                    | 文表号                  | INST.418     |
|----------------------------------------------------------------------------------------------------|----------------------------------------------------------------------------------------------------|----------------------|--------------|
|                                                                                                    |                                                                                                    | 第 38 页               | ī 共 49 页     |
| 2、组态趋势画面自<br>趋势画面自由页用<br>1. 打开趋势画面目<br>鼠标右键单击<br>1", 弹出如下图所示的                                                                                                    | <b>由页</b><br>于查看未在趋势画面中进行组态的趋势位号。方便查看位<br>自由页<br>,选择趋势画面下4个自由趋势组中的自由页。选择"自<br>的界面。                                                                                                    | 送号的趋势信息。<br>目由趋势组 1" | ,<br>内的"自由趋势 |
| 100000.00<br>80000.00<br>60000.00<br>40000.00<br>40000.00<br>20000.00<br>0.00<br>15:48:<br>0.00<br>15:48:<br>日本<br>15:48:<br>日本<br>15:48:<br>日本<br>15:48:<br>日本<br>15:48: | 日本的:     日本の     日本の | 建築所有                 |              |
| 2) 左键点击"位兵                                                                                                    | 图 1-54 主画面显示为自由页 0030         3023 **         第 1 中国 1 中国 1 中国 1 中国 1 中国 1 中国 1 中国 1 中                                                                                                    |                      |              |

| 中控·SUPCON | 操作指导 (ECS-700) | 文表号    | INST.418 |
|-----------|----------------|--------|----------|
|           |                | 第 39 〕 | 页 共 49 页 |

3) 点击普通趋势位号后的 挖田,选择需要查看趋势曲线的位号,点击"确定"按钮,自由页中显示选中位号的趋势信息。

保存趋势页:点击右上角"保存",可将当前自由页趋势配置保存。

更新至其他操作节点:点击右上角更新所有,可将自由页配置在线发布至其他操作节点。

1) 在位号信息区点鼠标右键,弹出菜单可以跳转该位号。可以跳转到位号的流程图、趋势画面、弹出趋势、弹出仪表。其中,跳转到流程图、跳转到趋势需要组态(位号关联流程图、位号关联趋势画面),弹出趋势、弹出仪表则弹出的是当前位号或指定的位号对应的趋势或者仪表面板。

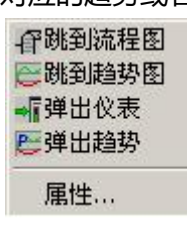

图 1-56 跳转右键菜单

2)选择弹出趋势和弹出仪表,将各自弹出当前位号或指定的位号对应的趋势或者仪表面板。如图 1-57、

```
图 1-58 所示。
```

| 😂 弹出式趋势                |              | <u>-M ×</u> |
|------------------------|--------------|-------------|
| 100000.00              |              |             |
| 80000.00               |              |             |
| 60000.00               |              |             |
| 40000.00               |              |             |
| 20000.00               |              |             |
| 0.00 08:32:27 10:08:27 | 11:44:27 13: | 20:27       |
| 位号名                    | 交点值          | 描述          |
| A FT222335. PV         | 0.00         | 备用          |
| •                      |              | •           |
| <b>■</b> ← 50% → ↔ →   | + + + + ;    | : 🛢 🖬 🐴     |

图 1-57 弹出趋势

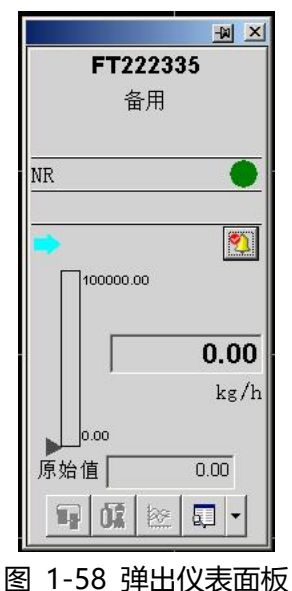

# 操作指导 (ECS-700)

文表号 INST.418

第40页共49页

3) 双击位号信息区同样弹出仪表面板。

4) 在图 1-59 所示的菜单中选择"属性",弹出如下图所示的面板。可以设置其实显示画面中该位号坐标的上下限。

| FT  | 222335. PV | x            |
|-----|------------|--------------|
| Ē   | 位号基本信息-    |              |
|     | 位号名:       | FT222335. PV |
| 3   | 位号上下限:     | 0~100000kg/h |
|     | 位号描述:      | 备用           |
|     | 坐标上限:      |              |
|     | 坐标下限:      | 0            |
| 3   | □ 理想区      | 柱状图          |
|     | 理想区上限:     | 100          |
|     | 理想区下限:     | 0            |
| 221 | 位号颜色:      |              |
| -   | 确定         |              |

图 1-59 趋势位号属性面板

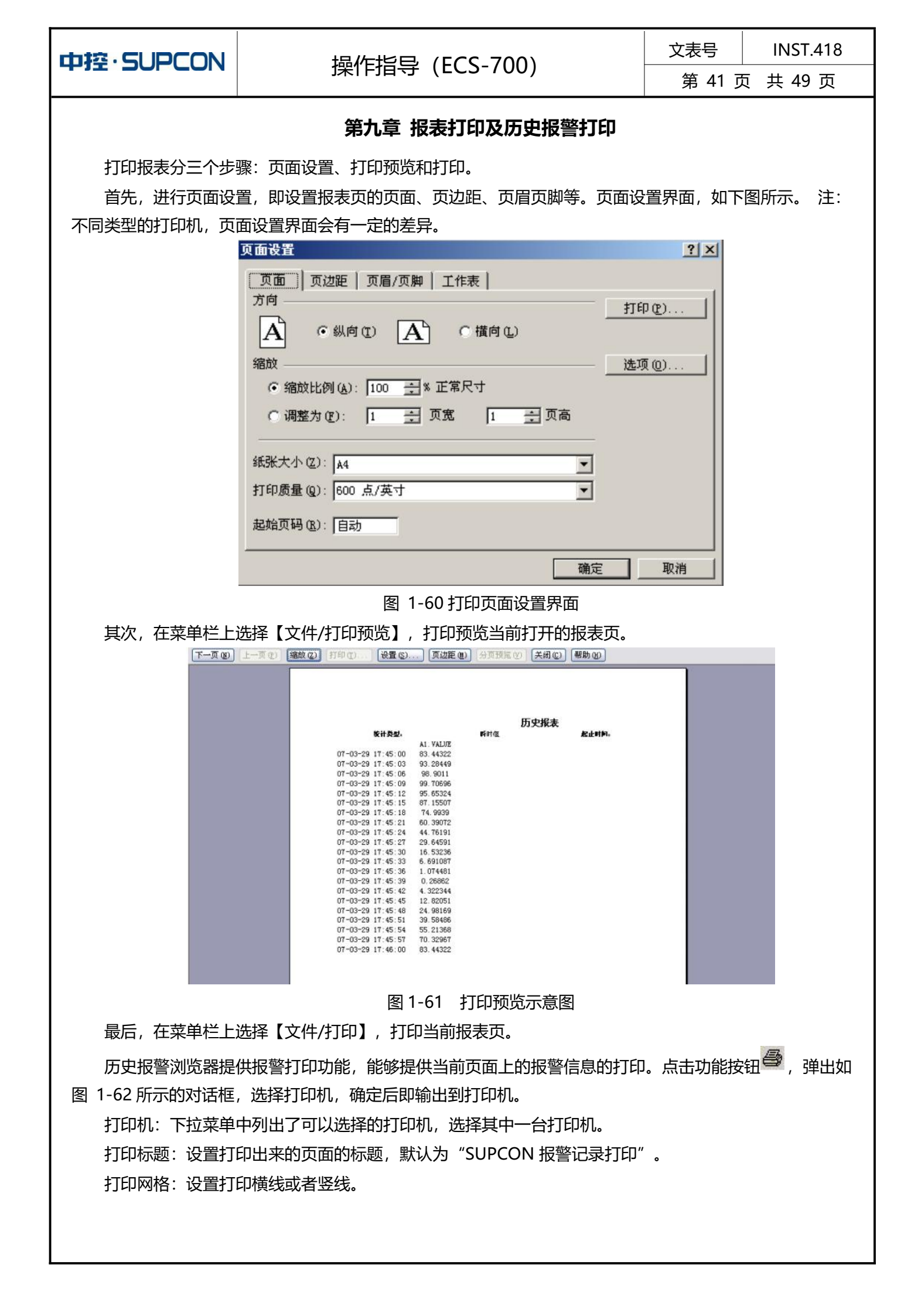

| 中控·SUPCON  |                                                                                                    | ≩ (FCS-70                                                                                                    | 0)                                                                                                    | 文表号                                     | INST.418 |
|------------|----------------------------------------------------------------------------------------------------|----------------------------------------------------------------------------------------------------|----------------------------------------------------------------------------------------------------|-----------------------------------------|----------|
|            |                                                                                                    |                                                                                                    | 0)                                                                                                    | 第 42 〕                                  | 页 共 49 页 |
|            | 设置打印机         近           打印机:         Im           打印标题:         SV           打印网格:         Im           Im         Im           Im <th><ul> <li>LaserJet 6P</li> <li>PCON报警记录打印</li> <li>打印描线</li> <li>前定</li> <li>取:</li> <li>前定</li> <li>取:</li> <li>1-62 打印机说</li> <li>**打印页数为 &gt;</li> </ul></th> <th>×<br/>丁印座戦<br/>消<br/>ひ置<br/>く,毎页打印行数)</th> <th>」 <u>」</u><br/>か M, , 是否打印</th> <th>印?",选择"确</th> | <ul> <li>LaserJet 6P</li> <li>PCON报警记录打印</li> <li>打印描线</li> <li>前定</li> <li>取:</li> <li>前定</li> <li>取:</li> <li>1-62 打印机说</li> <li>**打印页数为 &gt;</li> </ul>                                                                                                    | ×<br>丁印座戦<br>消<br>ひ置<br>く,毎页打印行数)                                                                                                    | 」 <u>」</u><br>か M, , 是否打印               | 印?",选择"确 |
| 定"打印当前页面的报 | 警。如图下所示。如果<br>CSDATA\Beta3\JET\监控测试\Bun<br>查看创 帮助的                                                                                                    | 当前页面没有报                                                                                                    | 警,则提示"没有                                                                                                    | 「数据,不能打<br>-ロメ                          | 印"。      |
| 常記         | 根容时间       位号         06-12-31       10:06:30       ALM_M_AIO         06-12-31       10:06:31       ALM_M_DIO         06-12-31       10:06:31       ALM_M_DIO         06-12-31       10:06:32       ALM_M_AIO         06-12-31       10:06:33       ALM_M_AIO         06-12-31       10:06:33       Generation         06-12-31       10:06:33       Generation         06-12-31       10:06:34       Generation         06-12-31       10:06:45       Generation         06-12-31       10:06:44       Generation         06-12-31       10:06:45       M_SIN1         06-12-31       10:06:45       M_SIN1         06-12-31       10:06:45       M_SIN1         06-12-31       10:06:51       ALM_M_DIO         06-12-31       10:06:51       ALM_M_DIO         06-12-31       10:06:51       ALM_M_DIO         06-12-31       10:06:51       ALM_M_NOO         06-12-31       10:06:51       ALM_M_NOO         06-12-31       10:06:51       ALM_M_NOO         06-12-31       10:06:51       ALM_M_NOO         06-12-31       10:06:51       ALM_NOO         10:06:07       10:06:                                                 | 日日       位号描述         09       dwPoss         04       dwPoss         09       dwPoss         09       dwPoss         09       dwPoss         09       dwPoss         09       dwPoss         00       dwPoss         00       dwPoss         01       dwPoss         02       dwPoss         03       dwPoss         04       dwPoss         05       dwPoss         06       dwPoss         07       dwPoss         08       1-63         1-63       打印                                                                        < | 状态     ゲ       低限报警     0       OPF状态报警     0       減支报警     0       第133,是否打印?     0       0     0       0     0       0     0       0     0       0     0       0     0       0     0       0     0       0     0       0     0       0     0       0     0       0     0       0     0       0     0       0     0       0     0       0     0       0     0       0     0       0     0       0     0       0     0       0     0       0     0       0     0       0     0       0     0       0     0       0     0       0     0       0     0       0     0       0     0       0     0       0     0       0     0       0     0       0     0       0     0   < | □ ● ● ● ● ● ● ● ● ● ● ● ● ● ● ● ● ● ● ● |          |

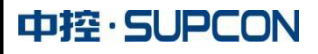

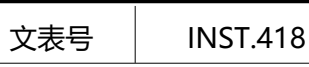

第43页共49页

## 第十章 Phase 类消息

在实时监控中,通过 Phase 类功能块的面板可以监控该 Phase 功能块的运行。

## 前置任务

在开始监控 Phase 类功能块的监控前,需要完成以下任务:

- 在用户程序中应用 Phase 类功能块并为其指定位号名后,在监控中通过位号名来调用监控面板。
- 在监控组态软件中,配置 Phase 类面板的监控权限。详细的操作请参见《监控组态软件使用手册》 中的"面板权限"。

## 开始监控

- 1) 打开 VF 实时监控软件并登录。
- 2) 在监控表头的工具栏右上角单击 [1],并在弹出的查找位号工具栏中输入 Phase 类功能块的功能块 位号名,弹出下图所示的 Phase 功能块面板。

默认情况下,显示左图所示的功能块位号面板,单击。即弹出右图所示的扩展面板。

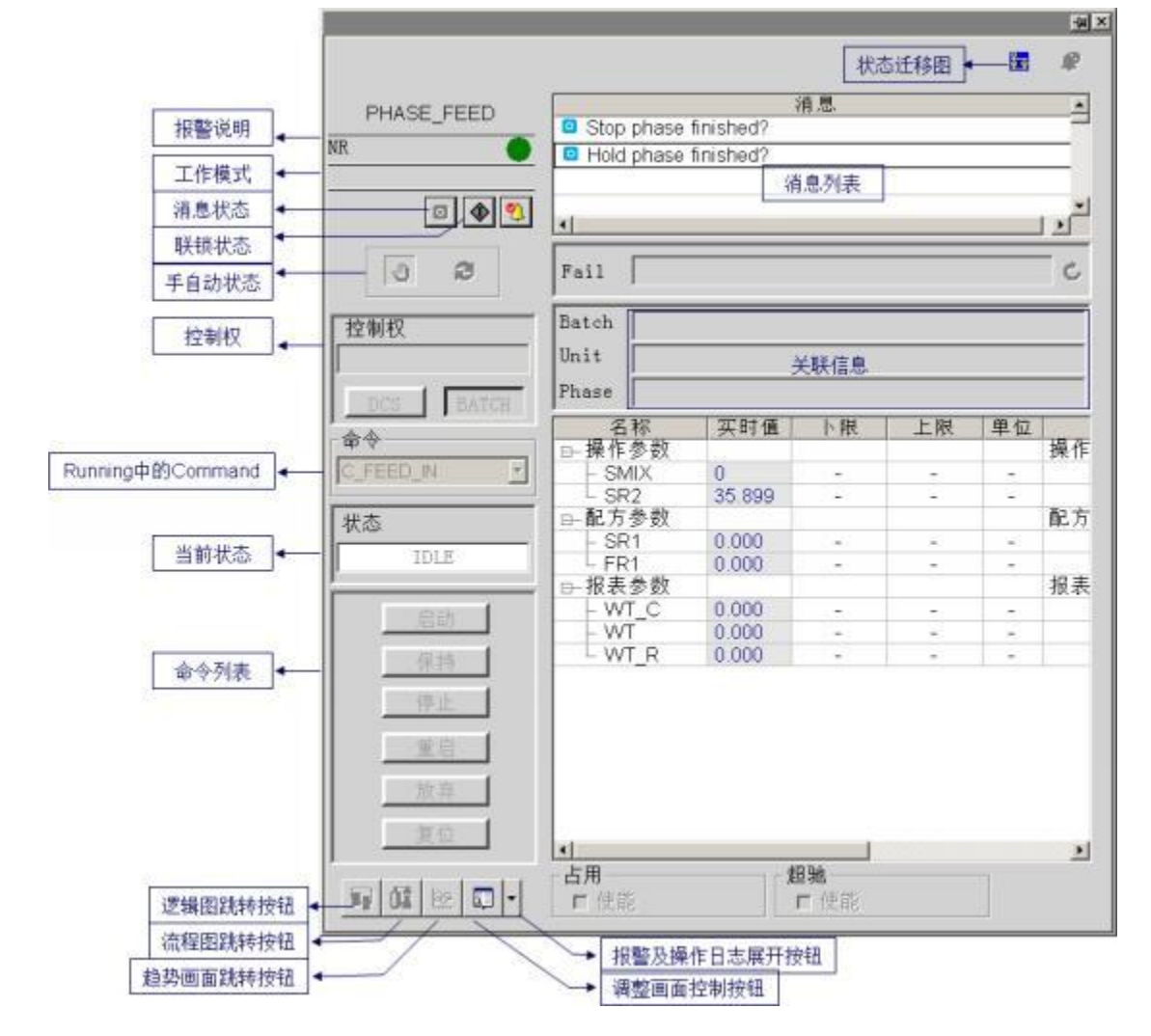

## 1、监控面板说明

在下表中,列出了 Phase 功能块监控面板的各位置含义及其功能。

| 位置         功能说明         第 44 页 共 49 页           位置         功能说明         用来显示当前Phase功能块的报警状态、Phase功能块支持以下报警:           FAL, Fail Monitor俄警, 由FALL[DX的值确定.         FAL, Fail Monitor俄警, 由FALL[DX的值确定.           服警说明         FAL, Fail Monitor俄警, 由FALL[DX的值确定.           FAL, Fail Monitor俄警, aBORT_F=ON时显示.         FAB, Force Abort强制放弃, ABORT_F=ON时显示.           FAB, Force Abort强制放弃, ABORT_F=ON时显示.         FST, Force Stop强制停止, STOP_F=ON时显示.           FST, Force Stop强制停止, STOP_F=ON时显示.         FST, Force Stop强制将上, SWAM=ONF由显示.           工作模式         AOF, 报警抑制, AOF=ON时显示.           AUTO, 自动模式, SWAM=ONF的显示.         AUTO, 自动模式, SWAM=ONF的显示.           消息状态         Switk=ONF由显示.           AUTO, 自动模式, SWAM=OFF的显示.         AUTO, 自动模式, SWAM=OFF的显示.           消息状态         B来显示Phase功能块包括有限锁发生. 显示为 毫无示复有限锁定.           所要显示Phase功能块包括有限锁发生. 显示力 毫无示复有限锁发生.         Extraps.           解散发生此前单击该控件可以宣者发生的联锁.         Extraps.           手自动状态         用来显示Phase功能块的工作状态。 毫示手动.           用来显示当前Phase功能块的工作状态。         要素示自动.           用来显示当前Phase功能块的工作状态,引着的现在。         Command.           Q当板板         用来显示自由和LTASA, 才能切及Command.           算能状态         DC SHMF, 可以通知合命来初助内容功能块的状态。           DC SHMF, 可以通知合命来初助使力。         DC SHMF, 可当加运命来和助的水态。           如能转取到中ase可能块的状态。         ST命令列表                                                                                                    | 中接           | £.SUPCON     | 揭作指导 (FCS-700)                                   | 文表号      | INST.418 |  |
|----------------------------------------------------------------------------------------------------|--------------|--------------|--------------------------------------------------|----------|----------|--|
| 位置         功能説明           用来显示当前Phase功能块的报警状态。Phase功能块支持以下报警:         FALL,Fail Monitor俄警,由FALLIOX的值确定。           FAL,Fail Monitor俄警,由FALLIOX的值确定。         FAL,Fail Monitor俄警,由FALLIOX的值确定。           FAL,Fail Monitor俄警,BALLIOX的值确定。         FALF,ORE Abort銀制放弃,ABORT F=ON时显示。           FAL,Force Abort銀制放弃,ABORT F=ON时显示。         FFT,Force Abort銀制放弃,ABORT F=ON时显示。           FFT,Force Abort銀制放弃,ABORT F=ON时显示。         FFT,Force Abort銀制放弃,ABORT F=ON时显示。           Ifriţān         FFT,Force Abort銀制放弃,ABORT F=ON时显示。           ADF,报弊运行到断点调试处。此时,需要进入调试模式后删除断点。<br>用来显示当前Phase功能快致了任権式或状态。           IK, 既被状态。SWIK=ON时显示。         AOF,报警的,AOF-ON时显示。           AOF,报警的,AOF-ON时显示。         AATO,自动模式,SWAM=ON时显示。           AAVT, 自动模式,SWIK=ON时显示。         AATO,自动模式,SWAM=ON时显示。           If#感求态。SWIK=ON时显示。         AATO,自动模式,SWIK=ON时显示。           #AN, 手动模式,SWAM=ON时显示。         AATO, 自动模式,SWAM=ON时显示。           #AN, 手动模式,SWAM=ONDER示。         AATO, 自动模式,SWAM=ONDER示。           #Battachzan,Jagetatabattachzan,Jagetatabattachattachtachzan,Jagetatabattachzan,Jagetatabattachzan,Jagetatabattachzan,Jagetatabattachzan,Jagetatabattachzan,Jagetatabattachzan,Jagetatabattachzan,Jagetatabattachzan,Jagetatabattachzan,Jagetatabattachzan,Jagetatabattachzan,Jagetabattachzan,Jagetabattachzan,                                  |              |              |                                                  | 第 44 页   | 页 共 49 页 |  |
| 用来显示当前Phase功能块的报警状态。Phase功能块支持以下报警:           FAL, Fall Monitor/展察,由FAL_IDX的值确定。           IK, 联锁报警,SWIK=ON时显示。           ERR,内存错误,由ECODE的值确定。           FAB,Force Abor短潮加放弃,ABORT_F=ON时显示。           FAB,Force Stop强制停止,STOP_F=ON时显示。           BP,程序运行到断点调试处,此时,需要进入调试模式后删除断点。           用来显示当前 Phase 功能块的工作根式或状态。           LK,联锁状态,SWIK=ON时显示。           AOF,报警仰刺,AOF=ON时显示。           AUTO,自动模式,SWAM=OF时显示。           AUTO,自动模式,SWAM=OF时显示。           NAN,手动模式,SWAM=OF时显示。           NAN,手动模式,SWAM=OF时显示。           NAN,手动模式,SWAM=OF时显示。           NAN,手动模式,SWAM=OF时显示。           NAN,手动模式,SWAM=OF时显示。           NAN,手动模式,SWAM=OF时显示。           NAN,手动模式,SWAM=OF时显示。           NAN,手动模式,SWAM=OF时显示。           NAN,手动模式,SWAM=OF时显示。           NAN,手动模式,SWAM=OF时显示。           NAN,手动模式,SWAM=OF时显示。           NAN,手动模式,SWAM=OF时起点。           NAN,手动模式,SWAM=OFF的显示。           NAN,手动模式,SWAM=OFF的显示。           NAN,手动模式,SWAM=OFF的显示。           NAN,手动模式,SWAM=OFF的显示。           NAN,手动模式,SWAM=OFF的显示。           NAN,手动使力、影响和action(Contege)           R来显示与和action(Contege)           R来显示与和action(Contege)           Rataction(Contege)           Ratactin(Phased)和能快的大动能力能动的和容                                                                                                    |              | 位置           | 功能说明                                             |          |          |  |
| ●       FAIL, Fail Monitor張營, 由FAIL_IDX的值确定。         ●       IK, 联锁按警, SWIK=OND值动定。         ●       IK, 联锁按警, SWIK=OND值动定。         ●       FAB, Force Abort强制放弃, ABORT_F=ON时显示。         ●       BP, 程序运行到断点调试处、此力,需要进入调试模式后删除断点。         用来显示当前 Phase 功能块的工作模式成状态。       ●         ●       IK, 联锁状态, SWIK=ON时显示。         ●       AOF, 报警抑制, AOF=ON时显示。         ●       AOF, 报警抑制, AOF=ON时显示。         ●       AUTO, 自动模式, SWAM=OFF时显示。         ●       AUTO, 自动模式, SWAM=OFF时显示。         ●       AUTO, 自动模式, SWAM=OFF时显示。         ●       Yabpase有消息产生时, 显示为蓝色, 否则显示力灰色, 有消息产生时, 单击         消息状态       当该按钮可以确认消息列表的第一条消息。         用来显示Phase功能块包括有联锁发生, 显示力, ●表示自动。       用来显示与和Support, 表示有         联锁发生, 此时单击该拉件可以查看发生的联锁。       ●示自动。         手自动状态       用来显示Phase功能块包括空外现?         老曲DCS控制, 则显示Doperator,       老曲Batch控制规         若由DCS控制, 则显示Daterb能次号。       用来显示当前Phase功能块的状态。         Pampin能关系       用来显示当前的Phase功能块的状态。         DCS控制下,可以通道会令来切脱户AsoUnity和式的是Command。       Q 法保留的证书, 可能以通道会会会初手, 可能以通道会会初能块的状态。         公       用来显示当前Phase可能块的影响会可能块的状态。         公       用来显示当前Phase可能块的影响和表示我们会问题。         公       日本显示当如能块的状态。         DCS控制下,可以通道会会来切脱中和会问题。       近常规则的能块的状态。                                                                                                    |              |              | 用来显示当前Phase功能块的报警状态。Phase功能块支                    | 持以下报警:   |          |  |
| 報警说明         • IK, 联锁报警, SWIK=ON时显示。           · ERR, 内存错误, 臣ECODE的值确定。         · FAB, Force Abor斑谢协弈, ABORT_F=ON时显示。           · FAB, Force Abor斑谢协弈, ABORT_F=ON时显示。         · FAB, Force Abor斑谢协弈, ABORT_F=ON时显示。           · BP, 程序运行到断点调试处,此时,需要进入调试模式后删除断点。         用来显示兰前 Phase 功能块位工作模式成状态。           工作模式         · AOF, 报警抑制, AOF=ON时显示。           · AUTO, 自动模式, SWAM=ON时显示。         · AUTO, 自动模式, SWAM=OFHD显示。           · AUTO, 自动模式, SWAM=OFHD显示。         · AUTO, 自动模式, SWAM=OFHD显示。           · MAN, 手动模式, SWAM=OFHD显示。         · MAN, 手动模式, SWAM=OFHD显示。           · MAN, 手动模式, SWAM=OFHD显示。         · AUTO, 自动模式, SWAM=OFHD显示。           · AUTO, 自动模式, SWAM=OFHD显示。         · AUTO, 自动模式, SWAM=OFHD显示。           · MAN, 手动模式, SWAM=OFHD显示。         · AUTO, 自动模式, SWAM=OFHD显示。           · AUTO, 自动模式, SWAM=OFHD显示。         · AUTO, 自动模式, SWAM=OFHD显示。           · AUTO, 自动模式, SWAM=OFHD显示。         · AUTO, 自动模式, SWAM=OFHD显示。           · BP, 建成于的成为和CFTR过高式, · AUTO, 自动模式, SWAM=OFHD显示。         · AUTO, 自动模式, SWAM=OFHDI和, · ATONDATAL · ATONDATAL · ATONDATONA · ATONDATAL · ATONDATONA · ATONDATAL · ATONDATAL · |              |              | ● FAIL, Fail Monitor报警,由FAIL_IDX的值确定             | 0        |          |  |
| 报警说明         ● ERR, 內存错误, 由ECODE的值确定。           ● FAB, Force Abort强制放弃, ABORT_F=ON时显示。           ● FST, Force Stop强制停止, STOP_F=ON时显示。           ● BP, 程序运行到断点调试处。此时,需要进入调试模式后删除断点。           用来显示当前 Phase 功能块的工作模式或状态。           ● LK, 联锁状态, SWIK=ON时显示。           ● AOF, 报警知制, AOF=ON时显示。           ● AOF, 报警抑制, AOF=ON时显示。           ● AOF, 报警抑制, AOF=ON时显示。           ● AOF, 报警抑制, AOF=ON时显示。           ● AOF, 报警抑制, AOF=ON时显示。           ● AOF, 报警抑制, AOF=ON时显示。           ● AOF, 报警抑制, AOF=ON时显示。           ● AOF, 报警抑制, AOF=ON时显示。           ● AOF, 报警抑制, AOF=ON时显示。           ● AOF, 报警抑制, AOF=ON时显示。           ● AOF, 报警抑制, AOF=ON时显示。           ● AOF, 报警抑制, AOF=ON时显示。           ● AOF, 报警抑制, AOF=ON时显示。           ● AOF, 振警抑制, AOF=ON时显示。           ● AOF, 振警抑制, AOF=ON时显示。           ● AOF, 振警抑制, AOF=ON时显示。           ● AUTO, 自动模式, SWAM=OFF时显示。           第当家方中ase可能模式, SWAM=OFF时显示。           ● Bracch空制规, AOF=ON时现象           用来显示中ase可能快送生, SWAM=OFF时显示。           ● 日来显示Phase可能块的工作状态。           ● 日来显示中ase可能块的工作状态。           ● 日来显示中ase可能块的工作状态。           ● 日来显示中ase可能块的工作状态。           ● 日来显示中面的上的正式的关键块中和LTF状态。           ● 日来显示中面的上的正式的争求动动力的工作式的外表。           ● 日来显示中面下面或的能块的式的大态工作和LTF的LTFL                                                                                                    |              |              | ● IK, 联锁报警, SWIK=ON时显示。                          |          |          |  |
| ● FAB, Force Abort强制放弃, ABORT_F=ON时显示、         ● FAB, Force Stop强制停止, STOP_F=ON时显示、         ● BP, 程序运行到断点调试处,此时,需要进入调试模式后删除断点。         用来显示当前 Phase 功能块的工作模式或状态。         ● LK, 联锁状态, SWIK=ON时显示、         ● AOF, 报警询利, AOF=ON时显示、         ● AUTO, 自动模式, SWAM=ON时显示、         ● AUTO, 自动模式, SWAM=OF时显示。         ● MAN, 手动模式, SWAM=OF时显示。         ● MAN, 手动模式, SWAM=OF时显示。         ● BP, 程序运行自然大态, WiteON时显示、         ● AUTO, 自动模式, SWAM=OF时显示。         ● MAN, 手动模式, SWAM=OF时显示。         ● BTABASE         取扱示Phase功能块包括有联锁发生, 显示为④表示没有联锁, 显示为④表示有         联锁发生, 此时单击该控件可以宣复发生的联锁, 显示为④表示分量表示自动。         用来显示Phase功能块的工作状态, ● 表示手动, ● 表示中动, ●         事品の状态       用来显示Phase功能块的扩展外规定         控制权       若由DCS控制, 则显示Dateh批次号。         ガ脂以态       用来显示Phase功能块的控制权;         控制权       若由DCS控制, 则显示Dateh批次号。         Zammand       第示和表示Phase功能块的控制权;         控制权       若由DCS控制, 则显示Dateh批次号。         Running中的       仅是不同的事件和表示Phase功能块和Lunning程序所执行的Command。         Consider, 可能块的非中和Lunning程序所执行的Command。          公式的中和ase可能块的状态。          如用来显示的能块的状态。          DCS控制F, 可以通过运会中来切能块的状态。          取得有命令说明。          取得有命令问题、                                                                                                    |              | 报警说明         | ● ERR, 内存错误, 由ECODE的值确定。                         |          |          |  |
| ● FST, Force Stop强制停止, STOP_F=ON时显示。           ● BP, 程序运行到断点调试处,此时,需要进入调试模式后删除断点。           用来显示当前 Phase 功能块的工作模式或状态。           ● LK, 联锁状态, SWIK=ON时显示。           ● AOF, 报警仰制, AOF=ON时显示。           ● AUTO, 自动模式, SWAM=ON时显示。           ● AUTO, 自动模式, SWAM=ON时显示。           ● MAN, 手动模式, SWAM=OFIP由显示。           当该Phase有消息产生时,显示为蓝色,否则显示为灰色,有消息产生时,单击<br>该按钮可以确认消息列表的第一条消息。           用来显示Phase功能块的至行时显示。           当该Phase有消息产生时,显示为重要示为重要示为重要示分重示可要           联锁状态           用来显示Phase功能块的工作状态, 毫示手动, 毫示行动,           手自动状态           用来显示当前Phase功能块的工作状态, 毫示手动, 毫示自动,           用来显示当前Phase功能块的工作状态, 毫示手动, 毫示自动,           推動反合理和, 如量示数和处理, 如量示数和处理, 如量示和机器, 如量示和机器, 如量示和和处理, 和型示量和, 如量示计算机, 如量示量和, 如量示量和, 如量示量和, 如量示量和, 如量示量和, 如量示量和, 和来显示当前Phase功能块的控制权;           控制权         若由DCS控制, 则显示和和, 如量示量和, 如量示量和, 如量示量和, 如量示量和, 和量示量示量和, 和量示量和, 如量示量和, 和量示量和, 和量示量和, 和量示量和, 和量示量和, 和量示量和, 和量示量和, 和量示量和, 和量示量和, 和量示量和, 和量示量和, 和量示量和, 和量示量和, 和量示量和, 和量示量和, 和量示量和, 和量示量和, 和量示量和, 和量示量和, 和量示量和, 和量示量和, 和量示量和, 和量示量和, 和量示量和, 和量示量和, 和量示量和, 和量示量和, 和量示量和, 和量示量和, 和量示量和, 和量示量和, 和量示量和, 和量, 和量示量和, 和量, 和量, 和量和, 和量, 和量, 和量, 和量, 和量, 和量,                                                                                                    |              |              | ● FAB, Force Abort强制放弃, ABORT_F=ON时显示。           |          |          |  |
| ● BP,程序运行到断点调试处。此时,需要进入调试模式后删除断点。           用来显示当前 Phase 功能块的工作模式或状态。           ● LK,取微状态。SWIK=ON时显示。           ● AOF,报警抑制,AOF=ON时显示。           ● AOF,报警抑制,AOF=ON时显示。           ● AUTO,自动模式,SWAM=OFF时显示。           当该Phase 有消息产生时,显示为蓝色,否则显示为灰色。有消息产生时,单击<br>该按钮可以确认消息列表的第一条消息。           期果显示Phase功能块包括有联锁发生。显示力。           期状态           期求显示Phase功能块包括有联锁发生。显示力。表示没有联锁,显示力。表示有<br>联锁状态           用来显示Shase功能块包括有联锁发生。如子动。表示自动。           用来显示当前Phase功能块的工作状态, 毫无手动、毫无示自动。           用来显示当前Phase功能块的拉带树彩:           若由DCS控制,则显示Operator。           若由BCS控制,则显示Batch批次号。           Running中的<br>Command           印度、此时单击或弹簧所执行的Command。           当前状态           用来显示当前Phase功能块的状态。           DCS控制F,可以通过命令来切换Phase功能块的状态。           为常规功能块类似,分别为逻辑图跳转按钮、流程图跳转按钮、趋势画面跳转按钮           10、"操作命令说明"。           算常规功能块类似,分别为逻辑图跳转按钮、流程图跳转按钮、趋势画面跳转按钮           11、调整画面控制按钮、报警及操作日志履开按钮。           水态迁移图           月来取功能块处以,分别为逻辑图显动能关键图显示并应           水态迁移图           第基示的能块的状态迁移图显示和。           和求遗示当前Phase中已经产生的消息、双击消息,可确认消息。           文本框中用来显示手间monitor信息。           注意           文本框中用来显示手间monitor信息。           文本框向的按钮一,用来影响Phase关键的器在(D、Unit经和Phase名。           参数列表           月来显示前Ph                                                                                                    |              |              | ● FST, Force Stop强制停止, STOP_F=ON时显示。             |          |          |  |
| 田来显示当前 Phase 功能块的工作模式或状态。           工作模式         LK、联批状态,SWIK=ON时显示。           AOF,报警抑制,AOF=ON时显示。           AUTO,自动模式,SWAM=OFF时显示。           当该Phase有消息产生时,显示为蓝色,否则显示为灰色。有消息产生时,单击<br>该按钮可以确认消息列表的第一条消息。           用来显示Phase功能块是否有联锁发生。显示为《表示没有联锁,显示为《表示有<br>联锁状态           用来显示Phase功能块包括有联锁发生。显示为《表示没有联锁,显示为《表示有<br>联锁状态           用来显示Phase功能块包括有联锁发生。的联锁。           手自动状态         用来显示Phase功能块的工作状态,《表示目动。           用来显示当前Phase功能块的工作状态,《表示目动。           用来显示当前Phase功能块的拉作状态,《表示目动。           用来显示当前Phase功能块的工作状态,《表示自动。           用来显示当前Phase功能块的拉作状态,《表示自动。           和安定式当前Phase功能块的拉作状态,《表示自动。           加ing中的<br>Command         用来显示空的能块的进作状态,<br>《当和状态           日本最示计的中国。         用来显示字和和我们的全部和成。           如何         用来显示字和和我们的是一个。           当前状态         用来显示自动。           如此的量子的自动的关键,则显示多量的能块的状态。         一           Command         ①「当和小的意中引动的主动的关键的状态。           DCS控制F,可以通过命令来切换Phase功能块的状态。         一           如此转按钮         -           如此转按钮         -           如能块的和我们能力的是一件上述。         -           如此的能块的和我们的主动命来切能块的状态。         -           少常和自动的主动和影响影响影响影响影响影响影响影响影响影响影响影响影响影响影响影响影响影响影响                                                                                                    |              |              | ● BP,程序运行到断点调试处。此时,需要进入调                         | 間试模式后删除  | 断点。      |  |
| 工作模式 <ul> <li>AOF, 报警抑制, AOF=ON时显示。</li> <li>AOT, 报警抑制, AOF=ON时显示。</li> <li>AUTO,自动模式,SWAM=ON时显示。</li> <li>AUTO,自动模式,SWAM=ON时显示。</li> <li>MAN,手动模式,SWAM=OF时显示。</li> <li>MAN,手动模式,SWAM=OF时显示。</li> <li>道家Phase有消息产生时,显示为蓝色,否则显示为灰色。有消息产生时,单击<br/>该按钮可以确认消息列表的第一条消息。</li> </ul> <li> <ul> <li></li></ul></li>                                                                                                    |              |              | 用来显示当前 Phase 功能块的工作模式或状态。                        |          |          |  |
| 工作模式       ● AOF, 报警抑制, AOF=ON时显示。         ● AUTO, 自动模式, SWAM=ON时显示。         ● AUTO, 自动模式, SWAM=ON时显示。         ● MAN, 手动横式, SWAM=OF时显示。         消息状态       当该Phase有消息产生时,显示为蓝色,否则显示为灰色。有消息产生时,单击<br>该按钮可以确认消息列表的第一条消息。         取       用来显示Phase功能块是否有联锁发生。显示为 表示没有联锁,显示为 毫示有<br>联锁状态         野自动状态       用来显示Phase功能块的工作状态, 毫示手动、 毫示自动。         用来显示当前Phase功能块的工作状态, 毫示手动、 毫示自动。       用来显示当前Phase功能块的扩始地积:         控制权       若由DCS控制,则显示Operator。         若由Batch控制,则显示Operator。       若由Batch控制,则显示Batch批次号。         Running中的<br>Command       用来显示当前Phase功能块的状态。         文者Running程序处于IDEL状态时,才能切换Command。       (2当前状态         如 "操作命令说明"。       予第规功能块类似,分别为逻辑图跳转按钮、流程图跳转按钮、趋势画面跳转按         验转按钮       均率加加能块类似,分别为逻辑图影味按钮、流程图跳转按钮、趋势画面跳转按         影转按钮       与常规功能块类似,分别为逻辑图影时接触。双击消息,可确认消息。         水态迁移图       用来现金与前Phase中已经产生的消息、双击消息,可确认消息。         消息列表       用来显示当前Phase中已经产生的消息、双击消息,可确认消息。         消息列表       用来显示当前Phase中已经产生的消息、双击消息,可确认消息。         产者       文本框中用来显示手前Imonitor信息。         关联信息       用来显示当前Phase支援的Batch ID、Unit名和Phase名。         参数列表       用表示 Phase 功能块的操作参数、配方参数等信息。                                                                                                    |              |              | ● LK,联锁状态,SWIK=ON时显示。                            |          |          |  |
| ● AUTO,自动模式,SWAM=ON时显示。           ● MAN,手动模式,SWAM=OFF时显示。           当该Phase有消息产生时,显示为还色。有消息产生时,单击<br>该按钮可以确认消息列表的第一条消息。           用来显示Phase功能块是否有联锁发生。显示为●表示没有联锁,显示为●表示有<br>联锁状态           用来显示Phase功能块是否有联锁发生。显示为●表示没有联锁,显示为●表示有<br>联锁发生,此时单击该控件可以直看发生的联锁。           手自动状态         用来显示Phase功能块的工作状态,●表示手动、●表示自动。           用来显示当前Phase功能块的工作状态,●表示手动、●表示自动。           用来显示当前Phase功能块的工作状态,●表示手动、●表示自动。           用来显示当前Phase功能块的工作状态,●表示自动。           用来显示当前Phase功能块的立作状态,●表示自动。           用来显示当前Phase功能块的拉卡制权           若由DCS控制,则显示Operator。           若由Batch控制,则显示Adomaton。           (Q当Running程序处于IDEL状态时,才能切换Command。           化当和功能块关心,分别为逻辑图跳转按钮、流程图跳转按钮、趋势画面跳转按钮、           当前状态         用来显示当前Phase功能块的状态.           DCS控制下,可以通过命令来切换Phase可能块的状态。关于命令的详细说明,请参见<br>见 "操作命令说明"。           与常规功能块关心,分别为逻辑图跳转按钮、流程图跳转按钮、超势画面跳转按钮、           北转按钮         国整画面跳转按钮、           北转控型phase功能块的状态迁移图显示界面,状态迁移图的说明请参见 "状态迁移图"。           消息列表         用来显示当前Phase中已经产生的消息。双击消息,可确认消息。           消息列表         其来显示与前的按钮。           子all         文本框向的接近 (月来清除Failmonitor信息、           关联信息         用来显示当前Phase关联的器Atch ID、Unit名和Phase名。           参数列表         用来显示 Phase 功能块的操作参数、配方参数等信息。                                                                                                    |              | 工作模式         | ● AOF, 报警抑制, AOF=ON时显示。                          |          |          |  |
| ● MAN, 手动模式, SWAM-OFF时显示。           当该Phase有消息产生时,显示为蓝色,否则显示为灰色。有消息产生时,单击<br>该按钮可以确认消息列表的第一条消息。           用来显示Phase功能块是否有联锁发生。显示为●表示没有联锁,显示为●表示有<br>联锁状态           用来显示Phase功能块包工作状态,●表示手动、●表示自动。           再来显示Phase功能块的工作状态,●表示手动、●表示自动。           用来显示的Phase功能块的工作状态,●表示手动、●表示自动。           用来显示当前Phase功能块的立作状态,●表示手动、●表示自动。           用来显示当前Phase功能块的立作状态,●表示手动、●表示自动。           用来显示当前Phase功能块的立作状态,●表示自动。           推动状态         用来显示当前Phase功能块的控制权:           控制权         若由OCS控制,则显示Operator。           若由Batch控制,则显示Batch批次号。         用来显示当前Phase功能块的状态。           Command         仅当Running程序处于IDEL状态时,才能切换Command。           公省和Innig程序处于IDEL状态时,才能切换Command。         USE的关键,可能现为能块关心,分别为逻辑图跳转按钮、流程图跳转按钮、趋势画面跳转按钮、           第前状态         用来显示当前Phase功能块的状态:           方常规功能块关心,分别为逻辑图跳转按钮、流程图跳转按钮、趋势画面跳转按钮、         1           北转控         与常规功能块关心,分别为逻辑图跳转按钮、流程图跳转按钮、趋势画面跳转按钮、           水态迁移图         与常规功能块关心,分别为逻辑图动转应到示界面,状态迁移图的说明请参见 "状态迁移图"。           消息列表         用来显示当前Phase中已经产生的消息。双击消息,可确认消息。           消息列表         其来显示当前Phase中已经产生的消息。双击消息,可确认消息。           j息列表         大本框向的接近 ,用来清除Failmonitor信息。           关联信息         用来显示当前Phase关键的器化口、Unit名和Phase名。           参数列表         用来显示 Phase 功能块的操作参数、配方参数等信息。                                                                                                    |              |              | ● AUTO,自动模式,SWAM=ON时显示。                          |          |          |  |
| 当该Phase有消息产生时,显示为蓝色,否则显示为灰色。有消息产生时,单击         消息状态       液按钮可以确认消息列表的第一条消息。         用来显示Phase功能块是否有联锁发生。显示为 表示设有联锁,显示为 表示有         联锁状态       用来显示Phase功能块的工作状态,最大学的教表示自动。         手自动状态       用来显示Phase功能块的工作状态,最大学面、表示自动。         用来显示当前Phase功能块的工作状态,最大学面、意志示自动。         推動化       若由DCS控制,则显示Operator。         若由BCS控制,则显示Datch批次号。         Running中的       用来显示Phase功能块中和uning程序所执行的Command。         (公署Running程序处于IDEL状态时,才能切换Command。         当前状态       用来显示当前Phase功能块的状态。         DCS控制下,可以通过命令来切换Phase功能块的状态。关于命令的详细说明,请参见"操作命令说明"。         小量電面面對於投、人分别为逻辑图跳转按钮、流程图跳转按钮、趋势画面跳转按钮、调整画面控制按钮、报警及操作日志展开按钮。         水态迁移图       用来见示当前Phase中已经产生的消息。双击消息,可确认消息。         消息列表       用来显示当前Phase中已经产生的消息。双击消息,可确认消息。         注意       文本框中用来显示与前Monitor信息。         关联信息       用来显示当前Phase关联的Batch ID、Unit名和Phase名。         参数列表       用来显示 Phase 功能块的操作参数、配方参数等信息。                                                                                                    |              |              | ● MAN, 手动模式, SWAM=OFF时显示。                        |          |          |  |
| Instant         该按钮可以确认消息列表的第一条消息。           服         用来显示Phase功能块是否有联锁发生。显示为 表示没有联锁,显示为 表示有<br>联锁发生,此时单击该控件可以查看发生的联锁。           手自动状态         用来显示Phase功能块的工作状态, 表示手动、 表示自动。           用来显示Phase功能块的拉作状态, 表示手动、 表示自动。         用来显示当前Phase功能块的控制权:           控制权         若由DCS控制,则显示Operator。           若由Batch控制,则显示Batch批次号。         用来显示Phase功能块的控制权:           控制权         若由DCS控制,则显示Operator。           若由Batch控制,则显示Batch批次号。         用来显示Phase功能块中Running程序所执行的Command。           Command         仅当Running程序处于IDEL状态时,才能切换Command。           公路unning程序处于IDEL状态时,才能切换Command。         DCS控制下,可以通过命令来切换Phase功能块的状态。关于命令的详细说明,请参           愈令列表         DCS控制下,可以通过命令来切换Phase功能块的状态。关于命令的详细说明,请参           见 "操作命令说明"。         与常规功能块类似,分别为逻辑图跳转按钮、流程图跳转按钮、趋势画面跳转按           號转按钮         与常规功能块类似,分别为逻辑图跳转按钮、流程图跳转按钮、趋势画面跳转按           挑转按钮         与常规功能块类似,分别为逻辑图影转复数。双击消息,可确认消息。           水态迁移图         用来显示当前Phase中已经产生的消息。双击消息,可确认消息。           消息列表         用来显示当前Phase中已经产生的消息。双击消息,可确认消息。           注意         文本框中用来显示Failmonitor信息。           关联信息         用来显示当前Phase关联的Batch ID、Unit名和Phase名。           参数列表         用来显示 Phase 功能块的操作参数、配方参数等信息。                                                                                                    |              | 消自状态         | 当该Phase有消息产生时,显示为蓝色,否则显示为灰                       | 色。有消息产生  | 生时,単击    |  |
| 用来显示Phase功能块是否有联锁发生、显示为《表示没有联锁,显示为《表示有         联锁状态       联锁发生,此时单击该控件可以查看发生的联锁。         手自动状态       用来显示Phase功能块的工作状态,《表示手动、《表示自动。         用来显示当前Phase功能块的控制权:       若击自乙S控制,则显示Operator。         若由DCS控制,则显示Batch批次号。       用来显示Phase功能块的控制权:         若由DCS控制,则显示Batch批次号。       用来显示Phase功能块的技术。         Running中的<br>Command       用来显示Phase功能块中Running程序所执行的Command。         空影状态       用来显示当前Phase功能块的状态。         DCS控制下,可以通过命令来切换Phase功能块的状态。关于命令的详细说明,请参见<br>"操作命令说明"。         参令列表       DCS控制下,可以通过命令来切换Phase功能块的状态。         分常规功能块类似,分别为逻辑图跳转按钮、流程图跳转按钮、       自勢画面跳转按钮         北转按钮       与常规功能块关似,分别为逻辑图跳转按钮、流程图跳转按钮、         水态迁移图       与常规功能块炎似,分别为逻辑图影转按钮、流程图影响转边。         发生命令说明"。                                                                                                    |              |              | 该按钮可以确认消息列表的第一条消息。                               |          |          |  |
| Avenues         联锁发生,此时甲击该控件可以查看发生的联锁。           手自动状态         用来显示Phase功能块的工作状态, 意表示手动、意表示自动。           用来显示当前Phase功能块的控制权:         若由DCS控制,则显示Operator。           若由DCS控制,则显示Batch批次号。         用来显示Phase功能块中Running程序所执行的Command。           Running中的<br>Command         用来显示Phase功能块中Running程序所执行的Command。           当前状态         用来显示当前Phase功能块中Running程序所执行的Command。           当前状态         用来显示当前Phase功能块的状态。           命令列表         DCS控制下,可以通过命令来切换Phase功能块的状态。关于命令的详细说明,请参见"操作命令说明"。           与常规功能块类似,分别为逻辑图跳转按钮、流程图跳转按钮、趋势画面跳转按钮、调整画面控制按钮、报警及操作日志展开按钮。           桃转按钮         与常规功能块类似,分别为逻辑图跳转按钮、流程图跳转按钮、趋势画面跳转按钮、调整画面跳转按钮、           北东近彩图         用来规示当前Phase功能块的状态迁移图显示界面,状态迁移图的说明请参见"状态迁移图"。           消息列表         用来显示当前Phase中已经产生的消息。双击消息,可确认消息。           文本框中用来显示Failmonitor信息。         文本框中用来显示Failmonitor信息。           关联信息         用来显示当前Phase关联的Batch ID、Unit名和Phase名。           参数列表         用来显示 Phase 功能块的操作参数、配方参数等信息。                                                                                                    |              | <b>联</b> 绌   | 用来显示Phase功能块是否有联锁发生。显示为◆表示                       | 殳有联锁, 显示 | →、表示有    |  |
| 手自动状态       用来显示Phase功能块的工作状态, 型表示手动、 影表示自动。         用来显示当前Phase功能块的控制权:       若由DCS控制,则显示Operator。         若由DCS控制,则显示Doperator。       若由Batch控制,则显示Batch批次号。         Running中的       用来显示Phase功能块中Running程序所执行的Command。         公当和以态       用来显示当前Phase功能块中Running程序所执行的Command。         当前状态       用来显示当前Phase功能块中Running程序外执行的Command。         当前状态       用来显示当前Phase功能块的状态。         分令列表       DCS控制下,可以通过命令来切换Phase功能块的状态。关于命令的详细说明,请参见"操作命令说明"。         与常规功能块类似,分别为逻辑图跳转按钮、流程图跳转按钮、趋势画面跳转按钮、调整画面控制按钮、报警及操作日志展开按钮。         账转按钮       与常规功能块的状态还注移图题示界面,状态迁移图的说明请参见"状态迁移图"。         消息列表       用来显示当前Phase中已经产生的消息。双击消息,可确认消息。         洋自动表       文本框中用来显示Failmonitor信息。         天联信息       用来显示当前Phase关联的Batch ID、Unit名和Phase名。         参数列表       用来显示 Phase 功能块的操作参数、配方参数等信息。                                                                                                    |              |              | 联锁发生,此时甲击该控件可以查看发生的联锁。                           | 1        |          |  |
| 控制权       用来显示当前Phase功能块的控制权:         控制权       若由DCS控制,则显示Operator。         若由Batch控制,则显示Batch批次号。       用来显示Phase功能块中Running程序所执行的Command。         (Q当Running程序处于IDEL状态时,才能切换Command。       (Q当Running程序处于IDEL状态时,才能切换Command。         当前状态       用来显示当前Phase功能块的状态。         分令列表       DCS控制下,可以通过命令来切换Phase功能块的状态。关于命令的详细说明,请参见"操作命令说明"。         多令列表       DCS控制下,可以通过命令来切换Phase功能块的状态。关于命令的详细说明,请参见"操作命令说明"。         以       与常规功能块类似,分别为逻辑图跳转按钮、流程图跳转按钮、趋势画面跳转按钮、调整画面控制按钮、报警及操作日志展开按钮。         挑转按钮       用来切换到phase功能块的状态迁移图显示界面,状态迁移图的说明请参见"状态迁移图"。         消息列表       用来显示当前Phase中已经产生的消息。双击消息,可确认消息。         済息列表       用来显示当前Phase中已经产生的消息。双击消息,可确认消息。         关联信息       用来显示当前Phase关联的Batch ID、Unit名和Phase名。         参数列表       用来显示 Phase 功能块的操作参数、配方参数等信息。                                                                                                    |              | 手自动状态        | 用来显示Phase功能块的工作状态,S型表示手动、SM                      | 表示自动。    |          |  |
| 控制权       若由DCS控制,则显示Operator。         若由Batch控制,则显示Batch批次号。         Running中的       用来显示Phase功能块中Running程序所执行的Command。         公留Running程序处于IDEL状态时,才能切换Command。         当前状态       用来显示当前Phase功能块的状态。         命令列表       DCS控制下,可以通过命令来切换Phase功能块的状态。关于命令的详细说明,请参见"操作命令说明"。         方常规功能块类似,分别为逻辑图跳转按钮、流程图跳转按钮、趋势画面跳转按钮、调整画面控制按钮、报警及操作日志展开按钮。         挑转按钮       与常规功能块类似,分别为逻辑图跳转按钮。流程图跳转按钮。         状态迁移图       用来切换到phase功能块的状态迁移图显示界面,状态迁移图的说明请参见"状态迁移图"。         消息列表       用来显示当前Phase中已经产生的消息。双击消息,可确认消息。         子ail       文本框中用来显示Failmonitor信息。         关联信息       用来显示当前Phase为能块的操作参数、配方参数等信息。                                                                                                    |              |              | 用来显示当前Phase功能块的控制权:                              |          |          |  |
| 若由Batch控制,则显示Batch批次号。Running中的<br>Command用来显示Phase功能块中Running程序所执行的Command。<br>(2当Running程序处于IDEL状态时,才能切换Command。当前状态用来显示当前Phase功能块的状态。命令列表DCS控制下,可以通过命令来切换Phase功能块的状态。关于命令的详细说明,请参<br>见"操作命令说明"。跳转按钮与常规功能块类似,分别为逻辑图跳转按钮、流程图跳转按钮、趋势画面跳转按<br>钮、调整画面控制按钮、报警及操作日志展开按钮。状态迁移图用来切换到phase功能块的状态迁移图显示界面,状态迁移图的说明请参见"状态迁<br>移图"。消息列表用来见示当前Phase中已经产生的消息。双击消息,可确认消息。关联信息用来显示当前Phase关联的Batch ID、Unit名和Phase名。关联信息用来显示 Phase 功能块的操作参数、配方参数等信息。                                                                                                    |              | 控制权          | 若由DCS控制,则显示Operator。                             |          |          |  |
| Running中的<br>Command用来显示Phase功能块中Running程序所执行的Command。<br>(2当Running程序处于IDEL状态时,才能切换Command。<br>(2当Running程序处于IDEL状态时,才能切换Command。<br>知業<br>印水态当前状态用来显示当前Phase功能块的状态。命令列表DCS控制下,可以通过命令来切换Phase功能块的状态。关于命令的详细说明,请参<br>见"操作命令说明"。跳转按钮与常规功能块类似,分别为逻辑图跳转按钮、流程图跳转按钮、趋势画面跳转按<br>钮、调整画面控制按钮、报警及操作日志展开按钮。状态迁移图用来切换到phase功能块的状态迁移图显示界面,状态迁移图的说明请参见"状态迁移图"。消息列表用来显示当前Phase中已经产生的消息。双击消息,可确认消息。并ail文本框中用来显示Failmonitor信息。<br>文本框后的按钮关联信息用来显示当前Phase关联的Batch ID、Unit名和Phase名。<br>参数列表参数列表用来显示 Phase 功能块的操作参数、配方参数等信息。                                                                                                    |              |              | 若由Batch控制,则显示Batch批次号。                           |          |          |  |
| Command         仅当Running程序处于IDEL状态时,才能切换Command。           当前状态         用来显示当前Phase功能块的状态。           命令列表         DCS控制下,可以通过命令来切换Phase功能块的状态。关于命令的详细说明,请参见"操作命令说明"。           命令列表         DCS控制下,可以通过命令来切换Phase功能块的状态。关于命令的详细说明,请参见"操作命令说明"。           跳转按钮         与常规功能块类似,分别为逻辑图跳转按钮、流程图跳转按钮、趋势画面跳转按钮、调整画面控制按钮、报警及操作日志展开按钮。           状态迁移图         用来切换到phase功能块的状态迁移图显示界面,状态迁移图的说明请参见"状态迁移图"。           消息列表         用来显示当前Phase中已经产生的消息。双击消息,可确认消息。           洋息列表         用来显示当前Phase中已经产生的消息。双击消息,可确认消息。           车框中用来显示Failmonitor信息。         文本框向的按钮 <sup>(1)</sup> , 用来清除Failmonitor信息。           关联信息         用来显示当前Phase关联的Batch ID、Unit名和Phase名。           参数列表         用来显示 Phase 功能块的操作参数、配方参数等信息。                                                                                                    |              | Running中的    | 用来显示Phase功能块中Running程序所执行的Command。               |          |          |  |
| 当前状态       用来显示当前Phase功能块的状态。         命令列表       DCS控制下,可以通过命令来切换Phase功能块的状态。关于命令的详细说明,请参见"操作命令说明"。         见"操作命令说明"。       与常规功能块类似,分别为逻辑图跳转按钮、流程图跳转按钮、趋势画面跳转按钮、调整画面控制按钮、报警及操作日志展开按钮。         跳转按钮       与常规功能块约以示过移图显示界面,状态迁移图的说明请参见"状态迁移图"。         状态迁移图       用来切换到phase功能块的状态迁移图显示界面,状态迁移图的说明请参见"状态迁移图"。         消息列表       用来显示当前Phase中已经产生的消息。双击消息,可确认消息。         Fail       文本框中用来显示Failmonitor信息。         关联信息       用来显示当前Phase关联的Batch ID、Unit名和Phase名。         参数列表       用来显示 Phase 功能块的操作参数、配方参数等信息。                                                                                                    |              | Command      | 仅当Running程序处于IDEL状态时,才能切换Command。                |          |          |  |
| 命令列表         DCS控制下,可以通过命令来切换Phase功能块的状态。关于命令的详细说明,请参<br>见"操作命令说明"。           卵糖转按钮         与常规功能块类似,分别为逻辑图跳转按钮、流程图跳转按钮、趋势画面跳转按<br>钮、调整画面控制按钮、报警及操作日志展开按钮。           水态迁移图         用来切换到phase功能块的状态迁移图显示界面,状态迁移图的说明请参见"状态迁<br>移图"。           消息列表         用来显示当前Phase中已经产生的消息。双击消息,可确认消息。           下ail         文本框中用来显示Failmonitor信息。           关联信息         用来显示当前Phase关联的Batch ID、Unit名和Phase名。           参数列表         用来显示 Phase 功能块的操作参数、配方参数等信息。                                                                                                    |              | 当前状态         | 用来显示当前Phase功能块的状态。                               |          |          |  |
| 山、"操作命令说明"。         以、"操作命令说明"。         小、"操作命令说明"。         小、"操作命令说明"。         小、"操作命令说明"。         小、"操作命令说明"。         小、"操作命令说明"。         小、"操作命令说明"。         小、"操作命令说明"。         小、"操作命令说明"。         小、"操作命令说明"。         小、"操作命令说明"。         「常親助前子」         「中来切換到phase功能快的状态迁移图显示界面,状态迁移图的说明请参见"状态迁移图"。         「用来显示当前Phase中已经产生的消息。双击消息,可确认消息。         「有謝」         文本框中用来显示Failmonitor信息。         「大联信息         「用来显示当前Phase关联的Batch ID、Unit名和Phase名。         参数列表       用来显示 Phase 功能块的操作参数、配方参数等信息。                                                                                                    |              | 命令列表         | DCS控制下,可以通过命令来切换Phase功能块的状态。;                    | 关于命令的详细  | 玩明, 请参   |  |
| 小转按钮       与常规功能块类似,分别为逻辑图跳转按钮、流程图跳转按钮、趋势画面跳转按         跳转按钮       钮、调整画面控制按钮、报警及操作日志展开按钮。         状态迁移图       用来切换到phase功能块的状态迁移图显示界面,状态迁移图的说明请参见"状态迁         水态迁移图       用来显示当前Phase功能块的状态迁移图显示界面,状态迁移图的说明请参见"状态迁         消息列表       用来显示当前Phase中已经产生的消息。双击消息,可确认消息。         下ail       文本框中用来显示Failmonitor信息。         关联信息       用来显示当前Phase关联的Batch ID、Unit名和Phase名。         参数列表       用来显示 Phase 功能块的操作参数、配方参数等信息。                                                                                                    |              | ארניגי א יוא |                                                  |          |          |  |
| 初代以社       钮、调整画面控制按钮、报警及操作日志展升按钮。         用来切换到phase功能块的状态迁移图显示界面,状态迁移图的说明请参见"状态迁         移图"。         消息列表       用来显示当前Phase中已经产生的消息。双击消息,可确认消息。         Fail       文本框中用来显示Failmonitor信息。         关联信息       用来显示当前Phase关联的Batch ID、Unit名和Phase名。         参数列表       用来显示 Phase 功能块的操作参数、配方参数等信息。                                                                                                    |              | 跳转按钮         | 与常规功能块类似,分别为逻辑图跳转按钮、流程图跳转按钮、趋势画面跳转按              |          |          |  |
| 状态迁移图       用来显示当前Phase中已经产生的消息。双击消息,可确认消息。         消息列表       用来显示当前Phase中已经产生的消息。双击消息,可确认消息。         Fail       文本框中用来显示Failmonitor信息。         关联信息       用来显示当前Phase关联的Batch ID、Unit名和Phase名。         参数列表       用来显示 Phase 功能块的操作参数、配方参数等信息。                                                                                                    |              |              |                                                  |          |          |  |
| Production     移图 。       消息列表     用来显示当前Phase中已经产生的消息。双击消息,可确认消息。       Fail     文本框中用来显示Failmonitor信息。       文本框后的按钮     ,用来清除Failmonitor信息。       关联信息     用来显示当前Phase关联的Batch ID、Unit名和Phase名。       参数列表     用来显示 Phase 功能块的操作参数、配方参数等信息。                                                                                                    |              | 状态讦移图        | 用来切换到phase功能块的状态迁移图显示界面,状态迁移图的说明请参见"状态迁 <br> 按图" |          |          |  |
| 消息列表       用来显示当前Phase中已经产生的消息。双击消息,可确认消息。         文本框中用来显示Failmonitor信息。       文本框后的按钮,用来清除Failmonitor信息。         关联信息       用来显示当前Phase关联的Batch ID、Unit名和Phase名。         参数列表       用来显示 Phase 功能块的操作参数、配方参数等信息。                                                                                                    |              |              |                                                  |          |          |  |
| Yate中用来显示Failmonitor信息。Fail文本框后的按钮文本框后的按钮用来清除Failmonitor信息。关联信息用来显示当前Phase关联的Batch ID、Unit名和Phase名。参数列表用来显示 Phase 功能块的操作参数、配方参数等信息。                                                                                                    |              | 消息列表         | 用来显示当前Phase中已经产生的消息。双击消息,可得                      | 确认消息。    |          |  |
| Fail文本框后的按钮用来清除Failmonitor信息。关联信息用来显示当前Phase关联的Batch ID、Unit名和Phase名。参数列表用来显示 Phase 功能块的操作参数、配方参数等信息。                                                                                                    |              |              | 文本框中用来显示Failmonitor信息。                           |          |          |  |
| 关联信息用来显示当前Phase关联的Batch ID、Unit名和Phase名。参数列表用来显示 Phase 功能块的操作参数、配方参数等信息。                                                                                                    |              | Fail         | 文本框后的按钮 <sup>《</sup> ,用来清除Failmonitor信息。         |          |          |  |
| 参数列表 用来显示 Phase 功能块的操作参数、配方参数等信息。                                                                                                    |              | 关联信息         | 用来显示当前Phase关联的Batch ID、Unit名和Phase名。             |          |          |  |
|                                                                                                    | 参数列表 用来显示 Ph |              | 用来显示 Phase 功能块的操作参数、配方参数等信息。                     | 0        |          |  |

另外,当 Phase 功能块与控制器通讯断开或异常时,监控中 Phase 面板的状态迁移图和瞬态 SFC 逻辑图 将显示为灰色。

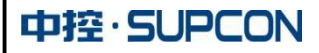

操作指导 (ECS-700)

文表号 INST.418

第 45 页 共 49 页

## 2、状态迁移图

在 Phase 功能块面板中,单击屋弹出下图所示的 Phase 状态迁移图。

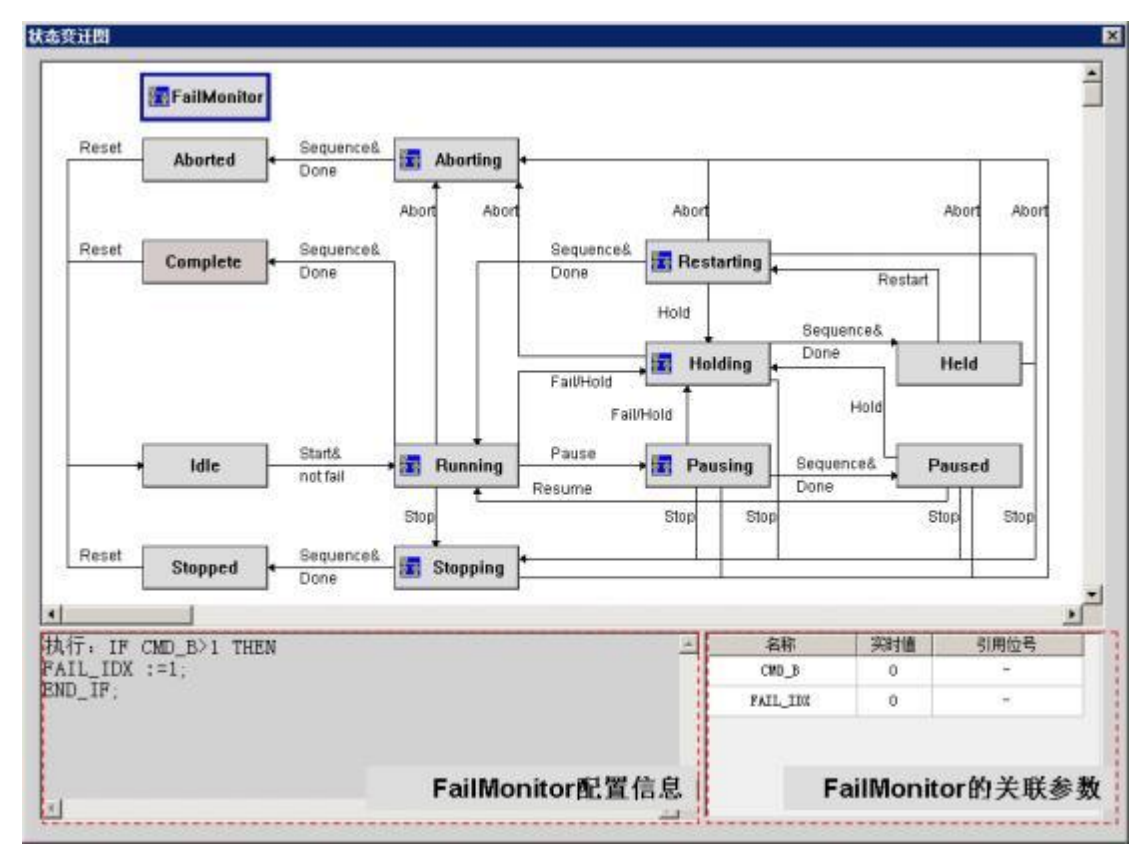

# 双击其中的瞬态(即带屋图标的状态),进入该状态的逻辑图,如下图所示。

| 001 - Start Feeding                                   |      |                       | Com         | mand表<br>11料<br>Command1  |
|-------------------------------------------------------|------|-----------------------|-------------|---------------------------|
|                                                       |      |                       |             |                           |
| Ţ                                                     |      |                       | Com         | mand列表                    |
| Ţ                                                     | 逻辑编辑 | 昇面<br>」               | Com         | mand列表                    |
| 工<br><br>号: 1                                         | 逻辑编辑 | \$界面<br>              | Comi<br>实时值 | mand列表                    |
| 工<br>号:1<br>述:Start Feeding<br>行:N<br>切:MG000ACT :=1; | 逻辑编辑 | \$界面<br>3和<br>93004/T | Comi        | mand列表<br><sup>引用位号</sup> |

操作指导 (ECS-700)

文表号 INST.418

第46页共49页

# 3、操作命令说明

在监控过程中,可以通过下表中的命令来管理 Phase 功能块的运行。

| 命令 | 说明                                                                        |
|----|---------------------------------------------------------------------------|
| 启动 | 使程序由 IDLE 进入 Running 状态                                                   |
| 保持 | 使程序由 Running、Pausing、Paused 和 Restarting 状态进入 Holding 状态                  |
| 停止 | 使程序由 Running、Holding、Held、Pausing、Paused 或 Restarting 状态进入 Stopping<br>状态 |
| 重启 | 使程序从 Held 状态进入到 Restarting 状态                                             |
| 跳步 | 手动模式下,将当前步设置为非激活状态并且将指定步激活                                                |
| 继续 | 手动模式下,继续执行程序                                                              |
|    | 使程序由 Running、Holding、Held、Stopping、Restarting、Pausing、Paused 状态进入         |
| 放弃 | Aborting 状态,用于程序的快速中止                                                     |
| 复位 | 使程序由 Aborted、Complete 或 Stopped 状态进入 Idle 状态,用户程序的复位                      |

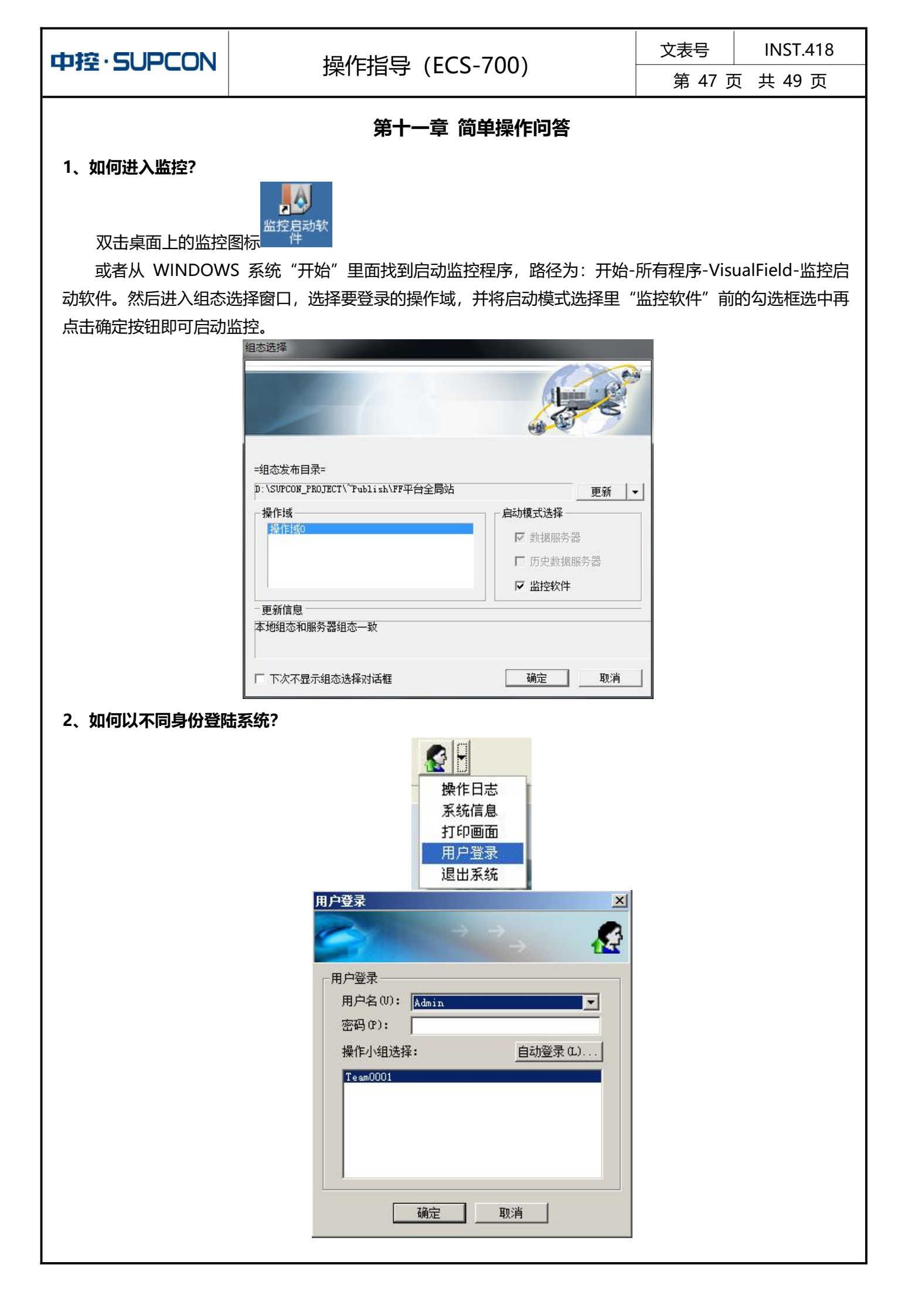

# 操作指导(ECS-700)

文表号 INST.418

## 3、如何发现 DCS 系统问题?

只要监控右上角框内的图标在红色闪烁, 说明 DCS 自检存在硬件或通讯问题, 这时请及时与系统维护人员联系。

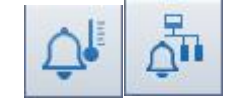

## 4、认识调节回路调整画面:

- 1) 无论是气开还是气关型调节阀,面板上 MV 值所显示的阀位即为真实阀位开度;
- 调节器的正、反作用可用如下简单办法判断:当 PV>SV,若 MV 需要开大则为正作用;反之则为反作用;
- 3) PB 为比例度、TI 为积分时间(单位: s)、TD 为微分时间(单位: s);
- 4) 比例系数 KP=100/PB,所以 PB 越小则比例作用越强,比例度 PB 设 100 时比例系数 KP 为 1;积 分时间 TI 越小则时积分作用越强,一般不宜小于 20 秒;微分时间 TD 越大则微分作用越强,一般在存在滞后的回路中才需使用微分作用,且微分时间不宜设置过大。

操作指导 (ECS-700)

文表号 **INST.418** 

第49页共49页

## 第十二章 注意事项

- DCS 系统出现停电时,应立即将系统中投入自动控制的回路切到手动。当供电正常时,首先检查系统运行及 系统数据是否正常,如果有异常现象,重新下传组态,并检查核对系统参数。一切正常后方可再次投入自 动。(参数表参见相关资料)
- 2. 系统启动运行上电顺序:控制站、显示器、操作站计算机。停机次序:控制站计算机、显示器、控制站。
- 操作员口令维护:每台操作站上的操作员口令之间无任何关系必须单独建立。口令是保证系统安全正常运行 的前提,必须严格执行。操作站计算机是系统的重要组成部分,必须保持其正常运行和整洁。
- 当系统模块故障时应把相应控制回路立即切回手动,并立即更换故障模块,检查确认故障消除时方可再次将 系统投入自动。
- 5. 系统出现故障,如变送器故障,阀门卡死,停气,停电等现象时,禁止进行自动控制,应立即切换回手动操 作,待故障完全排除后方可投入自动。
- 6. 禁止越权操作,操作人员不得退出监控系统!!!不可越权修改有关参数,如 PID 参数,相应的其它参数等, 以免引起不必要的麻烦。
- 7. 操作画面翻页时,不能太快,连续翻页间隔时间应在1秒以上,否则系统画面不能及时更新,严重时将引起 电脑死机。手自动切换时尽量确保无扰动切换。
- 8. 修改工艺参数时必须在输入确实无误时再按确认键, 以免误操作造成危险或损失。
- 9. 工艺参数改动过大时应逐步接近,不能一次性的做大改动,造成控制失调或设备损坏。
- 10. 操作画面上的工艺数据如长时间没有变动,应及时报知维护人员(可能是通讯不畅或系统死机)。